TP-SW16GBT/AT/PSV-U

L3 Managed 20 Port PoE Switch

**CLI-based Configuration Guide** 

V3.0 20240605

### About This Document

| Documents                        | Description                                                         | How to get it                              |
|----------------------------------|---------------------------------------------------------------------|--------------------------------------------|
| Quick Guide                      | Including product introductions and installation steps.             | In the packing box or contact your dealer. |
| Web-based<br>Configuration Guide | Including Web network management system configuration instructions. | Please contact your dealer.                |
| CLI-based<br>Configuration Guide | Including CLI-based configuration<br>instructions                   | Please contact your dealer.                |

This product includes three documents as the table below.

This document is **CLI-based Configuration Guide**, including CLI-based configuration instructions. It is intended for engineers or anyone who needs to configure the device by command line parameters.

The configuration instructions here take 24 ports switch as example. If there is inconsistency between the instruction (eg. port number) and the actual product, please refer to the actual product.

### **Announcement**

The information in this document is subject to change without notice.

The document is only used as operation guide, except for other promises. No warranties of any kind, either express or implied are made in relation to the description, information or suggestion or any other contents of the manual.

The images shown here are indicative only. If there is inconsistency between the image and the actual product, the actual product shall govern.

### **Command line conventions**

The command line conventions that may be found in this document are defined as follows.

| Convention | Description                                                                   |
|------------|-------------------------------------------------------------------------------|
| Key word   | The keywords of a command line are underlined in light blue, not in boldface. |
| Parameters | Command arguments are underlined in dark, not in boldface.                    |

# **Change History**

Updates between document issues are cumulative. Therefore, the latest document issue contains all updates made in previous issues.

| Version | State    | Release Date | Description                                                                                                    |
|---------|----------|--------------|----------------------------------------------------------------------------------------------------|
| V1.0    | Released | 2020-04-27   | Initial commercial release.                                                                                      |
| V2.0    | Released | 2020-12-07   | Correcting the command lines descriptions<br>and adding "examples" and "checking the<br>configuration" contents. |
| V3.0    | Released | 2024-06-05   | Add new requirement specifications.                                                                              |

# **Content**

| 1 | Login   | Through the Console Port                   | .1   |
|---|---------|--------------------------------------------|------|
|   | 1.1     | Pre-configuration Tasks                    | . 1  |
|   | 1.2     | Configuration Procedure                    | . 1  |
|   | 1.2.1   | Configure Cable Connection                 | .2   |
| 2 | Cli Ove | erview                                     | .3   |
|   | 2.1     | Command Line Interface                     | .3   |
|   | 2.2     | Entering Command Views                     | .3   |
| 3 | Check   | ing the Configuration                      | .4   |
| 4 | Interfa | ce Management Configuration                | .5   |
|   | 4.1     | Choose Port Range                          | .5   |
|   | 4.2     | Enable/Disable Port                        | .5   |
|   | 4.3     | Configure Port                             | .6   |
|   | 4.4     | Configure Duplex Mode                      | .7   |
|   | 4.5     | Configure Rate Limit                       | .7   |
|   | 4.6     | Storm Control Configuration                | . 8  |
|   | 4.7     | Configure Flow Control                     | . 8  |
|   | 4.8     | Configure Port Isolation                   | . 9  |
|   | 4.9     | Configure Jumbo Frame Size                 | .9   |
|   | 4.10    | Configure the IP Address of VLAN Interface | .9   |
|   | 4.11    | Clear Interface Traffic Statistics         | . 10 |
|   | 4.12    | Configure Port Description                 | . 11 |
|   | 4.13    | Configure Port Security Maximum MAC        | . 11 |
|   | 4.14    | Link Aggregation Configuration             | . 11 |
|   | 4.15    | VLAN Configuration                         | . 13 |
|   | 4.16    | QinQ Setting                               | . 19 |
|   | 4.17    | QoS Configuration                          | . 20 |
|   | 4.17.1  | Enable QoS                                 | . 20 |
|   | 4.17.2  | Configuring QoS Trust Type                 | . 20 |
|   | 4.17.3  | Configuring QoS Scheduler Policy           | .21  |
|   | 4.17.4  | Configuring Priority Mapping               | .21  |
|   | 4.17.5  | Congestion Management Configuration        | . 22 |
|   | 4.17.6  | Traffic Policy Configuration               | . 23 |
|   | 4.18    | PoE Configuration                          | .26  |
|   | 4.18.1  | Configure PoE Maximum Power                | .26  |
|   | 4.18.2  | Enable/Disable PoE                         | .26  |
|   | 4.18.3  | Configuring PoE Port Power                 | . 27 |
|   | 4.18.4  | Configuring PoE Port Priority              | . 27 |
|   | 4.18.5  | Configuring PoE Power Reserved             | . 27 |
|   | 4.18.6  | Configuring PoE Power Overload             | . 27 |
|   | 4.18.7  | Configuring PoE Single Port Watchdog       | . 28 |
|   | 4.18.8  | Configuring PoE Restart Scheduler          | . 28 |
|   | 4.18.9  | Configuring PoE Working Scheduler          | . 28 |
| 5 | IP Serv | vices Configuration                        | . 29 |
|   | 5.1     | IP Address Configuration                   | . 29 |
|   | 5.2     | DHCP Configuration                         | . 30 |

|   | 5.2.1   | Enable/Disable DHCP Server                | .31  |
|---|---------|-------------------------------------------|------|
|   | 5.2.2   | IPv4 DHCP Snooping                        | .31  |
|   | 5.2.3   | IPv6 DHCP Snooping                        | . 32 |
|   | 5.2.4   | Configuring Trust Mode                    | . 32 |
|   | 5.3     | DHCP Relay                                | . 32 |
|   | 5.3.1   | Enable DHCP Relay                         | . 32 |
|   | 5.3.2   | Configuring Certain Port Relay            | . 33 |
|   | 5.3.3   | Enable Option82                           | . 33 |
|   | 5.4     | ARP Configuration                         | . 33 |
|   | 5.5     | DNS Configuration                         | . 34 |
|   | 5.6     | IP ACL                                    | . 35 |
|   | 5.6.1   | Create Standard IP ACL                    | . 35 |
|   | 5.6.2   | Apply IP ACL to Port                      | . 35 |
|   | 5.6.3   | Apply IP access-group ACL to Policy       | . 36 |
|   | 5.6.4   | Configuring Permit Operation              | .36  |
|   | 5.6.5   | Configuring Deny Operation                | . 36 |
|   | 5.7     | Extended IP ACL                           | .36  |
|   | 5.7.1   | Extend ACL                                | .36  |
|   | 5.8     | Policy Configuration                      | . 37 |
|   | 5.8.1   | Configuring Policy                        | . 37 |
|   | 5.8.2   | Create policy map                         | . 37 |
|   | 5.8.3   | Create Classify MAC Access Group          | . 37 |
|   | 5.8.4   | Configuring Bandwidth Limit               | . 38 |
|   | 5.8.5   | Configuring COS                           | . 38 |
|   | 5.8.6   | Delet Classify                            | . 38 |
|   | 5.8.7   | Configuring DSCP                          | . 38 |
|   | 5.8.8   | Configuring VLANID                        | . 39 |
|   | 5.8.9   | Configuring Policy Map                    | . 39 |
| 6 | IP Rou  | ter Configuration                         | .40  |
|   | 6.1     | RIP Configuration                         | .40  |
|   | 6.2     | OSPF Configuration                        | .41  |
|   | 6.3     | Static Routes Configuration               | .42  |
| 7 | IP Mult | icast Configuration                       | .44  |
|   | 7.1     | IGMP Snooping Configuration Based On VLAN | .44  |
| 8 | Securit | ty Configuration                          | .47  |
|   | 8.1     | MAC Table Configuration                   | .47  |
|   | 8.1.1   | Configuring Aging Time of MAC Table       | . 47 |
|   | 8.1.2   | Configuring Static MAC Table              | . 48 |
|   | 8.1.3   | Query MAC Table                           | .49  |
|   | 8.1.4   | Enable/Disable MAC Limit                  | . 52 |
|   | 8.1.5   | Configure Port MAC Table Limit            | .52  |
|   | 8.2     | MAC Flapping Detection                    | . 52 |
|   | 8.2.1   | Enable MAC Flapping Detection             | . 52 |
|   | 8.2.2   | Clear MAC Flapping Detection              | .53  |
|   | 8.3     | MAC Dynamic Aging                         | .53  |
|   | 8.3.1   | Configuring mac aging time                | .53  |

|    | 8.4     | MAC Address Blackhole                    | . 53 |
|----|---------|------------------------------------------|------|
|    | 8.4.1   | Configuring mac address blackhole        | 53   |
|    | 8.5     | MAC Based ACL                            | 54   |
|    | 8.5.1   | MAC ACL                                  | 54   |
|    | 8.5.2   | Configuring Permit Operation             | 54   |
|    | 8.5.3   | Configuring Deny Operation               | 55   |
|    | 8.5.4   | Configuring Bandwidth Limit              | 55   |
|    | 8.5.5   | Apply MAC ACL To Port                    | . 55 |
|    | 8.5.6   | Apply MAC Access-group ACL To Policy Map | . 55 |
|    | 8.6     | 802.1x Authentication                    | 56   |
|    | 8.6.1   | Enable Authentication Global Setting     | 56   |
|    | 8.6.2   | Configuring Period re-Authentication     | 56   |
|    | 8.6.3   | Configuring Port Authentication Method   | 56   |
|    | 8.6.4   | Configuring Port Control Mode            | 57   |
|    | 8.6.5   | Configuring Max User Number              | 57   |
|    | 8.6.6   | Configuring Authentication Way           | 57   |
|    | 8.6.7   | Enable Dot1x                             | 58   |
|    | 8.6.8   | Enable/Disable AAA                       | 58   |
|    | 8.6.9   | Configuring Login Authentication Method  | 58   |
|    | 8.6.10  | Configuring Secret Level and Password    | 58   |
|    | 8.6.11  | Configuring Host/Back Server             | 59   |
|    | 8.6.12  | Configuring Server Key                   | . 59 |
|    | 8.7     | Login Filter                             | 59   |
|    | 8.7.1   | Enable Port Login Security               | 60   |
| 9  | Reliabi | lity                                     | . 61 |
| -  | 9.1     | STP/RSTP Configuration                   | 61   |
|    | 9.1.1   | STP/RSTP Global Setting                  | 61   |
|    | 9.1.2   | STP/RSTP Port Setting                    | 63   |
|    | 9.2     | Fast Ring                                | 66   |
|    | 9.2.1   | Enable global Fast Ring                  |      |
|    | 922     | Add Port into ring                       | 66   |
|    | 9.3     | FRPS Ring                                | 66   |
|    | 9.3.1   | Enable Global ERPs                       | 67   |
|    | 932     | Create ERPs Ring and Interface           | 67   |
|    | 933     | Enter MST View                           | 67   |
|    | 934     | Configuring MST instance                 | 67   |
|    | 9.4     | Loopback Protect Configuration           | 68   |
|    | 9.5     | Internal Loopback Configuration          | 69   |
|    | 9.6     | VRRP Configuration                       | 70   |
| 10 | Svsten  | Management Configuration                 | 73   |
|    | 10.1    | Port Mirroring Configuration             | 72   |
|    | 10.1    | Port-based Mirroring Configuration       |      |
|    | 10.1.1  | NMP Configuration                        | 7/   |
|    | 10.2    | NTP Management                           |      |
|    | 10.3    | System Log Configuration                 |      |
|    | 10.4    | System Log Comiguration                  | / 8  |
|    | 10 E    | System Management                        | 04   |

|    | 10.5.1 | Restore the System                     | 81 |
|----|--------|----------------------------------------|----|
|    | 10.5.2 | Reboot the System                      | 82 |
|    | 10.5.3 | File Management                        | 82 |
|    | 10.6   | User Setting                           | 83 |
|    | 10.7   | Configure Loopback Detection           | 84 |
|    | 10.8   | LLDP Configuration                     | 84 |
|    | 10.9   | Hostname Configuration                 | 86 |
|    | 10.10  | System Time Configuration              | 87 |
|    | 10.11  | Timezone Configuration                 | 87 |
|    | 10.12  | Login Method                           | 88 |
| 11 | Netwo  | rk Diagnosis                           | 89 |
|    | 11.1   | Ping Operation with IPv4               | 89 |
|    | 11.2   | Ping Operation with IPv6               | 89 |
|    | 11.3   | Using IP Traceroute                    | 89 |
| 12 | Remot  | e Network Monitoring                   | 91 |
|    | 12.1   | Enable Port RMON Statistics            | 91 |
|    | 12.2   | Display RMON Per Port                  | 91 |
|    | 12.3   | Create RMON History Control Table      | 91 |
|    | 12.4   | Display RMON Information History Table | 92 |
|    | 12.5   | Create RMON AlarmTable                 | 92 |
|    | 12.6   | Display RMON Event                     | 93 |
|    | 12.7   | Display RMON Log Information           | 93 |
| 13 | Systen | n Timing Restart                       | 94 |
|    | 13.1   | Configuring Daily Restart Schedule     | 94 |
|    | 13.2   | Configuring Weekly Restart Schedule    | 94 |
|    | 13.3   | Configuring Monthly Restart Schedule   | 94 |

# 1 Login Through the Console Port

To configure a device that is powered on for the first time, log in to the device through the console port.

A main control board provides a console port. To configure a device, connect the user terminal serial port to the device console port.

After the device is powered on for the first time, you can log in to it from a PC through the console port to configure and manage the device.

## 1.1 **Pre-configuration Tasks**

Before logging in to the device through the console port, complete the following tasks:

Preparing the console cable

Installing the terminal emulation software on the PC

#### Note:

Users can use the built-in terminal emulation software (such as the HyperTerminal of Windows 10/11) on the PC. If no built-in terminal emulation software is available, use the third-party terminal emulation software.

## 1.2 Configuration Procedure

Use the terminal emulation software to log in to the device through the console port, and complete the basic configuration for the device.

| Default | config | uration |
|---------|--------|---------|
| Deraul  |        | uration |

| Data              | Default value |
|-------------------|---------------|
| Transfer rate     | 115200 bit/s  |
| Flow control mode | Not support   |
| Test mode         | Not support   |
| Stop bits         | 1             |
| Data bits         | 8             |

### **Procedure**

Use the terminal emulation software to log in to the device through the console port.

Insert the SUB-D9 connector of the console cable delivered with the product to the 9-pin serial port on the PC, and insert the RJ-45 connector to the console port of the device, as shown in the following figure.

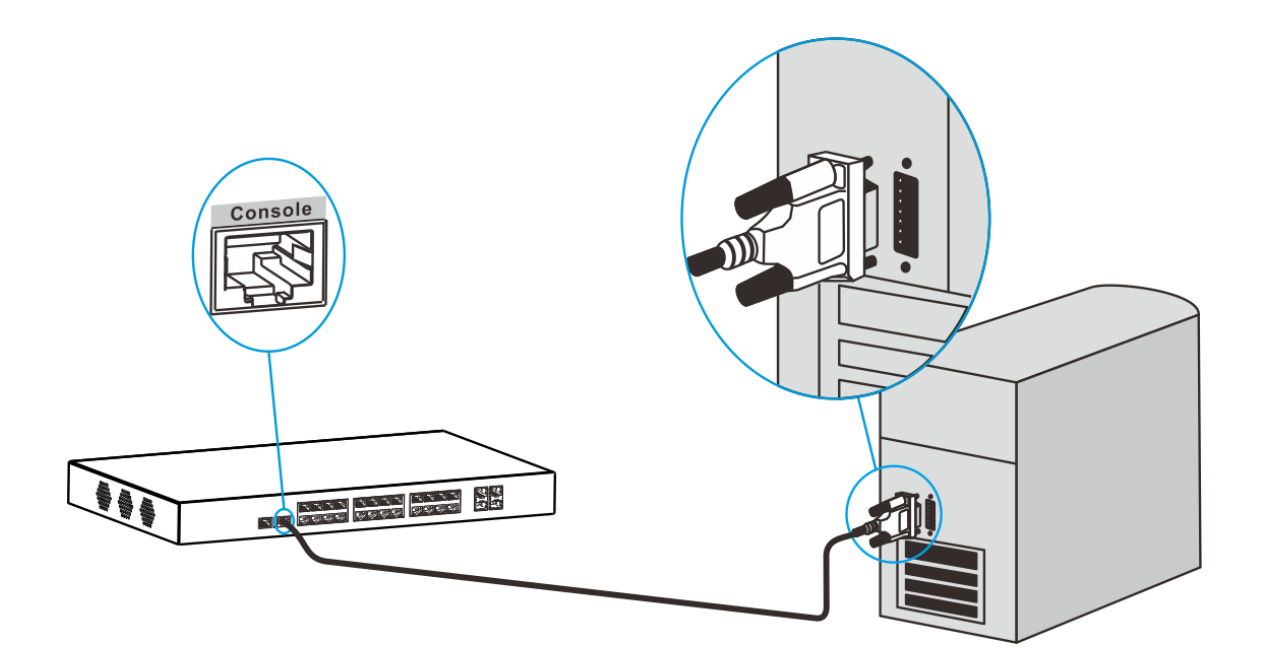

Start the HyperTerminal (Microsoft Windows) or Terminal (Mac OS), and create a connection, set the connection port and communication parameter.

#### Note:

There are several ports on the PC, the one to be connected here is the port connecting with Console cable. Normally select the port COM1.

If the communication parameter for the serial port of the device is changed, please set the communication parameter in the PC the same value, and reconnect.

Enter until the following information is displayed.

User Access Verification! Username:

Enter the default user name and password.

username: admin

password: admin

#### 1.2.1 Configure Cable Connection

The way of cable connection and configuration of DIN rail switch is the same as that of rack type switch. Take DIN rail switch as an example here.

When the switch is configured through the terminal, the connection steps of cable configuration are as follows.

- Connect the SUB-D9 plug of the configured cable to the serial port of the PC to be configured for the switch.
- · Connect the RJ-45 end of the configuration cable to the console port of the switch.

## 2 Cli Overview

# 2.1 Command Line Interface

The command line interface (CLI) is an interactive interface between a user and a device. A user can enter commands on the CLI to configure and manage a device and view the output of commands to verify the configuration.

Users can configure a device by clicking options in the graphical user interface (GUI), and also can enter more abundant commands in the CLI. The CLI is as follows:

User Access Verification! username: admin password: admin

Input default username and password, login the CLI. Users can enter commands on the command line interface to configure and manage a device.

### 2.2 Entering Command Views

After successful login, enter "?" or "help" to enter the users view. The command lines under this mode are displayed as followed.

The device provides various configuration commands and query commands to manage and maintain products. To facilitate the use of these commands, they must be classified into groups. Command line interfaces (CLIs) are classified into several command line views. All commands must be executed in command line views. Before a command is executed, the command line view where the command resides is displayed. Command views apply to different configurations.

| Views             | How to enter                                                                                                    | Description                                                                                                    |
|-------------------|----------------------------------------------------------------------------------------------------|----------------------------------------------------------------------------------------------------|
| Users view        | When a user logs in to the device, the user enters the user view.                                                               | In the user view, users can view the running status and statistics of the device.                                                                                                    |
| Enable view       | Enter users view. <ul> <li>Run: enable</li> <li>Enter</li> </ul>                                                                | In the enable view, users can look up and set<br>the system parameters of the device, and<br>enter other function views from this view.                                                                                                    |
| Config view       | Enter enable view. <ul> <li>Run: config</li> <li>Enter</li> </ul>                                                               | In the config view, users can set the global configuration of the device.                                                                                                    |
| Interface<br>view | <ul> <li>Enter config view.</li> <li>Run: <u>interface interface type</u><br/><u>interface number</u></li> <li>Enter</li> </ul> | Users can configure interface parameters in<br>the interface view. The interface parameters<br>include physical attributes, link layer<br>protocols, and IP addresses. Run the interface<br>command and specify an interface type and<br>number to enter an interface view. |

Following with the main command views list of the device.

# 3 Checking the Configuration

After configuration, users can run the <u>show</u> command to check the configuration and running information on the device.

| Switch_config# show ? |                                      |
|-----------------------|--------------------------------------|
| access-list           | Named access-list                    |
| aggregator-group      | Link Aggregation information         |
| clock                 | current time                         |
| exec-timeout          | The EXEC timeout                     |
| flow_interval         | The flow_interval                    |
| history               | History command                      |
| interface             | Interface status and configuration   |
| IP                    | IP Configuration information         |
| lldp                  | Show the lldp information            |
| logging               | Show the contents of logging buffers |
| loopback-status       | show loopback port status            |
| mac                   | MAC configuration                    |
| memory                | Memory information                   |
| mirror                | Show a mirror session                |
| mst-config            | Show the configuration of MST        |
| ntp                   | Ntp infomation                       |
| policy-map            | Show policy-map                      |
| process               | Processes information                |
| running-config        | Current configuration                |
| spanning-tree         | Display spanning-tree state          |
| startup-config        | Startup configuration                |
| ssh                   | The LINES connected in               |
| telnet                | Show incoming telnet connection      |
| version               | Device version information           |

# 4 Interface Management Configuration

Interfaces of a device are used to exchange data and interact with other network devices. Interfaces are classified into management interface, physical interface, and logical interfaces as followed.

| Interfaces              | Description                                                                                                    |
|-------------------------|----------------------------------------------------------------------------------------------------|
| Management<br>interface | Management interfaces are used to log in to devices. Users can use management interfaces to configure and manage devices. Management interfaces do not transmit service data. |
| Physical interface      | Physical interfaces exist on interface cards and transmit service data.                                                                                                    |
| Logical<br>interfaces   | Logical interfaces are manually configured and do not physically exist. They can be used to exchange data and transmit service data.                                          |

# 4.1 Choose Port Range

Before configuring the port, first choose the port range that need to be configured.

| Command                   | Interface interface type interface number                                                                                                    |
|---------------------------|----------------------------------------------------------------------------------------------------|
| Parameter<br>Descriptions | interface type: interface type, including                                                                                                    |
|                           | GigaEthernet GigaEthernet interface                                                                                                    |
|                           | TenGigaEthernet TenGigaEthernet interface                                                                                                    |
|                           | • <u>interface number</u> : interface number, in the format as "0/port number", the value of port number value is the port number of the switch. |
| Procedure                 | Enter interface view.                                                                                                    |
|                           | Run: Interface interface type interface number                                                                                                   |
|                           | Enter                                                                                                    |
| Example                   | Switch> enable                                                                                                    |
|                           | Switch# config                                                                                                    |
|                           | Switch_config# interface gigaethernet 0/24                                                                                                    |
|                           | switch_config_g0/24#                                                                                                    |

# 4.2 Enable/Disable Port

The port is off by default. Using the command line, users can enable the port.

| Command                   | no shutdown                                                                                                    |
|---------------------------|----------------------------------------------------------------------------------------------------|
| Parameter<br>Descriptions | Null                                                                                                    |
| Procedure                 | <ul> <li>Enter interface view.</li> <li>Run: Interface gigaEthernet 0/24</li> <li>Enter</li> <li>Run: no shutdown</li> <li>Enter</li> </ul> |
| Example                   | switch_config_g0/24# no shutdown<br>switch_config_g0/24#                                                                                    |
| Disable the port          |                                                                                                    |
| Command                   | shutdown                                                                                                    |

| Parameter<br>Descriptions | Null                             |
|---------------------------|----------------------------------|
| Procedure                 | Enter interface view.            |
|                           | Run: Interface gigaEthernet 0/24 |
|                           | Enter                            |
|                           | · Run: <u>shutdown</u>           |
|                           | Enter                            |
| Example                   | switch_config_g0/24# shutdown    |
|                           | switch_config_g0/24#             |

# 4.3 Configure Port

· Change port description

| Command                   | description description                                                                                |
|---------------------------|----------------------------------------------------------------------------------------------------|
| Parameter<br>Descriptions | <ul> <li>dsescription: The description of the port, supporting 31-string. No default value.</li> </ul> |
| Procedure                 | <ul> <li>Enter interface view.</li> <li>Run: <u>description description</u></li> <li>Enter</li> </ul>  |
| Example                   | switch_config_g0/24# description switch 1<br>switch_config_g0/24#                                      |

# · Configure port speed

| speed speed                                                                                                    |
|----------------------------------------------------------------------------------------------------|
| <ul> <li>speed: the speed of the port, supporting 10M, 100M, 1000M. The device<br/>speed is auto by default.</li> </ul> |
| <ul> <li>Enter interface view.</li> <li>Run: <u>speed</u> <u>speed</u></li> <li>Enter.</li> </ul>                       |
| switch_config_g0/24# speed 1000<br>switch_config_g0/24#                                                                 |
|                                                                                                    |

### · Switch the port speed to auto

| Command                   | speed auto                                                                                |
|---------------------------|-------------------------------------------------------------------------------------------|
| Parameter<br>Descriptions | Null                                                                                      |
| Procedure                 | <ul> <li>Enter interface view.</li> <li>Run: <u>speed auto</u></li> <li>Enter.</li> </ul> |
| Example                   | switch_config_g0/24# speed auto<br>switch_config_g0/24#                                   |

# 4.4 Configure Duplex Mode

The device is working in auto-duplex mode by default.

Using the command line, users can switch the mode by Auto, Full and Half.

| Command                   | duplex auto                                              |
|---------------------------|----------------------------------------------------------|
|                           | duplex Full                                              |
|                           | duplex Half                                              |
| Parameter<br>Descriptions | Null                                                     |
| Procedure                 | Enter interface view.                                    |
|                           | Run: <u>duplex auto</u>                                  |
|                           | Enter                                                    |
| Example                   | switch_config_g0/24# duplex auto<br>switch_config_g0/24# |
|                           | switch_config_g0/24# duplex full                         |
|                           | switcn_contig_gu/24#                                     |
|                           | switch_config_g0/24# duplex half                         |
|                           | switch_config_g0/24#                                     |

# 4.5 Configure Rate Limit

Configure the rate-limit of ingress and egress ports.

· Configure port rate-limit ingress

| Command                   | switchport rate limit speed ingress                                                                          |
|---------------------------|----------------------------------------------------------------------------------------------------|
| Parameter<br>Descriptions | • speed: Limit the rate of port(Kbps), the value ranges from 64~1000000.                                     |
| Procedure                 | <ul> <li>Enter interface view.</li> <li>Run: <u>switchport rate-limit speed ingress</u><br/>Enter</li> </ul> |
| Example                   | Switch_config_g0/24# switchport rate-limit 1000 ingress<br>Switch_config_g0/24#                              |

### · Configure port rate-limit egress

| Command                   | Switchport rate-limit speed egress                                       |
|---------------------------|--------------------------------------------------------------------------|
| Parameter<br>Descriptions | • speed: Limit the rate of port(Kbps), the value ranges from 64~1000000. |
| Procedure                 | Enter interface view.                                                    |
|                           | Run: switchport rate limit speed egress                                  |
|                           | Enter                                                                    |
| Example                   | Switch_config_g0/24# switchport rate-limit 1000 egress                   |
|                           | Switch_config_g0/24#                                                     |

# 4.6 Storm Control Configuration

Storm control prevents broadcast storms.

When receiving broadcast packets, multicast packets, and unknown unicast packets, the Switch forwards the packets to other Layer 2 Ethernet interfaces in the same VLAN. This is because the switch cannot determine the outbound interface based on destination MAC addresses of packets. In this case, broadcast storms may occur on the network and forwarding performance of the switch deteriorates.

Storm control can control these packets and prevent broadcast storms.

· Configuring broadcast packets

| Command                   | storm-control broadcast threshold packet storm control                                                                        |
|---------------------------|----------------------------------------------------------------------------------------------------|
| Parameter<br>Descriptions | • packet storm control: ranges from 1 to 1000, the unit is 64kbps.                                                            |
| Procedure                 | <ul> <li>Enter interface view.</li> <li>Run: storm-control broadcast threshold packet storm control</li> <li>Enter</li> </ul> |
| Example                   | switch_config_g0/24# storm-control broadcast threshold 100<br>switch_config_g0/24#                                            |

### · Configuring multicast packets

| Command                   | storm-control multicast threshold packet storm control                                                                          |
|---------------------------|----------------------------------------------------------------------------------------------------|
| Parameter<br>Descriptions | • packet storm control: ranges from 1 to 1000, the unit is 64kbps.                                                              |
| Procedure                 | <ul> <li>Enter interface view.</li> <li>Run: <u>storm-control multicast threshold packet storm control</u><br/>Enter</li> </ul> |
| Example                   | switch_config_g0/24# storm-control multicast threshold 100<br>switch_config_g0/24#                                              |

### · Configuring unicast packets

|                           | •                                                                                                    |
|---------------------------|----------------------------------------------------------------------------------------------------|
| Command                   | storm-control unicast threshold packet storm control                                                                   |
| Parameter<br>Descriptions | • packet storm control: ranges from 1 to 1000, the unit is 64kbps.                                                     |
| Procedure                 | <ul> <li>Enter interface view.</li> <li>Run: storm-control unicast threshold packet storm control<br/>Enter</li> </ul> |
| Example                   | switch_config_g0/24# storm-control unicast threshold 100<br>switch_config_g0/24#                                       |

### 4.7 Configure Flow Control

The flow control function is off by default.

Using the command, users can turn it off or on.

| Command                   | flow-control on/off                                                                                                    |
|---------------------------|----------------------------------------------------------------------------------------------------|
| Parameter<br>Descriptions | Null                                                                                                    |
| Procedure                 | <ul> <li>Enter interface view.</li> <li>Run: <u>flow-control on</u></li> <li>Enter.</li> </ul>                                |
| Example                   | switch_config_g0/24# flow-control on<br>switch_config_g0/24#<br>switch_config_g0/24# flow-control off<br>switch_config_g0/24# |

# 4.8 Configure Port Isolation

The port isolation mode is normal by default.

Using the command line, users can isolate the physical ports.

| Command                   | switchport protected                      |  |
|---------------------------|-------------------------------------------|--|
| Parameter<br>Descriptions | Null                                      |  |
| Procedure                 | Enter interface view.                     |  |
|                           |                                           |  |
|                           | Enter                                     |  |
| Example                   | switch_config_g0/24# switchport protected |  |
|                           | switch_config_g0/24#                      |  |

# 4.9 Configure Jumbo Frame Size

The port maximal supports 13000 bytes for Jumbo Frame.

Using the command line, users can change the size.

| Command                   | mtu jumbo size                                                                               |
|---------------------------|----------------------------------------------------------------------------------------------|
| Parameter<br>Descriptions | • Size: the jumbo frame size, ranges from 1522~13000 bytes.                                  |
| Procedure                 | <ul> <li>Enter interface view.</li> <li>Run: <u>mtu jumbo size</u></li> <li>Enter</li> </ul> |
| Example                   | switch_config_g0/24# mtu jumbo 9000<br>switch_config_g0/24#                                  |

### 4.10 Configure the IP Address of VLAN Interface

Enter interface view to configure vlanIF logical interface.

Run: <u>switch\_config# interface vlan 1</u>

The command lines are displayed in this view.

| switch_config_v1#   |                                              |  |  |
|---------------------|----------------------------------------------|--|--|
| switch_config_v1# ? |                                              |  |  |
| arp                 | arp timeout configuration commands           |  |  |
| bfd                 | BFD protocol configuration commands          |  |  |
| end                 | Exit to EXEC mode                            |  |  |
| exit                | Exit                                         |  |  |
| gvrp                | Enable GVRP protocol                         |  |  |
| help                | Description of the interactive help system   |  |  |
| interface           | Interface configuration                      |  |  |
| IP                  | IP configuration commands                    |  |  |
| ipv6                | IPv6 configuration commands                  |  |  |
| name                | Config the name of current vlan              |  |  |
| no                  | Negate configuration                         |  |  |
| show                | Show configuration and status                |  |  |
| subvlan             | Config the name of current vlan              |  |  |
| supervlan           | Super vlan                                   |  |  |
| vrrp                | VRRP Interface configuration commands        |  |  |
| Change the I        | Change the IP address of the VI AN Interface |  |  |

| • | Change the IP | address of | f the VLAN | Interface |  |
|---|---------------|------------|------------|-----------|--|
|   |               |            |            |           |  |

| Command                   | IP address IP address subnet mask                                                                                                    |  |
|---------------------------|----------------------------------------------------------------------------------------------------|--|
| Parameter<br>Descriptions | <ul> <li><u>IP address</u>: the IP address of the ethernet interface, no default value.</li> <li><u>Subnet</u>: the subnet mask of the IP address.</li> </ul> |  |
| Procedure                 | <ul> <li>Enter config view.</li> <li>Run: IP <u>address</u> IP <u>address subnet mask</u></li> <li>Enter</li> </ul>                                           |  |
| Example                   | switch_config_v1# IP address 192.168.1.87 255.255.255.0<br>switch_config_v1#                                                                                  |  |

# 4.11 Clear Interface Traffic Statistics

To monitor the status of an interface or locate faults on the interface, collect traffic statistics on the interface. Before collecting traffic statistics on an interface within a period, clear the existing traffic statistics on this interface.

Interface statistics cannot be restored after they are cleared. Please confirm your action before you perform the operations.

· Clearing Interface Traffic Statistics

| Command                   | <u>clear counters</u>                  |
|---------------------------|----------------------------------------|
| Parameter<br>Descriptions | Null                                   |
| Procedure                 | Enter enable view. Run: clear counters |

|         | Enter.        |          |
|---------|---------------|----------|
| Example | Switch# clear | counters |
|         | Switch#       |          |

# 4.12 Configure Port Description

Assign descriptive labels or names to individual ports, providing a clear and organized representation of network connections. These descriptions help administrators and users identify and manage ports more efficiently.

| Command                   | port-mark DESCRIPTION                                                                                                    |                           |  |
|---------------------------|----------------------------------------------------------------------------------------------------|---------------------------|--|
| Parameter<br>Descriptions |                                                                                                    | The interface description |  |
| Procedure                 | <ul> <li>Enter interface view.</li> <li>Run: port-mark DESCRIPTION</li> <li>Enter.</li> </ul>                                                                                                    |                           |  |
| Example                   | switch_config_g0/7# port-mark portdescribstring<br>switch_config_g0/7# exit<br>switch_config# show interface gigaEthernet 0/7<br>GigaEthernet 0/7 is up,lines protocol is up (connected)<br>Description: portdescribstring<br>MTU 1522 bytes, BW 1000000 kbit, DLY 10 usec<br>Encapsulation ARPA<br> |                           |  |

# 4.13 Configure Port Security Maximum MAC

Setting restrictions on the number of MAC addresses that can be learned or allowed on a specific switch port. This feature helps in controlling network access, preventing MAC flooding attacks, and optimizing network performance.

| Command                   | switchport port-security dynamic maximum MAX                                                                                            |  |
|---------------------------|----------------------------------------------------------------------------------------------------|--|
| Parameter<br>Descriptions | · MAC:1-10000                                                                                                    |  |
| Procedure                 | <ul> <li>Enter interface view.</li> <li>Run: switchport port-security dynamic maximum MAX</li> <li>Enter.</li> </ul>                    |  |
| Example                   | switch_config# interface gigaethernet 0/24<br>switch_config_g0/24# switchport port-security dynamic maximum 500<br>switch_config_g0/24# |  |

# 4.14 Link Aggregation Configuration

Link aggregation is a technology that bundles a group of physical interfaces into a logical interface to increase link bandwidth.

As the network scale expands increasingly, users propose increasingly higher requirements on the bandwidth and reliability of backbone links. Traditional technologies often use high-speed cards or devices supporting high-speed interface cards to increase the bandwidth. This method, however, is costly and inflexible.

Through the three operations, users could bundles a group of physical interfaces into a logical interface to increase link bandwidth.

Following will describe the command lines and procedures of the three operations.

Creating link aggregator group

| Command           | interface truck-name INTERFACE mode MODE               |                                  |  |
|-------------------|--------------------------------------------------------|----------------------------------|--|
| Parameter         | INTERFACE:                                             |                                  |  |
| Descriptions      | <1-8>                                                  | Port-aggregator interface number |  |
|                   | MODE :                                                 |                                  |  |
|                   | lacp                                                   | Static LACP aggregation          |  |
|                   | · manual                                               | Manual aggregation               |  |
| Procedure         | Enter interface view.                                  |                                  |  |
|                   | Run: interface truck-name INTERFACE mode MODE          |                                  |  |
|                   | Enter.                                                 |                                  |  |
| Example           | switch_config_g0/7# interface truck-name 2 mode lacp   |                                  |  |
|                   | switch_config_g0/7 interface truck-name 2 mode manual  |                                  |  |
|                   | switch_config_t2#                                      |                                  |  |
| · Configuring loa | Configuring load pattern mode of link aggregator group |                                  |  |

| Command                                             | aggregator-group load-balance mode      |  |
|-----------------------------------------------------|-----------------------------------------|--|
| Parameter . mode: The load balance modes, including |                                         |  |
| Descriptions                                        | 1) src-mac                              |  |
|                                                     | 2) dst-mac                              |  |
|                                                     | 3) both-mac                             |  |
|                                                     | 4) src-ip                               |  |
|                                                     | 5) dst-ip                               |  |
|                                                     | 6) both-ip                              |  |
|                                                     | 7) src-port                             |  |
|                                                     | 8) dst-port                             |  |
| Procedure                                           | • Exit and enter config view.           |  |
|                                                     | Run: aggregator-group load-balance mode |  |
|                                                     | Enter                                   |  |

Configuring working mode of link aggregator group and members of link aggregator group

| Command                   | aggregator-group GROUPID                                                                                      |                         |
|---------------------------|----------------------------------------------------------------------------------------------------|-------------------------|
| Parameter<br>Descriptions | · GROUPID: <1-8>                                                                                              | Aggregator group number |
| Procedure                 | <ul> <li>Enter interface view.</li> <li>Run: aggregator-group GROUP</li> <li>Enter.</li> </ul>                |                         |
| Example                   | switch_config# interface gigaethernet 0/2-<br>switch_config_g0/24# aggregator-group 1<br>switch_config_g0/24# | 4                       |

| Command                   | port link-aggregation group MODE                                                                                            |
|---------------------------|----------------------------------------------------------------------------------------------------|
| Parameter<br>Descriptions | Null                                                                                                    |
| Procedure                 | <ul> <li>Enter interface view.</li> <li>Run:</li> <li>Enter.</li> </ul>                                                     |
| Example                   | switch_config# interface gigaethernet 0/24<br>switch_config_g0/24# port link-aggregation group auto<br>switch_config_g0/24# |

• Checking the configuration.

| Command                   | show aggregator-group summary                                                                                                    |
|---------------------------|----------------------------------------------------------------------------------------------------|
| Parameter<br>Descriptions | Null                                                                                                    |
| Procedure                 | Enter interface view.                                                                                                    |
|                           | Run: show aggregator-group summary                                                                                                    |
|                           | Enter                                                                                                    |
| Example                   | switch_config_g0/7# show aggregator-group summary<br>Flags: D - down A - Use In port-aggregator<br>U - Up I - Not In port-aggregator<br>Group mode Port-aggregator Ports<br>+ |
|                           | 3 static Po3(D) G0/7(DI)<br>switch_config_g0/7#                                                                                                    |

### 4.15 VLAN Configuration

The VLAN technology enables a physical LAN to be divided into multiple broadcast domains, each of which is called a VLAN.

The Ethernet technology is used to share communication media and data based on the Carrier Sense Multiple Access/Collision Detection (CSMA/CD). If there are a large number of hosts on an Ethernet network, collision becomes a serious problem and can lead to broadcast storms. Switches can be used to connect LANs, preventing collision. However, broadcast packets cannot be isolated.

The VLAN technology divides a physical LAN into multiple broadcast domains, each of which is called a VLAN. Hosts within a VLAN can communicate with each other, while hosts in different VLANs cannot communicate with each other directly. Therefore, the broadcast packets are limited in each VLAN.

The device supports port-based VLAN assignment function. Users in the same VLAN can communicate with each other.

| Command                   | Interface interface type                   | interface number       |
|---------------------------|--------------------------------------------|------------------------|
| Parameter<br>Descriptions | interface type : interface type, including |                        |
|                           | GigaEthernet                               | GigaEthernet interface |

Choose the port range.

|                                   | TenGigaEthernet TenGigaEthernet interface                                                                                                    |
|-----------------------------------|----------------------------------------------------------------------------------------------------|
|                                   | <ul> <li>interface number: interface number, in the format as "0/port number", the<br/>value of port number value is the port number of the switch.</li> </ul> |
| Procedure                         | · Enter interface view.                                                                                                    |
|                                   | Run: interface gigaEthernet 0/port number                                                                                                    |
|                                   | Or run: interface ten gigaEthernet 0/port number                                                                                                    |
|                                   | Enter                                                                                                    |
| Example                           | Switch_config# interface gigaEthernet 0/24<br>Switch_config_g0/24#                                                                                             |
| <ul> <li>Configure the</li> </ul> | port mode                                                                                                    |
| Command                           | switchport mode mode                                                                                                    |
| Parameter<br>Descriptions         | • <u>mode</u> : Switch port modes, including                                                                                                    |
| Descriptions                      | 1) access, Access mode                                                                                                    |
|                                   | 2) trunk, Trunk mode                                                                                                    |
| Procedure                         | Enter interface view.                                                                                                    |
|                                   | Run: <u>switchport mode</u> <u>mode</u>                                                                                                    |
|                                   | Enter                                                                                                    |
| Example                           | Switch_config_g0/24# switchport mode trunk                                                                                                    |
|                                   | Switch_coniig_g0/24#                                                                                                    |
|                                   |                                                                                                    |
| Command                           | switchport pvid_VLAN ID                                                                                                    |
| Descriptions                      | VLAN ID: VLAN ID of the VLAN, ranges from 1~4094                                                                                                    |
| Procedure                         | Enter interface view.                                                                                                    |
|                                   | Run: <u>switchport pvid_</u> VLAN ID                                                                                                    |
|                                   | Enter                                                                                                    |
| Example                           | Switch_config_g0/24# switchport pvid 10<br>Switch_config_g0/24#                                                                                                |
| Configure por                     | t vlan-allowed                                                                                                    |
| Command                           | switchport trunk vlan-allowed VLAN ID                                                                                                    |
| Parameter<br>Descriptions         | <ul> <li>VLAN ID: VLAN ID range is 2~100</li> </ul>                                                                                                    |
| Procedure                         | Enter interface view.                                                                                                    |
|                                   | Run: switchport trunk vlan-allowed VLAN ID                                                                                                    |
|                                   | Enter                                                                                                    |
| Example                           | Switch_config_g0/24# switchport trunk vlan-allowed 12<br>Switch_config_g0/24#                                                                                  |

· Configure port vlan-untagged

| Command                   | switchport trunk vlan-untagged VLAN ID                                                                        |
|---------------------------|----------------------------------------------------------------------------------------------------|
| Parameter<br>Descriptions | <ul> <li>VLAN ID: VLAN ID range is 10~50</li> </ul>                                                           |
| Procedure                 | <ul> <li>Enter interface view.</li> <li>Run: switchport trunk vlan-untagged VLAN ID</li> <li>Enter</li> </ul> |
| Example                   | Switch_config_g0/24# switchport trunk vlan-untagged 13<br>Switch config g0/24#                                |

### · Checking the configuration.

| Command | show vlan interface interface type interface number |                  |                     |                                |               |  |
|---------|-----------------------------------------------------|------------------|---------------------|--------------------------------|---------------|--|
| Example | Switch_config_g0/24# show vla<br>Interface VLAI     |                  | /lan interfa<br>.AN | an interface gigaEthernet 0/24 |               |  |
|         | Name                                                | Property         | PVID<br>            | Vlan-allowed                   | Vlan-untagged |  |
|         | GigaEthernet0/24<br>Switch_config_g0                | 4 trunk<br>D/24# | 10                  | 12                             | 13            |  |

# · Configure Enable MAC Based VLAN

| Command                   | mac-based-vlan enable                                                                      |
|---------------------------|--------------------------------------------------------------------------------------------|
| Parameter<br>Descriptions | Null                                                                                       |
| Procedure                 | <ul> <li>Enter config view.</li> <li>Run: mac-based-vlan enable</li> <li>Enter.</li> </ul> |
| Example                   | switch_config# mac-based-vlan enable<br>switch_config#                                     |

### · Configure MAC-based VLAN

| Command                   | mac-based-vlan A.B.C.D VLAN-ID                                                                      |
|---------------------------|----------------------------------------------------------------------------------------------------|
| Parameter<br>Descriptions | <ul> <li>· A.B.C.DIP</li> <li>· &lt;1-4094&gt; vlan id</li> </ul>                                   |
| Procedure                 | <ul> <li>Enter config view.</li> <li>Run: mac-based-vlan A.B.C.D VLAN-ID</li> <li>Enter.</li> </ul> |
| Example                   | switch_config# mac-based-vlan 68:A3:C4:CC:7A:F4 100<br>switch_config#                               |

### Configure Port-based VLAN

| Command                   | port-based-vlan PORTRANGE description STRING |
|---------------------------|----------------------------------------------|
| Parameter<br>Descriptions | PORTRANGE: (1-28) one or more port           |
|                           | STRING: maximum length as 15                 |

| Procedure                 | Enter config view.                                                               |  |  |
|---------------------------|----------------------------------------------------------------------------------|--|--|
|                           | Enter.                                                                           |  |  |
| Example                   | switch_config# port-based-vlan 2,3,5 description VLAN235PORT                     |  |  |
|                           | switch_config#                                                                   |  |  |
| · Configure Prot          | tocol-based VLAN                                                                 |  |  |
| Command                   | protocol-based-vlan VLANID PORT MODE                                             |  |  |
| Parameter<br>Descriptions | · VLANID <1-4094> vlan id                                                        |  |  |
| Descriptions              | PORT <1-28> port_rage                                                            |  |  |
|                           | · MODE:                                                                          |  |  |
|                           | 1. IP protocol type is IP                                                        |  |  |
|                           | 2. ARP protocol type is ARP                                                      |  |  |
|                           | 3. RARP protocol type is RARP                                                    |  |  |
|                           | 4. IPv6 protocol type is IPv6                                                    |  |  |
|                           | 5. PPPoE protocol type is PPPoE                                                  |  |  |
|                           | 6. MPLS protocol type is MPLS                                                    |  |  |
|                           | 8 LACP protocol type is IP                                                       |  |  |
|                           | 9 802 1x protocol type is is-is                                                  |  |  |
| Procedure                 |                                                                                  |  |  |
| riocedure                 | Enter config view.                                                               |  |  |
|                           | Run: protocol-based-vian VLANID PORT MODE                                        |  |  |
| Example                   |                                                                                  |  |  |
| Example                   | switch_config# protocol-based-vlan enable                                        |  |  |
|                           | switch_config# protocol-based-vlan 12 1-5 IP                                     |  |  |
|                           | switch_config#                                                                   |  |  |
| · Configure IPv4          | 1 Subnet VLAN                                                                    |  |  |
| Command                   | ipv4-based-vlan A.B.C.D A.B.C.D VLANID PRIORITY                                  |  |  |
| Parameter                 | · A.B.C.D IP address                                                             |  |  |
| Descriptions              | · A.B.C.D IP netmask                                                             |  |  |
|                           | · <1-4094> vlan id                                                               |  |  |
|                           | · <0-7> vlan priority                                                            |  |  |
| Procedure                 | • Enter config view.                                                             |  |  |
|                           | Run: ipv4-based-vlan A.B.C.D A.B.C.D VLANID PRIORITY                             |  |  |
|                           | Enter.                                                                           |  |  |
| Example                   | switch_config# ipv4-based-vlan 192.168.3.5 255.255.255.255 4 3<br>switch_config# |  |  |
|                           |                                                                                  |  |  |

· Configure IPv6 Subnet VLAN

| Command                    | Ipv6-based-vlan A.B.C.D VLANID PRIORITY                         |
|----------------------------|-----------------------------------------------------------------|
| Parameter<br>Descriptions  | · A.B.C.D: x:x:x:x:x:x:x/1-64 IPv6 address                      |
| Descriptions               | · VLANID: <1-4094> vlan id                                      |
|                            | PRIORITY: <0-7> vlan priority                                   |
| Procedure                  | Enter config view.                                              |
|                            | Run: Ipv6-based-vlan A.B.C.D VLANID PRIORITY                    |
|                            | Enter.                                                          |
| Example                    | switch_config# ipv6-based-vlan 200::12/64 2 3<br>switch_config# |
| · Check MAC-ba             | ased VLAN                                                       |
| Command                    | show mac-based-vlan                                             |
| Parameter<br>Descriptions  | Null                                                            |
| Procedure                  | Enter enable view.                                              |
|                            | Run: show mac-based-vlan                                        |
|                            | Enter.                                                          |
| Example                    | switch config# show mac-based-vlan                              |
|                            | Status Enable                                                   |
|                            |                                                                 |
|                            | NO MAC Address VLAN ID                                          |
|                            |                                                                 |
|                            | 1 68:A3:C4:CC:7A:F4 100                                         |
|                            | switch_config#                                                  |
| · Configure VLA            | N Range                                                         |
| Command                    | vlan VLANID                                                     |
| Parameter<br>Descriptions  | · VLANID : 1-4094 VLAN IDs                                      |
| Procedure                  | Enter config view.                                              |
|                            | Run: vlan VLANID                                                |
|                            | Enter.                                                          |
| Example                    | switch_config# vlan 1                                           |
|                            | switch_config#                                                  |
| Configure VLAN Description |                                                                 |
| Command                    | description ?                                                   |
| Parameter<br>Descriptions  | Null                                                            |

| Procedure                 | Enter VLAN view.                                                                |
|---------------------------|---------------------------------------------------------------------------------|
|                           | Run: description ?                                                              |
|                           | Enter.                                                                          |
| Example                   | switch_config_vlan2# description ?                                              |
|                           | The ascii name of VLAN(max length is 64)                                        |
| Configure VLA             | N Mapping                                                                       |
| Command                   | vlan mapping ID                                                                 |
| Parameter<br>Descriptions | Null                                                                            |
| Procedure                 | Enter interface view.                                                           |
|                           | Run:                                                                            |
|                           | Enter.                                                                          |
| Example                   | config_g0/1# vlan mapping ID translated-vlan ID                                 |
| • Enable Voice \          | /LAN                                                                            |
| Command                   | voice-vlan enable                                                               |
| Parameter<br>Descriptions | Null                                                                            |
| Procedure                 | · Enter config view.                                                            |
|                           | Run: voice-vlan enable                                                          |
|                           | Enter.                                                                          |
| Example                   | switch config# voice-vlan enable                                                |
|                           | switch config#                                                                  |
|                           | e VI AN And MAC Address                                                         |
| Command                   | voice-vlan mac-address ADDRESS mask MASK mode MODE                              |
| Parameter                 |                                                                                 |
| Descriptions              |                                                                                 |
|                           | MODE                                                                            |
|                           | auto auto mode                                                                  |
|                           | manual manual mode                                                              |
|                           | • AGING-TIME: 5-43200 (It is available when mode is auto )                      |
|                           | The default is 1440. The units is minutes.                                      |
| Procedure                 | • Enter interface view.                                                         |
|                           | Run: voice-vlan mac-address ADDRESS mask MASK mode MODE auto                    |
|                           | Enter.                                                                          |
| Example                   | witch config a0/7# voice vien mae address 00.00.00.20.22.22 maak #.#.#.#.#      |
|                           | witch_coning_yo/r# voice-viait mac-audiess 00.00.00.00.22.22 mask millillillill |

| <br>mode auto aging-time 5 |
|----------------------------|
| <br>switch_config_g0/7#    |

# 4.16 QinQ Setting

QinQ, also known as VLAN stacking or VLAN-in-VLAN, is a feature on switches that allows multiple VLAN tags to be encapsulated within another VLAN tag. This facilitates the creation of hierarchical VLAN structures, enhancing network scalability and isolation.

### · Enable QinQ

| Command                   | dot1q-tunnel                                                         |
|---------------------------|----------------------------------------------------------------------|
| Parameter<br>Descriptions | Null                                                                 |
| Procedure                 | <ul> <li>Enter config view.</li> <li>Run:</li> <li>Enter.</li> </ul> |
| Example                   | switch_config# dot1q-tunnel                                          |

### Configure Port QinQ Mode

| Command                   | switchport dot1q-translating-tunnel mode MODE                                                                                                    |
|---------------------------|----------------------------------------------------------------------------------------------------|
| Parameter<br>Descriptions | <ul> <li>MODE:</li> <li>serviceprovider Select switching mode as ServiceProvider</li> <li>customer Double tag customer mode</li> <li>flat Select switching mode as Vlan Translate</li> </ul> |
| Procedure                 | <ul> <li>Enter interface view.</li> <li>Run: switchport dot1q-translating-tunnel mode MODE</li> <li>Enter.</li> </ul>                                                                        |
| Example                   | switch_config# interface gigaethernet 0/24<br>switch_config_g0/24# switchport dot1q-translating-tunnel mode flat<br>switch_config_g0/24#                                                     |

### · Enable global TPID

| Command                   | dot1q-tunnel tpid TPID                                    |
|---------------------------|-----------------------------------------------------------|
| Parameter<br>Descriptions | TPID :                                                    |
|                           | WORD TPID tag must be set 4 Hex number, such as '9100' or |
|                           | '8100'                                                    |
| Procedure                 | · Enter config view.                                      |
|                           | Run: dot1q-tunnel tpid TPID                               |
|                           | Enter.                                                    |
| Example                   | switch_config# dot1q-tunnel tpid 9300<br>switch_config#   |

# 4.17 **QoS Configuration**

Packets carry different priority fields on various networks. For example, packets carry the 802.1p field in a VLAN and the DSCP field on an IP network. The mapping between the priority fields must be configured on the network devices to retain priorities of packets when the packets traverse different networks. When the device functions as the gateway between different networks, the external priority fields (including 802.1p and DSCP) of all packets received by the device are mapped to the internal priorities. When the device sends packets, it maps the internal priorities to external priorities.

While the QoS function is on, the device port trusts DSCP priority, and trust 802.1p secondary by default, which is not supported configuring.

#### DSCP priority

When receiving a packet, the device searches the mapping table for the DSCP priority of the packet, and then tags the packet with the mapping inner priority.

#### 802.1p priority

When receiving a tagged packet, the device searches the mapping table for the 802.1p priority of the packet, and then tags the packet with the mapping inner priority. When receiving an untagged packet, the device searches the mapping table based on the default 802.1p priority, and then tags the packet with the mapping inner priority.

The device supports to configure the following features:

- Priority mapping
- · Congestion management
- · Traffic policy

#### 4.17.1 Enable QoS

| Command                   | qos                                                                      |
|---------------------------|--------------------------------------------------------------------------|
| Parameter<br>Descriptions | Null                                                                     |
| Procedure                 | <ul> <li>Enter config view.</li> <li>Run: qos</li> <li>Enter.</li> </ul> |
| Example                   | switch_config# qos<br>switch_config#                                     |

#### 4.17.2 Configuring QoS Trust Type

| Command                   | qos trust TRUST                         |  |
|---------------------------|-----------------------------------------|--|
| Parameter<br>Descriptions | TRUST :                                 |  |
|                           | · dot1p Config QoS trust dot1p          |  |
|                           | · dscp Config QoS trust dscp            |  |
| Procedure                 | Enter config view. Run: qos trust TRUST |  |
|                           | Enter.                                  |  |
| Example                   | switch_config# qos trust dscp           |  |

| <br>switch_config# qos trust dot1p |
|------------------------------------|
| switch_config#                     |

### 4.17.3 Configuring QoS Scheduler Policy

| Command                        | scheduler policy POLICY             |                        |
|--------------------------------|-------------------------------------|------------------------|
| Parameter<br>Descriptions      | · POLICY:                           |                        |
|                                | · sp                                | Schedule policy is sp  |
|                                | · wrr                               | Schedule policy is wrr |
| Procedure · Enter config view. |                                     |                        |
|                                | Run: scheduler policy PC            | DLICY                  |
|                                | Enter.                              |                        |
| Example                        | switch_config# scheduler policy sp  |                        |
|                                | switch_config# scheduler policy wrr |                        |
|                                | switch_config#                      |                        |

### 4.17.4 Configuring Priority Mapping

Priority mapping maps QoS priorities in packets to internal priorities (local priorities assigned by the device to packets) to ensure QoS in the differentiated services (DiffServ) model based on internal priorities.

Packets carry different priority fields on various networks. For example, packets carry the 802.1p field in a VLAN and the DSCP field on an IP network. The mapping between the priority fields must be configured on the network devices to retain priorities of packets when the packets traverse different networks. When the device functions as the gateway between different networks, the external priority fields (including 802.1p and DSCP) of all packets received by the device are mapped to the internal priorities. When the device sends packets, it maps the internal priorities to external priorities.

The device supports mapping between internal priorities and inbound queue indexes: This mapping allows packets to be sent to different queues, implementing differentiated services.

| Command                   | cos map queue number priority cos value                                                                            |
|---------------------------|----------------------------------------------------------------------------------------------------|
| Parameter<br>Descriptions | <ul> <li><u>queue number</u>: ranges from 1 to 8</li> <li><u>priority cos value</u>: ranges from 0 to 7</li> </ul> |
| Procedure                 | <ul> <li>Enter config view.</li> <li>Run: cos map queue number priority cos value<br/>Enter</li> </ul>             |
| Example                   | switch_config# cos map 1 2<br>switch_config#                                                                       |

• Configuring mapping of 802.1p COS priority

### · Configuring mapping of DSCP priority

| Command      | dscp map queue number DSCP value                                                  |
|--------------|-----------------------------------------------------------------------------------|
| Parameter    | • <u>queue number</u> : ranges from 1 to 8                                        |
| Descriptions | <ul> <li><u>DSCP value</u>: ranges from 0 to 63, format as "1"/"1-10".</li> </ul> |

| Procedure | <ul> <li>Enter config view.</li> <li>Run: <u>network IP address</u><br/>Enter</li> </ul>        |
|-----------|-------------------------------------------------------------------------------------------------|
| Example   | Example 2 Configuring mapping of DSCP priority<br>switch_config# dscp map 1 2<br>switch_config# |

· Checking the configuration.

| Command | show running-config                |   |
|---------|------------------------------------|---|
| Example | Switch_config# show running-config |   |
|         | Building configuration.            |   |
|         | Current Configuration:             |   |
|         | !version 1.1.3c_M28P_B4M_T0        | ! |
|         | Switch_config# show running-config |   |
|         | Building configuration.            |   |
|         | Current Configuration:             | ! |
|         | !version 1.1.3a_M28_B4M_T1         | ! |
|         | username admin password 0 admin    | ! |
|         | no spanning-tree                   | ! |
|         | spanning-tree rstp priority 4096   |   |
|         | IP IGMP Snooping                   |   |
|         | IP IGMP Snooping querier           | ! |
|         | mac address-table aging-time 1000  |   |
|         | dscp enable                        | ! |
|         | dot1q-tunnel                       | ! |
|         | qos enable                         |   |
|         | qos dot1p enable                   |   |
|         | cos map 0 8                        | ! |
|         | qos dscp enable                    | ! |
|         | dscp map 0 1                       |   |
|         | dscp map 1 1                       |   |
|         | dscp map 2 1                       |   |
|         | dscp map 3 1                       |   |
|         | dscp map 4 1                       |   |
|         | dscp map 5 1                       |   |
|         | dscp map 6 1                       |   |
|         | dscp map 7 1                       |   |
|         | More                               |   |

### 4.17.5 Congestion Management Configuration

After configuring congestion management, when there is congestion in the network, to process higher priority packet first, the device will decide the packet forwarding queue based on the setting scheduling policy.

The default scheduling policy is SP scheduling.

The device supports the following scheduling policy.

· SP scheduling (Strict Priority)

- · WRR scheduling (Weighted Round Robin)
- · DRR scheduling (Deficit Round Robin)
- WFQ scheduling (Weighted Fair Queuing)
- · WRED scheduling (Weighted Random Early Detection)

Following with the steps.

· Configuring scheduler policy

| Command                   | scheduler policy sp                 |
|---------------------------|-------------------------------------|
|                           | scheduler policy wrr                |
|                           | scheduler policy drr                |
|                           | scheduler policy wfq                |
|                           | scheduler policy wred               |
| Parameter<br>Descriptions | Null                                |
| Procedure                 | Enter config view.                  |
|                           | · Run: <u>scheduler policy sp</u>   |
|                           | Or <u>scheduler policy wrr</u>      |
|                           | Or <u>scheduler policy drr</u>      |
|                           | Or <u>scheduler policy wfq</u>      |
|                           | Or <u>scheduler policy wred</u>     |
|                           | Enter                               |
| Example                   | switch_config# scheduler policy wfq |
|                           | switch_config#                      |
|                           |                                     |

· Checking the configuration.

| Command | show running-config                |  |
|---------|------------------------------------|--|
| Example | Switch_config# show running-config |  |
|         | Building configuration.            |  |
|         | Current Configuration: !           |  |
|         | !version 1.1.3a_M28_B4M_T1 !       |  |
|         | username admin password 0 admin !  |  |
|         | no spanning-tree !                 |  |
|         |                                    |  |
|         | scheduler policy wfq               |  |
|         | More                               |  |

### 4.17.6 Traffic Policy Configuration

A traffic policy identifies packets of a certain type so that the device can provide differentiated services for these packets.

In the traditional IP network, network devices use the first-in-first-out (FIFO) policy to process all packets and send packets to the destination on a best-effort basis, but cannot guarantee transmission performance such as reliability and latency. Along with emergence of new applications in IP networks, new requirements are raised to QoS of IP networks. For example, delay-sensitive services such as VoIP services and video services demand shorter delay. Email and the File Transfer Protocol (FTP) services are insensitive to the delay.

The traditional IP network cannot provide differentiated services because the BE mode cannot distinguish services. That is, the BE mode cannot meet requirements of applications. A traffic policy solves this problem. The traffic policy classifies traffic based on rules, differentiates different service types, and provides corresponding network services. This function implements differentiated services and improves service provision capabilities.

The configuring processes are as following:

- · Creating traffic policy template
- · Configuring the traffic classify
- · Configuring the traffic behavior
- · Apply the traffic policy to interfaces

Following with the steps.

· Creating traffic policy template

| Command                   | policy-map policy map name                                                                            |
|---------------------------|----------------------------------------------------------------------------------------------------|
| Parameter<br>Descriptions | • policy map name: name the policy map                                                                |
| Procedure                 | <ul> <li>Enter config view.</li> <li>Run: <u>policy-map policy map name</u></li> <li>Enter</li> </ul> |
| Example                   | switch_config# policy-map 1<br>switch_policy_map#                                                     |

- · Configuring the traffic classify
- a) Classifies applying to Layer 2

| Command                   | classify mac access-group access-list name |
|---------------------------|--------------------------------------------|
| Parameter<br>Descriptions | access-list name: access-list name         |

| Command                   | classify vlan VLAN ID               |
|---------------------------|-------------------------------------|
| Parameter<br>Descriptions | VLAN ID: ranges from 1 to 4094      |
| Procedure                 | Enter config view.                  |
|                           | Run: policy-map policy map name     |
|                           | Enter                               |
|                           | · Run: <u>classify vlan_VLAN ID</u> |
|                           | Enter                               |
| Example                   | switch_config# policy-map 1         |
|                           | Switch_policy_map# classify vlan 1  |
|                           | Switch-classify#                    |

| Command                   | classify cos cos value                                              |
|---------------------------|---------------------------------------------------------------------|
| Parameter<br>Descriptions | <ul> <li><u>cos value</u>: cos value, ranges from 0 to 7</li> </ul> |

| Procedure | Enter config view.                 |
|-----------|------------------------------------|
|           | Run: policy-map policy map name    |
|           | Enter                              |
|           | Run: <u>classify cos cos value</u> |
|           | Enter                              |
| Example   | switch_config# policy-map 1        |
|           | Switch_policy_map# classify cos 1  |
|           | Switch-classify#                   |

### b) Classifies applying to Layer 3

| Command                   | classify IP access-group IP access-list |
|---------------------------|-----------------------------------------|
| Parameter<br>Descriptions | · IP access-list: IP access-list        |

| Command                   | classify dscp_DSCP value                                                                       |
|---------------------------|------------------------------------------------------------------------------------------------|
| Parameter<br>Descriptions | DSCP value: DSCP value, ranges from 0 to 63                                                    |
| Procedure                 | <ul> <li>Enter config view.</li> <li>Run: <u>classify dscp_DSCP value</u><br/>Enter</li> </ul> |
| Example                   | switch_config# policy-map 1<br>switch_policy_map# classify DSCP 1<br>switch-classify#          |

· No classify

| Command                   | classify any |
|---------------------------|--------------|
| Parameter<br>Descriptions | Null         |

- · Configuring the traffic behavior
- a) Configuring bandwidth

| Command                   | bandwidth bandwidth                                                                       |
|---------------------------|-------------------------------------------------------------------------------------------|
| Parameter<br>Descriptions | • Bandwidth: ranges from 1 to 1600, unit: 64kbps                                          |
| Procedure                 | <ul> <li>Enter config view.</li> <li>Run: <u>bandwidth bandwidth</u><br/>Enter</li> </ul> |
| Example                   | switch_config# policy-map 1<br>switch-classify# bandwidth 10<br>switch-classify#          |

b) Drop the data packet

| Command                   | drop |
|---------------------------|------|
| Parameter<br>Descriptions | Null |

c) Exit to enable mode

•

| Command                   | end  |
|---------------------------|------|
| Parameter<br>Descriptions | Null |

Apply the traffic policy to interfaces

| Command                   | End gos policy policy name ingress                                                                           |  |  |  |
|---------------------------|----------------------------------------------------------------------------------------------------|--|--|--|
| Parameter<br>Descriptions | policy name: the policy name that already created                                                            |  |  |  |
| Procedure                 | Exit and enter interface view                                                                                |  |  |  |
|                           | Run: Interface gigaethernet 0/port number                                                                    |  |  |  |
|                           | Enter                                                                                                    |  |  |  |
|                           | Run: <u>gos policy policy name ingress</u>                                                                   |  |  |  |
|                           | Enter                                                                                                    |  |  |  |
| Example                   | switch_config# interface gigaEthernet 0/4<br>switch_config_g0/4# qos policy 2 ingress<br>switch_config_g0/4# |  |  |  |

# 4.18 **PoE Configuration**

PoE configuration functionality on switches allows administrators to manage and customize the power delivery settings for PoE-enabled ports. This feature provides granular control over power allocation to connected devices, ensuring efficient utilization of PoE resources.

| 4.18.1 | Configure | PoE | Maximum | Power |
|--------|-----------|-----|---------|-------|
|--------|-----------|-----|---------|-------|

| Command                   | poe max-power POWERLEVEL                                                                     |
|---------------------------|----------------------------------------------------------------------------------------------|
| Parameter<br>Descriptions | · POWERLEVEL: <1-390> Max power                                                              |
| Procedure                 | <ul> <li>Enter config view.</li> <li>Run: poe max-power POWERLEVEL</li> <li>Enter</li> </ul> |
| Example                   | switch_config# poe max-power 100<br>switch_config#                                           |

### 4.18.2 Enable/Disable PoE

| Command                   | poe enable                                                                         |
|---------------------------|------------------------------------------------------------------------------------|
| Parameter<br>Descriptions | Null                                                                               |
| Procedure                 | <ul> <li>Enter interface view.</li> <li>Run: poe enable</li> <li>Enter.</li> </ul> |
| Example                   | switch_config# interface gigaethernet 0/24                                         |

| switch_config_g0/24# poe enable |
|---------------------------------|
| switch_config_g0/24#            |

### 4.18.3 Configuring PoE Port Power

| Command                   | poe power portpower                                                                                     |
|---------------------------|----------------------------------------------------------------------------------------------------|
| Parameter<br>Descriptions | · Portpower:(0~30) 0-30w                                                                                |
| Procedure                 | <ul> <li>Enter interface view.</li> <li>Run: poe power portpower</li> <li>Enter.</li> </ul>             |
| Example                   | switch_config# interface gigaethernet 0/24<br>switch_config_g0/24# poe power 20<br>switch_config_g0/24# |

### 4.18.4 Configuring PoE Port Priority

| Command                   | poe priority PRIORITY                                                                                       |  |
|---------------------------|----------------------------------------------------------------------------------------------------|--|
| Parameter<br>Descriptions | PRIORITY: low /middle/high                                                                                  |  |
| Procedure                 | <ul> <li>Enter interface view.</li> <li>Run: poe priority PRIORITY</li> <li>Enter.</li> </ul>               |  |
| Example                   | switch_config# interface gigaethernet 0/24<br>switch_config_g0/24# poe priority low<br>switch_config_g0/24# |  |

### 4.18.5 Configuring PoE Power Reserved

| Command                   | poe power-reserved reserved-rate                                                                         |
|---------------------------|----------------------------------------------------------------------------------------------------|
| Parameter<br>Descriptions | · reserved-rate: 0-100                                                                                   |
| Procedure                 | <ul> <li>Enter interface view.</li> <li>Run: poe power-reserved reserved-rate</li> <li>Enter.</li> </ul> |
| Example                   | switch_config# poe power-reserved reserved-rate                                                          |

### 4.18.6 Configuring PoE Power Overload

| Command                   | poe poe-watchdog poe_watchdog |
|---------------------------|-------------------------------|
| Parameter<br>Descriptions | · poe_watchdog: 0-1           |
| Procedure                 | Enter interface view.         |
|                           | Enter.                        |
|                           | Enter.                        |

| Example switch_config# poe poe-watchdog 1 |  |
|-------------------------------------------|--|
|-------------------------------------------|--|

### 4.18.7 Configuring PoE Single Port Watchdog

| Command                   | poe single-port-watchdog port-number, on/off                                                                         |
|---------------------------|----------------------------------------------------------------------------------------------------|
| Parameter<br>Descriptions | <ul> <li>port-number: 1-24</li> <li>on/off: 0-1</li> </ul>                                                           |
| Procedure                 | <ul> <li>Enter interface view.</li> <li>Run: poe single-port-watchdog port-number, on/off</li> <li>Enter.</li> </ul> |
| Example                   | switch_config# poe single-port-watchdog 1,1                                                                          |

### 4.18.8 Configuring PoE Restart Scheduler

| Command                   | poe poe-restart-scheduler port, repeated effectiveness, week, time                                                                      |
|---------------------------|----------------------------------------------------------------------------------------------------|
| Parameter<br>Descriptions | <ul> <li>Port:1-24</li> <li>Repeated Effectiveness:1-2</li> <li>Week:1-7</li> <li>Time:hh:mm</li> </ul>                                 |
| Procedure                 | <ul> <li>Enter interface view.</li> <li>Run: poe poe-restart-scheduler port,repeated effectiveness,week,time</li> <li>Enter.</li> </ul> |
| Example                   | switch_config# poe poe-restart-scheduler 1,1,1,4:00                                                                                     |

### 4.18.9 Configuring PoE Working Scheduler

| Command                   | poe poe-working-scheduler port, repeated effectiveness, week, time                                                                      |
|---------------------------|----------------------------------------------------------------------------------------------------|
| Parameter<br>Descriptions | <ul> <li>Port:1-24</li> <li>Repeated Effectiveness:1-2</li> <li>Week:1-7</li> <li>Time:hh:mm</li> </ul>                                 |
| Procedure                 | <ul> <li>Enter interface view.</li> <li>Run: poe poe-working-scheduler port,repeated effectiveness,week,time</li> <li>Enter.</li> </ul> |
| Example                   | switch_config# poe poe-working-scheduler 1,1,1,4:00                                                                                     |

# 5 IP Services Configuration

Following with the introductions of IP services configuration, including the basic knowledge and configurations of IP addresses (including basic IPv6 functions), DHCP, ARP, and DNS.

## 5.1 IP Address Configuration

The Internet Protocol (IP) is the core protocol in the TCP/IP protocol suite. Data of TCP, UDP, ICMP and IGMP protocols is transmitted in IP packets. Devices on different network segments communicate with each other using network-layer address, that is, IP addresses.

An IP address is a 32-bit address used on the Internet. Each host on an IP network must have an IP address.

An IP address consists of a network ID and a host ID. The network ID identifies a network and the host ID identifies a specific network device on the network. Network devices with the same network ID are located on the same network, regardless of their physical locations.

The device supports to configure the IP address of vlanIF for the device, including IPv4 and IPv6.

| show vlan                |                                                                                                    |
|--------------------------|----------------------------------------------------------------------------------------------------|
| Null                     |                                                                                                    |
| Enter config view        |                                                                                                    |
| Enter                    |                                                                                                    |
|                          |                                                                                                    |
| Switch_config# show vlan |                                                                                                    |
| VLAN Status Name         | Ports                                                                                                    |
|                          |                                                                                                    |
| 1 Static Default         | G0/5 , G0/6 , G0/7 , G0/8                                                                                                    |
|                          | G0/9 , G0/10, G0/11, G0/12                                                                                                    |
|                          | G0/13, G0/14, G0/15, G0/16                                                                                                    |
|                          | G0/17, G0/18, G0/19, G0/20                                                                                                    |
|                          | G0/21, G0/22, G0/23, T0/1                                                                                                    |
|                          | T0/2, T0/3, T0/4                                                                                                    |
| 2 Static Default         | G0/1 , G0/3 , G0/4                                                                                                    |
| 3 Static Default         | G0/2                                                                                                    |
| 12 Static Default        | G0/24                                                                                                    |
| Switch_config#           |                                                                                                    |
|                          | show vlan_         Null         • Enter config view<br>Run: show vlan<br>Enter         Switch_config# show vlan<br>VLAN Status Name         1         Static Default         3         Static Default         12         Static Default         Switch_config# |

· Query VLAN interface number

Enter VLAN Interface view

| Command                   | Interface vlan vlan interface number                                                                            |
|---------------------------|----------------------------------------------------------------------------------------------------|
| Parameter<br>Descriptions | <ul> <li><u>vlan interface number</u>: vlan interface number, the value ranges from 1 to<br/>4094</li> </ul>    |
| Procedure                 | <ul> <li>Enter config view.</li> <li>Run: <u>Interface vlan vlan interface number</u></li> <li>Enter</li> </ul> |
| Example                   | switch_config# interface vlan 2<br>switch_config_v2#                                                            |
Configuring IPv4

| Command                   | IP address IP address subnet mask                                                                                                    |
|---------------------------|----------------------------------------------------------------------------------------------------|
| Parameter<br>Descriptions | <ul> <li><u>IP address</u> : IP address of the unicast</li> <li><u>subnet mask</u>: subnet mask of the IP address</li> </ul>                                                       |
| Procedure                 | <ul> <li>Enter config view.</li> <li>Run: <u>Interface vlan vlan interface number</u><br/>Enter</li> <li>Run: <u>IP address</u> IP <u>address subnet mask</u><br/>Enter</li> </ul> |
| Example                   | switch_config# interface vlan 2<br>switch_config_v2# IP address 192.168.2.1 255.255.255.0<br>switch_config_v2#                                                                     |

Configuring IPv6

| Commond      | in Coddrood ID: Calabal addrood                                      |
|--------------|----------------------------------------------------------------------|
| Command      | <u>Ipvo address IPvo global address</u>                              |
| Parameter    | IPv6 global address: ipv6 address, in the form of: X:X:X:X:X/<0-128> |
| Descriptions |                                                                      |
| Procedure    | Enter config view.                                                   |
|              | · Run: Interface vlan vlan interface number                          |
|              | Enter                                                                |
|              | Run: <u>Ipv6 address IPv6 address subnet mask</u>                    |
|              | Enter                                                                |
| Example      | switch_config# interface vlan 6                                      |
|              | Switch_config_v6# ipv6 address 2000::1111/64                         |
|              | Switch_config_v6#                                                    |
|              |                                                                      |

· Checking the configuration.

| Command | show interface vlan                      |
|---------|------------------------------------------|
| Example | Switch_config_v6# show interface vlan    |
|         | interface vlan 1                         |
|         | IP address 192.168.1.1 255.255.255.0     |
|         |                                          |
|         | interface vlan 2                         |
|         | IP address 192.168.2.1 255.255.255.0     |
|         |                                          |
|         | interface vlan 6                         |
|         | IP address 192.168.1.161 255.255.255.255 |
|         | ipv6 address 2000::1111/64               |

# 5.2 DHCP Configuration

Dynamic Host Configuration Protocol (DHCP) dynamically manages and configures clients in a centralized manner. DHCP uses the client/server model. A client applies to the server for configurations such as the IP address, subnet mask, and default gateway; the server replies with requested configurations based on policies.

As the network expands and becomes complex, the number of hosts often exceeds the number of available IP addresses. As portable computers and wireless networks are widely used, the positions of computers often change, causing IP addresses of the computers to be changed accordingly. As a result, network configurations become increasingly complex. To properly and dynamically assign IP addresses to hosts, DHCP is used.

DHCP rapidly and dynamically allocates IP addresses, which improves IP address usage.

The device supports to enable/disable the DHCP snooping function and configure a DHCP server based on the address pool.

The function is off by default.

#### 5.2.1 Enable/Disable DHCP Server

| Command                   | (no) ip dhcp server                                                                      |
|---------------------------|------------------------------------------------------------------------------------------|
| Parameter<br>Descriptions | Null                                                                                     |
| Procedure                 | <ul> <li>Enter config view.</li> <li>Run: (no) ip dhcp server</li> <li>Enter.</li> </ul> |
| Example                   | switch_config# ip dhcp server<br>switch_config# no ip dhcp server<br>switch_config#      |

#### 5.2.2 IPv4 DHCP Snooping

DHCP (Dynamic Host Configuration Protocol) snooping is a security feature that enhances network integrity by preventing rogue DHCP server attacks and unauthorized IP address assignments. It monitors DHCP messages and ensures only authorized DHCP servers are allowed to assign IP addresses.

· Configuring Trust Mode

| Command                   | ip dhcp snooping trust                                                                         |
|---------------------------|------------------------------------------------------------------------------------------------|
| Parameter<br>Descriptions | Null                                                                                           |
| Procedure                 | <ul> <li>Enter interface view.</li> <li>Run: ip dhcp snooping trust</li> <li>Enter.</li> </ul> |
| Example                   | switch_config_g0/21# ip dhcp snooping trust<br>switch_config_g0/21#                            |

· Configuring no trust mode

| Command                   | no ip dhcp snooping trust                                                                         |
|---------------------------|---------------------------------------------------------------------------------------------------|
| Parameter<br>Descriptions | Null                                                                                              |
| Procedure                 | <ul> <li>Enter interface view.</li> <li>Run: no ip dhcp snooping trust</li> <li>Enter.</li> </ul> |
| Example                   | switch_config_g0/21#no ip dhcp snooping trust                                                     |

#### 5.2.3 IPv6 DHCP Snooping

DHCPv6 (Dynamic Host Configuration Protocol for IPv6) snooping is a security feature that enhances network reliability by preventing unauthorized IPv6 address assignments and mitigating potential rogue DHCPv6 server attacks. It monitors DHCPv6 messages to ensure valid address assignments and protect against malicious activities.

• Turn On/off IPv6 DHCP Snooping

| Command                   | (no) ipv6 dhcp snooping                                                                      |
|---------------------------|----------------------------------------------------------------------------------------------|
| Parameter<br>Descriptions | Null                                                                                         |
| Procedure                 | <ul> <li>Enter config view.</li> <li>Run: (no) ipv6 dhcp snooping</li> <li>Enter.</li> </ul> |
| Example                   | switch_config# ipv6 dhcp snooping<br>switch_config# no ipv6 dhcp snooping<br>switch_config#  |

#### 5.2.4 Configuring Trust Mode

| Command                   | (no)ipv6 dhcp snooping trust                                                                                            |
|---------------------------|----------------------------------------------------------------------------------------------------|
| Parameter<br>Descriptions | Null                                                                                                    |
| Procedure                 | <ul> <li>Enter interface view.</li> <li>Run: (no)ipv6 dhcp snooping trust</li> <li>Enter.</li> </ul>                    |
| Example                   | switch_config# interface gigaethernet 0/24<br>switch_config_g0/24# (no)ipv6 dhcp snooping trust<br>switch_config_g0/24# |

## 5.3 DHCP Relay

DHCP (Dynamic Host Configuration Protocol) relay is a feature that allows switches to forward DHCP messages between clients and servers across different network segments. It enables DHCP requests from clients in one subnet to reach DHCP servers in another subnet, facilitating centralized IP address management.

#### 5.3.1 Enable DHCP Relay

| Command                   | ip forward-protocol udp bootps                                                                      |
|---------------------------|----------------------------------------------------------------------------------------------------|
| Parameter<br>Descriptions | Null                                                                                                |
| Procedure                 | <ul> <li>Enter config view.</li> <li>Run: ip forward-protocol udp bootps</li> <li>Enter.</li> </ul> |

### 5.3.2 Configuring Certain Port Relay

| Command                   | ip relay A.B.C.D                                                                   |
|---------------------------|------------------------------------------------------------------------------------|
| Parameter<br>Descriptions | A.B.C.D Domain name server's IP address                                            |
| Procedure                 | <ul> <li>Enter VLAN view</li> <li>Run: ip relay A.B.C.D</li> <li>Enter.</li> </ul> |
| Example                   | switch_config_v1# ip relay 192.168.1.34<br>switch_config_v1#                       |

#### 5.3.3 Enable Option82

| Command                   | option-82                                                                      |
|---------------------------|--------------------------------------------------------------------------------|
| Parameter<br>Descriptions | Null                                                                           |
| Procedure                 | <ul> <li>Enter config view.</li> <li>Run: option-82</li> <li>Enter.</li> </ul> |
| Example                   | switch_config# option-82<br>switch_config#                                     |

# 5.4 ARP Configuration

As the basis of Ethernet network communication, ARP maps IP addresses to MAC addresses.

On a local area network (LAN), a host or a network device must learn the IP address of the destination host or device before sending data to it. Additionally, the host or network device must learn the physical address of the destination host or device because IP packets must be encapsulated into frames for transmission over a physical network. Therefore, the mapping from an IP address into a physical address is required. ARP is used to map IP addresses into physical addresses.

The device supports configuring the dynamic ARP aging time, creating and delete static ARP.

| Command                   | arp A.B.C.D HH:HH:HH:HH:HH                                                                                    |
|---------------------------|----------------------------------------------------------------------------------------------------|
| Parameter<br>Descriptions | <ul> <li>A.B.C.D IP address</li> <li>HH:HH:HH:HH:HH</li> <li> 48 bit hardware address of ARP entry</li> </ul> |
| Procedure                 | <ul> <li>Enter config view.</li> <li>Run: arp A.B.C.D HH:HH:HH:HH:HH</li> <li>Enter.</li> </ul>               |
| Example                   | switch_config# arp 192.168.0.253 00:00:00:22:22:22<br>switch_config#                                          |
|                           |                                                                                                    |

· Checking the configuration.

| Command | show arp |
|---------|----------|
|         |          |

| Example | switch_config# show arp |         |               |                  |               |
|---------|-------------------------|---------|---------------|------------------|---------------|
|         | VLAN ID                 | Port ID | IP address    | MAC Address      | Туре          |
|         | =======                 |         |               |                  |               |
|         | 1(vlan1)A               | RP 0/3  | 192.168.1.100 | 4c-ed-fb-61-4a-6 | e6 ARP Static |

#### • Configure the aging time

| Command                   | arp agetime TIME                                                                      |                                     |
|---------------------------|---------------------------------------------------------------------------------------|-------------------------------------|
| Parameter<br>Descriptions | · TIME: <1-3600>                                                                      | Seconds to be kept for an ARP entry |
| Procedure                 | <ul> <li>Enter config view.</li> <li>Run: arp agetime TIME</li> <li>Enter.</li> </ul> |                                     |
| Example                   | switch_config# arp agetime 100<br>switch_config#                                      |                                     |

#### · Delete the ARP

| Command                   | no arp IP address                                                                              |
|---------------------------|------------------------------------------------------------------------------------------------|
| Parameter<br>Descriptions | IP address : IP address, IP address of the unicast                                             |
| Procedure                 | <ul> <li>Enter config view.</li> <li>Run: <u>no arp</u> IP <u>address</u><br/>Enter</li> </ul> |
| Example                   | switch_config# no arp 192.168.1.100<br>switch_config#                                          |
|                           |                                                                                                |

• Checking the configuration.

| Command | show arp   |           |            |             |      |
|---------|------------|-----------|------------|-------------|------|
| Example | switch_con | fig# show | / arp      |             |      |
|         | VLAN ID    | Port ID   | IP address | MAC Address | Туре |
|         | =======    |           |            |             |      |
|         |            |           |            |             |      |

# 5.5 DNS Configuration

DNS is a distributed database used in TCP and IP applications and completes resolution between IP addresses and domain names.

Each host on the network is identified by an IP address. To access a host, a user must obtain the host IP address first. It is difficult for users to remember IP addresses of hosts. Therefore, host names in the format of strings are designed. Each host name maps an IP address. In this way, users can use the simple and meaningful domain names instead of the complicated IP addresses to access hosts.

The switch supports to function as a DNS client and supports static and dynamic domain name resolution.

| Command                   | ip dns server A.B.C.D |                                 |
|---------------------------|-----------------------|---------------------------------|
| Parameter<br>Descriptions | · A.B.C.D             | Domain name server's IP address |

| Procedure | <ul> <li>Enter config view.</li> <li>Run: ip dns server A.B.C.D</li> <li>Enter.</li> </ul> |
|-----------|--------------------------------------------------------------------------------------------|
| Example   | switch_config# ip dns server 192.168.1.34<br>switch_config#                                |

· Checking the configuration.

| Command | show running-config                |   |  |
|---------|------------------------------------|---|--|
| Example | Switch_config# show running-config |   |  |
|         | Building configuration.            |   |  |
|         | Current Configuration:             |   |  |
|         | !version 1.1.3c_M28P_B4M_T0        | ! |  |
|         | hostname                           |   |  |
|         | username admin password 0 admin    | ! |  |
|         | no spanning-tree                   | ! |  |
|         | IP dns server 192.168.2.5          |   |  |
|         | -More-                             |   |  |

# 5.6 IP ACL

ACL (Access Control List) configuration enables users to define rules that filter and control network traffic based on criteria like source/destination IP addresses, ports, and protocols. ACLs help enforce security policies by permitting or denying specific types of traffic, such as allowing access to certain services while blocking unauthorized traffic. By configuring ACLs, users can enhance network security, manage bandwidth usage, and control access to resources. It is essential to understand ACL syntax and guidelines to effectively implement and maintain a secure and efficient network environment. IP ACL and IP Extended ACL are parts of ACL feature.

#### 5.6.1 Create Standard IP ACL

Beginning in config view, follow these steps to create an IP standard ACL for IP traffic:

| Command                   | ip access-list standard ACL                                                                      |
|---------------------------|--------------------------------------------------------------------------------------------------|
| Parameter<br>Descriptions | ACL: WORD IP access-list name                                                                    |
| Procedure                 | <ul> <li>Enter config view.</li> <li>Run: ip access-list standard ACL</li> <li>Enter.</li> </ul> |
| Example                   | switch_config# ip access-list standard acl1<br>switch_config_std_nacl#                           |

### 5.6.2 Apply IP ACL to Port

This operation effect in direction by default.

| Command                   | ip access-list ACL      |                     |
|---------------------------|-------------------------|---------------------|
| Parameter<br>Descriptions | · ACL: WORD             | IP access-list name |
| Procedure                 | • Enter interface view. |                     |

|         | Run: ip access-list ACL                                        |
|---------|----------------------------------------------------------------|
|         | Enter.                                                         |
| Example | switch_config_g0/8# ip access-list acl1<br>switch_config_g0/8# |

### 5.6.3 Apply IP access-group ACL to Policy

| Command                   | classify ip access-group ACL                                                                          |
|---------------------------|----------------------------------------------------------------------------------------------------|
| Parameter<br>Descriptions | ACL:WORD Access list name                                                                             |
| Procedure                 | <ul> <li>Enter policy_map view.</li> <li>Run: classify ip access-group ACL</li> <li>Enter.</li> </ul> |
| Example                   | switch_policy_map# classify ip access-group acl1<br>switch-classify#                                  |

## 5.6.4 Configuring Permit Operation

| Command                   | permit host ADD /any netmask                                                                   |                                    |
|---------------------------|------------------------------------------------------------------------------------------------|------------------------------------|
| Parameter<br>Descriptions | <ul> <li>ADD: A.B.C.D</li> <li>netmask :A.B.C.D</li> </ul>                                     | Address to match<br>IP subnet mask |
| Procedure                 | <ul> <li>Enter std_nacl view.</li> <li>Run: permit host SOUR /any n</li> <li>Enter.</li> </ul> | etmask                             |
| Example                   | switch_config_std_nacl# permit 192<br>switch_config_std_nacl#                                  | 2.168.3.123 255.255.25.0           |

## 5.6.5 Configuring Deny Operation

| Command                   | permit host ADD /any netmask                                                                  |                                    |  |
|---------------------------|-----------------------------------------------------------------------------------------------|------------------------------------|--|
| Parameter<br>Descriptions | <ul> <li>ADD: A.B.C.D</li> <li>netmask :A.B.C.D</li> </ul>                                    | Address to match<br>IP subnet mask |  |
| Procedure                 | <ul> <li>Enter std_nacl view.</li> <li>Run: deny host SOUR /any ne</li> <li>Enter.</li> </ul> | tmask                              |  |
| Example                   | switch_config_std_nacl# deny 19<br>switch_config_std_nacl#                                    | 2.168.3.123 255.255.25.0           |  |

# 5.7 Extended IP ACL

Beginning in config view, follow these steps to create an IP extended ACL for IP traffic

### 5.7.1 Extend ACL

| Command ip access-list extended ACL |
|-------------------------------------|
|-------------------------------------|

| Parameter<br>Descriptions | ACL:WORD Extended Access-list name                                                               |
|---------------------------|--------------------------------------------------------------------------------------------------|
| Procedure                 | <ul> <li>Enter config view.</li> <li>Run: ip access-list extended ACL</li> <li>Enter.</li> </ul> |
| Example                   | switch_config# ip access-list extended 7<br>switch_config_ext_nacl#                              |

# 5.8 Policy Configuration

A policy map allows for traffic prioritization, QoS implementation, and bandwidth allocation based on specific criteria like IP addresses, protocols, or port numbers. It enables congestion control, traffic shaping, and security enforcement, optimizing network performance. By defining rules and actions, policy maps ensure that critical applications receive necessary resources while preventing non-essential traffic from consuming excessive bandwidth. This leads to efficient resource utilization, reduced latency for time-sensitive applications, and overall network stability. Policy maps also facilitate compliance with network policies and regulatory requirements, contributing to a well-managed and reliable network infrastructure.

### 5.8.1 Configuring Policy

| Command                   | permit host HH:HH:HH:HH:HH destination                                                                                                    |
|---------------------------|----------------------------------------------------------------------------------------------------|
| Parameter<br>Descriptions | <ul> <li>HH:HH:HH:HH:HH</li> <li> Source mac address</li> <li>Destination: any</li> <li>host</li> <li> A single destination host</li> </ul>                                   |
| Procedure                 | <ul> <li>Enter macl view.</li> <li>Run: permit host HH:HH:HH:HH:HH destination</li> <li>Enter.</li> </ul>                                                                     |
| Example                   | switch_config# mac access-list acl1<br>switch_config_macl# permit host 00:00:00:11:11:11 any<br>switch_config_macl# permit host 00:00:00:11:11:11 host<br>switch_config_macl# |

### 5.8.2 Create policy map

| Command                   | policy-map WORD                                                                      |
|---------------------------|--------------------------------------------------------------------------------------|
| Parameter<br>Descriptions | · WORD Policy-map name                                                               |
| Procedure                 | <ul> <li>Enter config view.</li> <li>Run: policy-map WORD</li> <li>Enter.</li> </ul> |
| Example                   | switch_config# policy-map                                                            |

### 5.8.3 Create Classify MAC Access Group

| Command | classify | mac access-group WORD |  |
|---------|----------|-----------------------|--|
|---------|----------|-----------------------|--|

| Parameter<br>Descriptions | · WORD Access list name                                                                                 |
|---------------------------|----------------------------------------------------------------------------------------------------|
| Procedure                 | <ul> <li>Enter policy_map view.</li> <li>Run: classify mac access-group WORD</li> <li>Enter.</li> </ul> |
| Example                   | switch_policy_map# classify mac access-group 2<br>switch-classify#                                      |

## 5.8.4 Configuring Bandwidth Limit

| Command                   | bandwidth BW                                                                        |                                  |
|---------------------------|-------------------------------------------------------------------------------------|----------------------------------|
| Parameter<br>Descriptions | · BW :1-1600                                                                        | Configure Bandwidth(unit:64kbps) |
| Procedure                 | <ul> <li>Enter classify view.</li> <li>Run: bandwidth BW</li> <li>Enter.</li> </ul> |                                  |
| Example                   | switch-classify# bandwidth                                                          |                                  |

## 5.8.5 Configuring COS

| Command                   | · set cos COS                                                                      |  |
|---------------------------|------------------------------------------------------------------------------------|--|
| Parameter<br>Descriptions | · COS:<0-7> Config cos value                                                       |  |
| Procedure                 | <ul> <li>Enter classify view.</li> <li>Run: set cos COS</li> <li>Enter.</li> </ul> |  |
| Example                   | switch-classify# set cos 5                                                         |  |

# 5.8.6 Delet Classify

| Command                   | drop                                                                        |
|---------------------------|-----------------------------------------------------------------------------|
| Parameter<br>Descriptions | Null                                                                        |
| Procedure                 | <ul> <li>Enter classify view.</li> <li>Run: drop</li> <li>Enter.</li> </ul> |
| Example                   | switch-classify# drop<br>switch-classify#                                   |

## 5.8.7 Configuring DSCP

| Command                   | set dscp DSCP  |                   |  |
|---------------------------|----------------|-------------------|--|
| Parameter<br>Descriptions | · DSCP :<0-63> | Config dscp value |  |

| Procedure | <ul> <li>Enter interface view.</li> <li>Run: set dscp DSCP</li> <li>Enter.</li> </ul> |
|-----------|---------------------------------------------------------------------------------------|
| Example   | switch-classify# set dscp 63<br>switch-classify#                                      |

## 5.8.8 Configuring VLANID

| Command                   | · set vlanID ID                                                                      |
|---------------------------|--------------------------------------------------------------------------------------|
| Parameter<br>Descriptions | · ID:<1-4049> Config vlanid value                                                    |
| Procedure                 | <ul> <li>Enter classify view.</li> <li>Run: set vlanID ID</li> <li>Enter.</li> </ul> |
| Example                   | switch-classify# set vlanID 10                                                       |

## 5.8.9 Configuring Policy Map

| Command                   | qos policy NAME MAP                                                                                         |
|---------------------------|----------------------------------------------------------------------------------------------------|
| Parameter<br>Descriptions | <ul> <li>NAME:WORD policy-map name</li> <li>MAP:</li> <li>ingress Config port policy map ingress</li> </ul> |
|                           | egress     Config port policy map egress                                                                    |
| Procedure                 | <ul> <li>Enter interface view.</li> <li>Run: qos policy NAME MAP</li> <li>Enter.</li> </ul>                 |
| Example                   | switch_config_g0/1# qos policy 1 ingress<br>switch_config_g0/1#                                             |

# 6 IP Router Configuration

The device supports to configure RIP, OSPF and static IP router.

# 6.1 **RIP Configuration**

RIP is widely used on small-sized networks to discover routes and generate routing information. No default value.

| Command                   | router rIP                                                                     |
|---------------------------|--------------------------------------------------------------------------------|
| Parameter<br>Descriptions | Null                                                                           |
| Procedure                 | <ul> <li>Enter config view.</li> <li>Run: router rip</li> <li>Enter</li> </ul> |
| Example                   | switch_config# router rIP<br>switch_router_rip#                                |

· Creating a RIP process, the protocol type is RIP-V2 by default.

· Configuring RIP network

| Command                   | network IP address                                                              |  |
|---------------------------|---------------------------------------------------------------------------------|--|
| Parameter<br>Descriptions | <ul> <li><u>IP address</u>: supporting IPv4 address and IPv6 address</li> </ul> |  |
| Procedure                 | • Enter router rIP view.                                                        |  |
|                           | · Run: <u>network</u> IP address                                                |  |
|                           | Enter                                                                           |  |
| Example                   | switch_router_rip# network 1.1.1.1                                              |  |
|                           | switch_router_rip#                                                              |  |

Configuring IPv6

| Command                   | network V6IP                                                                   |
|---------------------------|--------------------------------------------------------------------------------|
| Parameter<br>Descriptions | · V6IP: X:X:X:X/<0-128> IPv6 address                                           |
| Procedure                 | <ul> <li>Enter rip view.</li> <li>Run: network V6IP</li> <li>Enter.</li> </ul> |
| Example                   | switch_config# router                                                          |

· Configuring router protocol

| Command                   | redistribute PRC | DTOCOL              |
|---------------------------|------------------|---------------------|
| Parameter<br>Descriptions | · PROTOCOL:      |                     |
| Descriptions              | · static         | redistribute static |
|                           | · ospf           | redistribute ospf   |

|           | bgp redistribute bgp                                                                           |
|-----------|------------------------------------------------------------------------------------------------|
|           | connected redistribute connected                                                               |
| Procedure | <ul> <li>Enter rip view.</li> <li>Run: redistribute PROTOCOL</li> <li>Enter.</li> </ul>        |
| Example   | switch_config# router rip<br>switch_config_rip # redistribute connected<br>switch_config_rip # |

### Configuring Router Protocol Version

| Command      | version VER                                        |
|--------------|----------------------------------------------------|
| Parameter    | VER: support versions as fellow                    |
| Descriptions | · 1 Version 1                                      |
|              | · 2 Version 2                                      |
| Procedure    | · Enter rip view.                                  |
|              | Run: version VER                                   |
|              | Enter.                                             |
| Example      | switch_config# router rip                          |
|              | switch_router_rip# version 2<br>switch_router_rip# |

· Checking the configuration.

| Command | show running-config                |   |
|---------|------------------------------------|---|
| Example | Switch_config# show running-config |   |
|         | Building configuration.            |   |
|         | Current Configuration:             |   |
|         | !version 1.1.3c_M28P_B4M_T0        | ! |
|         | hostname                           |   |
|         | username admin password 0 admin    | ! |
|         |                                    |   |
|         |                                    |   |
|         | router rIP                         |   |
|         | network 1.1.1.1 255.255.255.0      |   |

# 6.2 **OSPF Configuration**

By building OSPF networks, you can enable OSPF to discover and calculate routes in autonomous systems. OSPF is applicable to a large-scale network that consists of hundreds of devices.

No default value.

· Creating an OSPF process

| Command router ospf process-id |
|--------------------------------|
|--------------------------------|

| Parameter<br>Descriptions | <ul> <li><u>process-id</u>: the parameter process-id specifies the ID of an OSPF process.</li> <li>The value ranges from 1 to 65535. The default value is 1.</li> </ul> |  |
|---------------------------|----------------------------------------------------------------------------------------------------|--|
| Procedure                 | <ul> <li>Enter config view.</li> <li>Run: router ospf process-id</li> <li>Enter</li> </ul>                                                                              |  |
| Example                   | switch_config# router ospf 1<br>switch_router_ospf#                                                                                                    |  |
| Configuration of C        |                                                                                                    |  |

| • | Configuring | OSPF | network |  |
|---|-------------|------|---------|--|
|---|-------------|------|---------|--|

| Command                   | network IP address IP netmask area Area ID                                                                                                    |
|---------------------------|----------------------------------------------------------------------------------------------------|
| Parameter<br>Descriptions | <ul> <li><u>IP address</u>: supporting IPv4 address and IPv6 address</li> <li><u>IP netmask</u>: subnet mask of the IP address</li> <li><u>area ID</u>: Area ID, including two formats</li> <li>1) The value ranges from 1 to 65535</li> <li>2) In IP address format.</li> </ul> |
| Procedure                 | <ul> <li>Run: <u>network</u> IP <u>address area Area ID</u></li> <li>Enter</li> </ul>                                                                                                    |
| Example                   | Switch_router_ospf# network 192.168.1.199 255.255.255.255 area 2<br>Switch_router_ospf#                                                                                                    |

# 6.3 Static Routes Configuration

On a simple network, only static routes are required to ensure normal running of the network. On a complex large-scale network, static routes ensure bandwidth for important applications because they remain unchanged even when the topology changes.

No default value.

· Default configuration of static routes

•

| Command                        | IP route default IP address                                                                       |
|--------------------------------|---------------------------------------------------------------------------------------------------|
| Parameter<br>Descriptions      | Default IP address: Gateway IP address, the gateway IP address                                    |
| Procedure                      | Enter config view.                                                                                |
|                                | Run: IP <u>route default IP address</u>                                                           |
|                                | Enter                                                                                             |
| Example                        | switch_config# IP route default 1.1.1.1<br>switch_config#                                         |
| Configuration of static routes |                                                                                                   |
| Command                        | IP route gateway IP address subnet mask next loop IP address                                      |
| Parameter<br>Descriptions      | gateway IP address: the default IP address     subnet mask: the netmask of the default IP address |

next loop IP address: next loop IP address

| Procedure | <ul> <li>Enter config view.</li> <li>Run: IP route gateway IP address subnet mask next loop IP address<br/>Enter</li> </ul> |
|-----------|----------------------------------------------------------------------------------------------------|
| Example   | switch_config# IP route 1.1.1.1 255.255.255.0 2.2.2.2<br>switch_config#                                                     |

· Checking the configuration.

| Command | show ip route                                                            |
|---------|--------------------------------------------------------------------------|
| Example | Switch_config# show ip route                                             |
|         | Codes: K - kernel, C - connected, S - static, R - RIP, B - BGP           |
|         | O - OSPF, IA - OSPF inter area                                           |
|         | N1 - OSPF NSSA external type 1, N2 - OSPF NSSA external type 2           |
|         | E1 - OSPF external type 1, E2 - OSPF external type 2                     |
|         | i - IS-IS, L1 - IS-IS level-1, L2 - IS-IS level-2, ia - IS-IS inter area |
|         | * - candidate default                                                    |
|         | S 0.0.0.0/0 [1/0] via 1.1.1.1 inactive                                   |
|         | S 1.1.1.0/24 [1/0] via 2.2.2.2 inactive                                  |
|         | C>* 192.168.1.0/24 is directly connected, vlan 1                         |
|         | C>* 192.168.100.0/24 is directly connected, loopback                     |
|         | Switch_config#                                                           |

# 7 IP Multicast Configuration

# 7.1 IGMP Snooping Configuration Based On VLAN

Internet Group Management Protocol Snooping (IGMP Snooping) maintains information about the outgoing interfaces of multicast packets by snooping multicast protocol packets exchanged between the Layer 3 multicast device and user hosts. The IGMP Snooping protocol manages and controls the forwarding of multicast packets at the data link layer.

The device supports to enable/disable the function, and configure IGMP Snooping timer.

· Enable the IGMP Snooping function

| Command                   | IP IGMP Snooping                                                                            |
|---------------------------|---------------------------------------------------------------------------------------------|
| Parameter<br>Descriptions | Null                                                                                        |
| Procedure                 | <ul> <li>Enter config view.</li> <li>Run: <u>IP IGMP Snooping</u></li> <li>Enter</li> </ul> |
| Example                   | switch_config# IP IGMP Snooping<br>switch_config#                                           |

· Disable the IGMP Snooping function

| Command                                 | no IP IGMP Snooping                                                                            |
|-----------------------------------------|------------------------------------------------------------------------------------------------|
| Parameter<br>Descriptions               | Null                                                                                           |
| Procedure                               | <ul> <li>Enter config view.</li> <li>Run: <u>no IP IGMP Snooping</u></li> <li>Enter</li> </ul> |
| Example                                 | switch_config# no IP IGMP Snooping<br>switch_config#                                           |
| Enable the ICMP Speening query function |                                                                                                |

#### Enable the IGMP Snooping query function

| Command                   | IP IGMP Snooping querier                                                                         |
|---------------------------|--------------------------------------------------------------------------------------------------|
| Parameter<br>Descriptions | Null                                                                                             |
| Procedure                 | <ul> <li>Enter config view.</li> <li>Run: <u>IGMP Snooping querier</u></li> <li>Enter</li> </ul> |
| Example                   | switch_config# IP IGMP Snooping querier<br>switch_config#                                        |

#### · Configuring query interval time

| Command                   | IP IGMP Snooping timer querier interval time                  |
|---------------------------|---------------------------------------------------------------|
| Parameter<br>Descriptions | • interval time: Interval time ranges from 60~1000 in seconds |
| Procedure                 | Enter config view.                                            |

|         | Run: IP IGMP Snooping timer querier interval time |
|---------|---------------------------------------------------|
|         | Enter                                             |
| Example | switch_config# IP IGMP Snooping timer querier 60  |
|         | Switch_config#                                    |

## · Configuring group members survival time

| Command                   | IP IGMP Snooping timer survival time                                                                            |
|---------------------------|----------------------------------------------------------------------------------------------------|
| Parameter<br>Descriptions | • <u>survival time</u> : Survival time ranges from 120~5000 in seconds.                                         |
| Procedure                 | <ul> <li>Enter config view.</li> <li>Run: IP <u>IGMP Snooping timer survival time</u></li> <li>Enter</li> </ul> |
| Example                   | switch_config# IP IGMP Snooping timer survival 120<br>switch_config#                                            |

## · Configuring Global Route Port

| Command                   | ip igmp-snooping route-port PORTRANGE                                                                      |
|---------------------------|----------------------------------------------------------------------------------------------------|
| Parameter<br>Descriptions | PORTRANGE: <x-x>     Config port range</x-x>                                                               |
| Procedure                 | <ul> <li>Enter config view.</li> <li>Run: ip igmp-snooping route-port PORTRANGE</li> <li>Enter.</li> </ul> |
| Example                   | switch_config# ip igmp-snooping route-port 1-3<br>switch_config#                                           |

· Configuring IGMP Snooping Fast Leave

| Command                   | in jamp-spooning fast-leave                                                                      |
|---------------------------|--------------------------------------------------------------------------------------------------|
|                           |                                                                                                  |
| Parameter<br>Descriptions | Null                                                                                             |
| Procedure                 | <ul> <li>Enter config view.</li> <li>Run: ip igmp-snooping fast-leave</li> <li>Enter.</li> </ul> |
| Example                   | switch_config# ip igmp-snooping fast-leave<br>switch_config#                                     |

## Configuring Unknown Multicast

| Command                   | multicast-traffic discard-unknown-multicast WORD                                                                                     |
|---------------------------|----------------------------------------------------------------------------------------------------|
| Parameter<br>Descriptions | · WORD set vlan range 1-4094                                                                                                    |
| Procedure                 | <ul> <li>Enter config view.</li> <li>Run: switch_config# multicast-traffic discard-unknown-multicast WORD</li> <li>Enter.</li> </ul> |

| Example                   | switch_config# multicast-traffic discard-unknown-multicast 100<br>switch_config#                                                                                                    |  |  |
|---------------------------|----------------------------------------------------------------------------------------------------|--|--|
| · Checking the            | configuration                                                                                                    |  |  |
| Command                   | show ip IGMP Snooping                                                                                                    |  |  |
| Example                   | switch_config# show ip IGMP Snooping<br>Global IGMP snooping configuration:                                                                                                    |  |  |
|                           | Globally enable: EnabledQuerier: EnabledQuerier time: 640Member age time: 2000switch_config#                                                                                                    |  |  |
| · Configuring IP          | MLD Snooping                                                                                                    |  |  |
| Command                   | ip mld-snooping MODE                                                                                                    |  |  |
| Parameter<br>Descriptions | <ul> <li>MODE:</li> <li>querier MLD querier configuration</li> <li>fast-leave MLD fast leave configuration</li> <li>timer Config mld-snooping timer</li> <li>route-port Config route port</li> </ul> |  |  |
| Procedure                 | <ul> <li>Enter config view.</li> <li>Run: ip mld-snooping MODE</li> <li>Enter.</li> </ul>                                                                                                    |  |  |
| Example                   | switch_config# ip mld-snooping querier<br>switch_config#                                                                                                    |  |  |
| Static Multicas           | st Table                                                                                                    |  |  |
| Command                   | mac address-table static MAC vlan VLANID interface gigaEthernet PORT                                                                                                    |  |  |
| Parameter<br>Descriptions | <ul> <li>MAC: HH:HH:HH:HH:HH:HH</li> <li>VLANID: &lt;1-4094&gt;</li> <li>PORT: &lt;0-0&gt;</li> <li> VLAN id of mac address table</li> <li>FastEthernet interface number</li> </ul>                  |  |  |
| Procedure                 | <ul> <li>Enter config view.</li> <li>Run: mac address-table static MAC vlan VLANID interface gigaEthernet<br/>PORT</li> <li>Enter.</li> </ul>                                                        |  |  |
| Example                   | switch_config# mac address-table static 01:00:5e:c4:c2:f0 vlan 2 interface<br>gigaEthernet 0/5<br>switch_config#                                                                                     |  |  |

# 8 Security Configuration

# 8.1 MAC Table Configuration

A MAC address table records the MAC address, interface number, and VLAN ID of the device connected to the device.

Each device maintains a MAC address table. A MAC address table records the MAC address, interface number, and VLAN ID of the connected devices. When forwarding a data frame, the device searches the MAC table for the outbound interface according to the destination MAC address in the frame. This helps the device reduce broadcasting.

Categories of MAC Address Entries

The MAC address entry can be classified into the dynamic entry, the static entry and the blackhole entry.

The dynamic entry is created by learning the source MAC address. It has aging time.

The static entry is set by users and is delivered to each SIC. It does not age.

The blackhole entry is used to discard the frame with the specified source MAC address or destination MAC address. Users manually set the blackhole entries and send them to each SIC. Blackhole entries have no aging time.

The dynamic entry will be lost after the system is reset or the interface board is hot swapped or reset. The static entry and the blackhole entry, however, will not be lost.

The device supports configuring:

- Aging time of MAC table
- · Static MAC table
- · Query MAC table

#### 8.1.1 Configuring Aging Time of MAC Table

Using the command line, users can change the aging time of MAC table.

The default value is 300s.

| Command                   | mac address-table aging-time aging time                                                                            |  |  |
|---------------------------|----------------------------------------------------------------------------------------------------|--|--|
| Parameter<br>Descriptions | • aging time: Aging time in seconds, ranges from 10-1000000.                                                       |  |  |
| Procedure                 | <ul> <li>Enter config view.</li> <li>Run: <u>mac address-table aging-time</u> aging time</li> <li>Enter</li> </ul> |  |  |
| Example                   | switch_config# mac address-table aging-time 1000<br>switch_config#                                                 |  |  |

• Checking the configuration.

| Command | show running-config                |   |
|---------|------------------------------------|---|
| Example | Switch_config# show running-config |   |
|         | Building configuration.            |   |
|         | Current Configuration:             |   |
|         | !version 1.1.3c_M28P_B4M_T0        | ! |
|         | hostname                           |   |
|         | username admin password 0 admin    | ! |
|         | no spanning-tree                   | ! |

| <br>                              |   |
|-----------------------------------|---|
| spanning-tree rstp priority 4096  |   |
|                                   |   |
| IP IGMP Snooping                  |   |
|                                   |   |
| IP IGMP Shooping querier          | ! |
| maa addraaa tabla aging tima 1000 |   |
| mac address-table aging-time 1000 |   |
| More                              |   |
|                                   |   |

## 8.1.2 Configuring Static MAC Table

Using the command lines, users can add and delete the MAC table.

No default value.

· Add the MAC table

| Command                   | mac address-table static HH:HH:HH:HH:HH:HH vlan vlan id interface interface<br>type interface number                                                                                                    |  |  |  |
|---------------------------|----------------------------------------------------------------------------------------------------|--|--|--|
| Parameter<br>Descriptions | <ul> <li><u>HH:HH:HH:HH:HH:</u> 48 bit mac address</li> <li><u>Vlan id</u>: VLAN id of mac address table, the value ranges from 1 to 4094.</li> <li><u>interface type</u>: interface type, including</li> <li>GigaEthernet GigaEthernet interface</li> <li>TenGigaEthernet TenGigaEthernet interface</li> <li><u>interface number</u>: interface number, in the format as "0/port number", the value of port number value is the port number of the switch.</li> </ul> |  |  |  |
| Procedure                 | <ul> <li>Enter config view.</li> <li>Run: mac address-table static HH:HH:HH:HH:HH:HH vlan vlan id interface<br/>interface type interface number</li> <li>Enter</li> </ul>                                                                                                    |  |  |  |
| Example                   | switch_config# mac address-table static 00:00:00:00:00:06 vlan 1 interface<br>gigaEthernet 0/24<br>switch_config#                                                                                                    |  |  |  |

## · Checking the configuration.

| Command | show mac address-table static                |                                         |                   |  |
|---------|----------------------------------------------|-----------------------------------------|-------------------|--|
| Example | Switch_config# show mac address-table static |                                         |                   |  |
|         | Interface VLAN ID                            | Туре                                    | MAC Address       |  |
|         | =======================================      | ======================================= |                   |  |
|         | g0/24 1                                      | Static                                  | 00:00:00:00:00:06 |  |
|         | Switch_config#                               |                                         |                   |  |

## · Delete the MAC table

| Command                   | no mac address-table static HH:HH:HH:HH:HH:HH vlan vlan id                                                                                            |
|---------------------------|----------------------------------------------------------------------------------------------------|
| Parameter<br>Descriptions | <ul> <li><u>HH:HH:HH:HH:HH:</u> 48 bit mac address</li> <li><u>Vlan id</u>: VLAN id of mac address table, the value ranges from 1 to 4094.</li> </ul> |
| Procedure                 | <ul> <li>Enter config view.</li> <li>Run: no mac address-table static HH:HH:HH:HH:HH:HH vlan vlan id</li> <li>Enter</li> </ul>                        |

| Example        | Switch_co<br>Switch_co                              | onfig# no mac a<br>onfig#                                                                | address-table static 0                                                | 0:00:00:00:00:01 vlan 1                                                               |  |  |
|----------------|-----------------------------------------------------|------------------------------------------------------------------------------------------|-----------------------------------------------------------------------|---------------------------------------------------------------------------------------|--|--|
| · Checking the | e configuratio                                      | on.                                                                                      |                                                                       |                                                                                       |  |  |
| Command        | no mac ac<br>show mac                               | no mac address-table static HH:HH:HH:HH:HH:HH vlan vlan id show mac address-table static |                                                                       |                                                                                       |  |  |
| Example        | Switch_co<br>Interface<br>g0/3<br>g0/2<br>g0/1      | onfig# show ma<br>vVLAN ID<br>3<br>2<br>1                                                | c address-table stati<br>Type<br>Static<br>Static<br>Static<br>Static | c<br>MAC Address<br>00:00:00:00:00:03<br>00:00:00:00:00:00<br>00:00:00:00:00:01       |  |  |
|                | Switch_cc<br>Switch_cc<br>Interface<br>g0/3<br>g0/2 | onfig# no mac a<br>onfig# show ma<br>v VLAN ID<br>====================================   | c address-table static o<br>Type<br>Static<br>Static<br>Static        | 0:00:00:00:00:00:01 vian 1<br>c<br>MAC Address<br>=================================== |  |  |

## 8.1.3 Query MAC Table

Using the command line, users can query the MAC table.

No default value.

 $\cdot$   $\,$  Query all the MAC table, including dynamic and static MAC table

| Command                   | show mad  | address-tabl  | <u>e</u>         |                   |  |
|---------------------------|-----------|---------------|------------------|-------------------|--|
| Parameter<br>Descriptions | Null      |               |                  |                   |  |
| Example                   | Switch_co | onfig# show m | ac address-table |                   |  |
|                           | Interface | VLAN ID       | Туре             | MAC Address       |  |
|                           | =======   |               |                  |                   |  |
|                           | g0/23     | 1             | Dynamic          | 00:0b:82:c4:c3:22 |  |
|                           | g0/23     | 1             | Dynamic          | 00:0c:29:f8:63:05 |  |
|                           | g0/23     | 1             | Dynamic          | 40:8d:5c:3f:4d:ba |  |
|                           | g0/23     | 1             | Dynamic          | c6:08:80:03:5e:b3 |  |
|                           | g0/23     | 1             | Dynamic          | 00:e0:66:70:b7:0b |  |
|                           | g0/23     | 1             | Dynamic          | 00:0b:82:c0:07:a7 |  |
|                           | g0/23     | 1             | Dynamic          | 00:0b:82:c0:07:a9 |  |
|                           | g0/23     | 1             | Dynamic          | 00:0b:82:c4:c2:f7 |  |
|                           | g0/23     | 1             | Dynamic          | 00:0b:82:c0:07:a5 |  |
|                           | g0/23     | 1             | Dynamic          | 00:0b:82:c0:07:ab |  |
|                           | g0/23     | 1             | Dynamic          | 00:0b:82:c4:c3:24 |  |
|                           | g0/23     | 1             | Dynamic          | 00:0b:82:c0:09:db |  |
|                           | g0/3      | 3             | Static           | 00:00:00:00:00:03 |  |
|                           | g0/23     | 1             | Dynamic          | 40:b0:34:22:76:6b |  |
|                           | g0/23     | 1             | Dynamic          | 10:bf:48:b8:66:c5 |  |
|                           | g0/23     | 1             | Dynamic          | 3c:f5:cc:26:c2:39 |  |

| g0/23 | 1 | Dynamic | 00:0b:82:c0:07:ac |
|-------|---|---------|-------------------|
| g0/23 | 1 | Dynamic | 10:7b:44:80:8b:86 |
| g0/23 | 1 | Dynamic | 4c:ed:fb:75:12:0d |
| g0/23 | 1 | Dynamic | d4:ae:52:cc:d2:d9 |
| g0/23 | 1 | Dynamic | f8:32:e4:ba:ca:a9 |
| g0/23 | 1 | Dynamic | 00:0b:82:dc:06:5a |
| More  |   |         |                   |

# · Query a specific MAC address

| Command                   | show mac address-table HH:HH:HH:HH:HH:HH     |                               |                            |
|---------------------------|----------------------------------------------|-------------------------------|----------------------------|
| Parameter<br>Descriptions | • <u>HH:HH:HH:HH:HH</u> : 48 bit mac address |                               |                            |
| Example                   | Switch_config# show mac<br>Interface VLAN ID | address-table 00:0b:8<br>Type | 32:c4:c3:22<br>MAC Address |
|                           | <br>g0/23 1                                  | Dynamic                       | 00:0b:82:c4:c3:22          |

# · Query dynamic MAC table

| Command                   | show mac address  | s-table dynamic            |                   |  |
|---------------------------|-------------------|----------------------------|-------------------|--|
| Parameter<br>Descriptions | Null              |                            |                   |  |
| Example                   | Switch_config# sh | ow mac address-table dynar | nic               |  |
|                           | Interface VLAN II | О Туре                     | MAC Address       |  |
|                           | =============     |                            |                   |  |
|                           | g0/23 1           | Dynamic                    | 00:0b:82:c4:c3:22 |  |
|                           | g0/23 1           | Dynamic                    | 00:0c:29:f8:63:05 |  |
|                           | g0/23 1           | Dynamic                    | 40:8d:5c:3f:4d:ba |  |
|                           | g0/23 1           | Dynamic                    | c6:08:80:03:5e:b3 |  |
|                           | g0/23 1           | Dynamic                    | 00:e0:66:70:b7:0b |  |
|                           | g0/23 1           | Dynamic                    | 00:0b:82:c0:07:a7 |  |
|                           | g0/23 1           | Dynamic                    | 00:0b:82:c0:07:a9 |  |
|                           | g0/23 1           | Dynamic                    | 00:0b:82:c4:c2:f7 |  |
|                           | g0/23 1           | Dynamic                    | 00:0b:82:c0:07:a5 |  |
|                           | g0/23 1           | Dynamic                    | 00:0b:82:c0:07:ab |  |
|                           | g0/23 1           | Dynamic                    | 00:0b:82:c4:c3:24 |  |
|                           | g0/23 1           | Dynamic                    | 00:0b:82:c0:09:db |  |
|                           | g0/23 1           | Dynamic                    | 40:b0:34:22:76:6b |  |
|                           | g0/23 1           | Dynamic                    | 3c:f5:cc:26:c2:39 |  |
|                           | g0/23 1           | Dynamic                    | 00:0b:82:c0:07:ac |  |
|                           | g0/23 1           | Dynamic                    | 10:7b:44:80:8b:86 |  |
|                           | g0/23 1           | Dynamic                    | 4c:ed:fb:75:12:0d |  |
|                           | g0/23 1           | Dynamic                    | d4:ae:52:cc:d2:d9 |  |
|                           | g0/23 1           | Dynamic                    | f8:32:e4:ba:ca:a9 |  |
|                           | g0/23 1           | Dynamic                    | 00:0b:82:dc:06:5a |  |
|                           | g0/23 1           | Dynamic                    | 40:8d:5c:8e:1d:2d |  |
|                           | g0/23 1           | Dynamic                    | 3c:f5:cc:26:c2:03 |  |

### · Query static MAC table

| Command                   | show mac add                                 | dress-table sta | <u>ttic</u> |                   |
|---------------------------|----------------------------------------------|-----------------|-------------|-------------------|
| Parameter<br>Descriptions | Null                                         |                 |             |                   |
| Example                   | Switch_config# show mac address-table static |                 |             |                   |
|                           | Interface VLA                                | AN ID           | Туре        | MAC Address       |
|                           | ==========                                   |                 |             |                   |
|                           | g0/3 3                                       |                 | Static      | 00:00:00:00:00:03 |

### · Query MAC table interface

| Command      | show mac address-table interface interface type interface number                      |                                      |                                                    |  |
|--------------|---------------------------------------------------------------------------------------|--------------------------------------|----------------------------------------------------|--|
| Parameter    | • <u>interface type</u> : interface type, including                                   |                                      |                                                    |  |
| Descriptions | GigaEthernet                                                                          | GigaEthernet                         | interface                                          |  |
|              | TenGigaEthernet                                                                       | TenGigaEthe                          | rnet interface                                     |  |
|              | <ul> <li><u>interface number</u>: interface<br/>value of port number value</li> </ul> | e number, in the<br>is the port numb | e format as "0/port number", the er of the switch. |  |
| Example      | Switch_config# show mac address-table interface gigaEthernet 0/3                      |                                      |                                                    |  |
|              | Interface VLAN ID                                                                     | Туре                                 | MAC Address                                        |  |
|              | g0/3 3<br>Switch_config#                                                              | Static                               | 00:00:00:00:00:03                                  |  |

## · Query MAC table in the VLAN

| Command                   | show mad      | address-tab                                    | ole vlan VLAN ID         |                   |     |
|---------------------------|---------------|------------------------------------------------|--------------------------|-------------------|-----|
| Parameter<br>Descriptions | · <u>VLAN</u> | · <u>VLAN ID</u> : VLAN ID, ranges from 1~4094 |                          |                   |     |
| Example                   | Switch_co     | onfig# show r                                  | mac address-table vlan 1 |                   |     |
|                           | Interface     | VLAN ID                                        | Туре                     | MAC Address       |     |
|                           | ======        | ========                                       |                          |                   | === |
|                           | g0/23         | 1                                              | Dynamic                  | 00:0b:82:c4:c3:22 |     |
|                           | g0/23         | 1                                              | Dynamic                  | 00:0c:29:f8:63:05 |     |
|                           | g0/23         | 1                                              | Dynamic                  | 40:8d:5c:3f:4d:ba |     |
|                           | g0/23         | 1                                              | Dynamic                  | c6:08:80:03:5e:b3 |     |
|                           | g0/23         | 1                                              | Dynamic                  | 00:e0:66:70:b7:0b |     |
|                           | g0/23         | 1                                              | Dynamic                  | 00:0b:82:c0:07:a7 |     |
|                           | g0/23         | 1                                              | Dynamic                  | 00:0b:82:c0:07:a9 |     |
|                           | g0/23         | 1                                              | Dynamic                  | 00:0b:82:c4:c2:f7 |     |
|                           | g0/23         | 1                                              | Dynamic                  | 00:0b:82:c0:07:a5 |     |
|                           | g0/23         | 1                                              | Dynamic                  | 00:0b:82:c0:07:ab |     |
|                           | g0/23         | 1                                              | Dynamic                  | 00:0b:82:c4:c3:24 |     |
|                           | g0/23         | 1                                              | Dynamic                  | 00:0b:82:c0:09:db |     |
|                           | g0/23         | 1                                              | Dynamic                  | 40:b0:34:22:76:6b |     |
|                           | g0/23         | 1                                              | Dynamic                  | 3c:f5:cc:26:c2:39 |     |
|                           | g0/23         | 1                                              | Dynamic                  | 00:0b:82:c0:07:ac |     |
|                           | g0/23         | 1                                              | Dynamic                  | 10:7b:44:80:8b:86 |     |
|                           | g0/23         | 1                                              | Dynamic                  | 4c:ed:fb:75:12:0d |     |

| g0/23 | 1 | Dynamic | d4:ae:52:cc:d2:d9 |
|-------|---|---------|-------------------|
| g0/23 | 1 | Dynamic | f8:32:e4:ba:ca:a9 |
| g0/23 | 1 | Dynamic | 00:0b:82:dc:06:5a |
| g0/23 | 1 | Dynamic | 40:8d:5c:8e:1d:2d |
| g0/23 | 1 | Dynamic | 3c:f5:cc:26:c2:03 |
| More  |   |         |                   |

#### 8.1.4 Enable/Disable MAC Limit

User can enable the feature for unknown unicast MAC address learnt setting number.

| Command                   | (no) mac mac-limit              |
|---------------------------|---------------------------------|
| Parameter<br>Descriptions | Null                            |
| Procedure                 | Enter config view.              |
|                           | Run: mac mac-limit              |
|                           | Run: no mac mac-limit           |
|                           | Enter.                          |
| Example                   | switch_config# mac mac-limit    |
|                           | switch_config# no mac mac-limit |
|                           | switch_config#                  |

#### 8.1.5 Configure Port MAC Table Limit

| Command                   | switchport mactable-limit LIMIT                                                                         |
|---------------------------|----------------------------------------------------------------------------------------------------|
| Parameter<br>Descriptions | · LIMIT :<0-9000> Limit quantity                                                                        |
| Procedure                 | <ul> <li>Enter interface view.</li> <li>Run: switchport mactable-limit LIMIT</li> <li>Enter.</li> </ul> |
| Example                   | switch_config_g0/7# switchport mactable-limit 20<br>switch_config_g0/7#                                 |

# 8.2 MAC Flapping Detection

MAC flapping is a phenomenon where a MAC address repeatedly alternates between different switch ports. This can disrupt network operations, cause broadcast storms, and lead to performance issues. Understanding MAC flapping is crucial for network administrators to identify and resolve spanning tree or physical connectivity problems. Monitoring MAC address tables and analyzing switch logs can help diagnose and mitigate flapping incidents, ensuring a stable and efficient network environment.

#### 8.2.1 Enable MAC Flapping Detection

| Command                   | mac flapping detection |
|---------------------------|------------------------|
| Parameter<br>Descriptions | Null                   |

| Procedure | <ul> <li>Enter config view.</li> <li>Run: mac flapping detection</li> <li>Enter.</li> </ul> |
|-----------|---------------------------------------------------------------------------------------------|
| Example   | switch_config# mac flapping detection<br>switch_config#                                     |

#### 8.2.2 Clear MAC Flapping Detection

| Command                   | mac flapping clear                                                                      |
|---------------------------|-----------------------------------------------------------------------------------------|
| Parameter<br>Descriptions | Null                                                                                    |
| Procedure                 | <ul> <li>Enter config view.</li> <li>Run: mac flapping clear</li> <li>Enter.</li> </ul> |
| Example                   | switch_config# mac flapping clear<br>switch_config#                                     |

# 8.3 MAC Dynamic Aging

Dynamic addresses are source MAC addresses that the switch learns and then ages when they are not in use. You can change the aging time setting for all VLANs or for a specified VLAN. Setting too short aging time can cause addresses to be prematurely removed from the table. Then when the switch receives a packet for an unknown destination, it floods the packet to all ports in the same VLAN as the receiving port. This unnecessary flooding can impact performance. Setting too long an aging time can cause the address table to be filled with unused addresses, which prevents new addresses from being learned. Flooding results, which can impact switch performance.

#### 8.3.1 Configuring mac aging time

| Command                   | mac address-table aging-time                                                                      |  |
|---------------------------|---------------------------------------------------------------------------------------------------|--|
| Parameter<br>Descriptions | Null                                                                                              |  |
| Procedure                 | <ul> <li>Enter config view.</li> <li>Run: mac address-table aging-time</li> <li>Enter.</li> </ul> |  |
| Example                   | switch_config# mac address-table aging-time<br>switch_config#                                     |  |

Follow these steps to Configuring the dynamic address table aging time:

# 8.4 MAC Address Blackhole

Allows administrators to block specific MAC addresses from accessing the network, effectively creating a blacklist to prevent unauthorized or problematic devices from communicating within the network.

#### 8.4.1 Configuring mac address blackhole

Follow these steps to Configuring the dynamic address table aging time:

| Command mac address-table blackhole MAC VLAN ID |
|-------------------------------------------------|
|-------------------------------------------------|

| Parameter<br>Descriptions | Null                                                                                                    |
|---------------------------|----------------------------------------------------------------------------------------------------|
| Procedure                 | <ul> <li>Enter config view.</li> <li>Run: mac address-table blackhole MAC vlan ID</li> <li>Enter.</li> </ul> |
| Example                   | switch_config# mac address-table blackhole 00:00:00:00:00:02 vlan 44 switch_config#                          |

# 8.5 MAC Based ACL

ACL (Access Control List) configuration enables users to define rules that filter and control network traffic based on criteria like source/destination IP addresses, ports, and protocols. ACLs help enforce security policies by permitting or denying specific types of traffic, such as allowing access to certain services while blocking unauthorized traffic. By configuring ACLs, users can enhance network security, manage bandwidth usage, and control access to resources. It is essential to understand ACL syntax and guidelines to effectively implement and maintain a secure and efficient network environment. MAC Based ACL is part of ACL feature.

### 8.5.1 MAC ACL

You can classify IP traffic by using IP standard or IP extended ACLs. You can classify IP and non-IP traffic by MAC ACLs.

| Command                   | mac access-list ACL                                                                      |                     |
|---------------------------|------------------------------------------------------------------------------------------|---------------------|
| Parameter<br>Descriptions | · ACL:WORD                                                                               | IP access-list name |
| Procedure                 | <ul> <li>Enter config view.</li> <li>Run: mac access-list ACL</li> <li>Enter.</li> </ul> |                     |
| Example                   | switch_config# mac access-list<br>switch_config_macl#                                    | 1                   |

Beginning in config view, follow these steps to create a MAC ACL:

#### 8.5.2 Configuring Permit Operation

| Command                   | permit host SOUR /any host DEST/any TYPE                                                                                                    |  |
|---------------------------|----------------------------------------------------------------------------------------------------|--|
| Parameter<br>Descriptions | <ul> <li>SOUR :HH:HH:HH:HH:HH:HH</li> <li>DEST :HH:HH:HH:HH:HH:HH</li> <li>DEST :HH:HH:HH:HH:HH:HH</li> <li>Destination mac address</li> <li>TYPE:&lt;1536-65535&gt;</li> <li> An arbitrary EtherType</li> </ul> |  |
| Procedure                 | <ul> <li>Enter macl view.</li> <li>Run: permit host SOUR /any host DEST/any TYPE</li> <li>Enter.</li> </ul>                                                                                                    |  |
| Example                   | switch_config_macl# permit host 00:60:A7:14:78:52 host 68:A3:C4:CC:7A:F4<br>switch_config_macl# \$ 00:60:A7:14:78:52 host 68:A3:C4:CC:7A:F4 1536<br>switch_config_macl#                                          |  |

### 8.5.3 Configuring Deny Operation

| Command                   | deny host SOUR /any host DEST/any TYPE                                                                                                    |
|---------------------------|----------------------------------------------------------------------------------------------------|
| Parameter<br>Descriptions | <ul> <li>SOUR :HH:HH:HH:HH:HH:HH</li> <li>DEST :HH:HH:HH:HH:HH</li> <li>DEST :HH:HH:HH:HH:HH</li> <li>Destination mac address</li> <li>TYPE:&lt;1536-65535&gt;</li> <li> An arbitrary EtherType</li> </ul>          |
| Procedure                 | <ul> <li>Enter macl view.</li> <li>Run: deny host SOUR /any host DEST/any TYPE</li> <li>Enter.</li> </ul>                                                                                                    |
| Example                   | switch_config_macl# deny host 00:60:A7:14:78:52 host 68:A3:C4:CC:7A:F4<br>switch_config_macl# \$ 00:60:A7:14:78:52 host 68:A3:C4:CC:7A:F4 1536<br>switch_config_macl#config_macl# deny host/any host/any type/lenge |

### 8.5.4 Configuring Bandwidth Limit

| Command      | bandwidth host SOUR /any host DEST/any TYPE BDWIDTH               |  |  |
|--------------|-------------------------------------------------------------------|--|--|
| Parameter    | · SOUR :HH:HH:HH:HH:HH Source mac address                         |  |  |
| Descriptions | · DEST :HH:HH:HH:HH:HH Destination mac address                    |  |  |
|              | TYPE:<1536-65535> An arbitrary EtherType                          |  |  |
|              | · BDWIDTH :<0-1000> Bandwidth(n*64 Kbps)                          |  |  |
| Procedure    | Enter macl view.                                                  |  |  |
|              | Run: bandwidth host SOUR /any host DEST/any TYPE BDWIDTH          |  |  |
|              | Enter.                                                            |  |  |
| Example      | switch_config_macl# bandwidth any host 68:A3:C4:CC:7A:F4 1536 100 |  |  |
|              | switch_config_macl# bandwidth host 00:60:A7:14:78:52 host         |  |  |
|              | switch config macl#                                               |  |  |
|              |                                                                   |  |  |

### 8.5.5 Apply MAC ACL To Port

This operation effect in direction by default.

| Command                   | mac access-list ACL                                                                                          |  |
|---------------------------|----------------------------------------------------------------------------------------------------|--|
| Parameter<br>Descriptions | · ACL:WORD IP access-list name                                                                               |  |
| Procedure                 | <ul> <li>Enter interface view.</li> <li>Run: mac access-list ACL</li> <li>Enter.</li> </ul>                  |  |
| Example                   | switch_config# interface gigaethernet 0/24<br>switch_config_g0/24# mac access-list 1<br>switch_config_g0/24# |  |

### 8.5.6 Apply MAC Access-group ACL To Policy Map

| Command                   | classify mac access-group ACL                                                                          |  |
|---------------------------|----------------------------------------------------------------------------------------------------|--|
| Parameter<br>Descriptions | ACL: WORD Access list name                                                                             |  |
| Procedure                 | <ul> <li>Enter policy_map view.</li> <li>Run: classify mac access-group ACL</li> <li>Enter.</li> </ul> |  |
| Example                   | switch_policy_map# classify mac access-group 1<br>switch-classify#                                     |  |

# 8.6 802.1x Authentication

In the network planning deployment of the access layer, users need to deploy access-side security, only legitimate users can access the network after authentication. 802.1x can be well deployed on the access switch ports to achieve access-side security control.

802.1x authentication is available as a local-based authentication method or as a radius-based remote authentication method. We go through case examples to explain 802.1x local and remote radius authentication in detail.

### 8.6.1 Enable Authentication Global Setting

| Command                   | dot1x enable                                                                      |  |
|---------------------------|-----------------------------------------------------------------------------------|--|
| Parameter<br>Descriptions | Null                                                                              |  |
| Procedure                 | <ul> <li>Enter config view.</li> <li>Run: dot1x enable</li> <li>Enter.</li> </ul> |  |
| Example                   | switch_config# dot1x enable<br>switch_config#                                     |  |

#### 8.6.2 Configuring Period re-Authentication

| Command                   | dot1x timeout re-authperiod PERIOD                                                                      |  |
|---------------------------|----------------------------------------------------------------------------------------------------|--|
| Parameter<br>Descriptions | · PERIOD                                                                                                |  |
| Procedure                 | <ul> <li>Enter config view.</li> <li>Run: dot1x timeout re-authperiod PERIOD</li> <li>Enter.</li> </ul> |  |
| Example                   | switch_config# dot1x timeout re-authperiod 60<br>switch_config#                                         |  |

#### 8.6.3 Configuring Port Authentication Method

| Command                   | dot1x authentication                                                    | method Auth-method                                                          |
|---------------------------|-------------------------------------------------------------------------|-----------------------------------------------------------------------------|
| Parameter<br>Descriptions | <ul> <li>Auth-method:</li> <li>MAC-Based</li> <li>Port-Based</li> </ul> | Select 802.1x chap authenticate type<br>Select 802.1x eap authenticate type |

| Procedure | <ul> <li>Enter interface view.</li> <li>Run: dot1x authentication method Auth-method</li> <li>Enter.</li> </ul> |
|-----------|----------------------------------------------------------------------------------------------------|
| Example   | switch_config_g0/1# dot1x authentication method maC-Based<br>switch_config_g0/1#                                |

## 8.6.4 Configuring Port Control Mode

| Command                   | dot1x port-control MODE                                 |
|---------------------------|---------------------------------------------------------|
| Parameter<br>Descriptions | MODE provide 3 mode:     Automatically                  |
|                           | · Authorized-force Force port to authorized state       |
|                           | · Unauthorized force                                    |
|                           |                                                         |
| Procedure                 | Enter interface view.                                   |
|                           | Run:                                                    |
|                           | Enter.                                                  |
| Example                   | switch_config_g0/2# dot1x port-control auto             |
|                           | switch_config_g0/2# dot1x port-control Authorized-force |
|                           | switch_config_g0/2#                                     |

## 8.6.5 Configuring Max User Number

| Command                   | dot1x max-user USERNUM                                                                         |
|---------------------------|------------------------------------------------------------------------------------------------|
| Parameter<br>Descriptions | · USERNUM : (1-4096)                                                                           |
| Procedure                 | <ul> <li>Enter interface view.</li> <li>Run: dot1x max-user USERNUM</li> <li>Enter.</li> </ul> |
| Example                   | switch_config_g0/2# dot1x max-user 5<br>switch_config_g0/2#                                    |

# 8.6.6 Configuring Authentication Way

| Command                   | aaa authentication login default group radius                                                                      |
|---------------------------|----------------------------------------------------------------------------------------------------|
| Parameter<br>Descriptions | Null                                                                                                    |
| Procedure                 | <ul> <li>Enter config view.</li> <li>Run: aaa authentication login default group radius</li> <li>Enter.</li> </ul> |
| Example                   | switch_config# aaa authentication login default group radius/local                                                 |

### 8.6.7 Enable Dot1x

| Command                   | dot1x enable                                                                      |
|---------------------------|-----------------------------------------------------------------------------------|
| Parameter<br>Descriptions | Null                                                                              |
| Procedure                 | <ul> <li>Enter config view.</li> <li>Run: dot1x enable</li> <li>Enter.</li> </ul> |
| Example                   | switch_config# dot1x enable<br>switch_config#                                     |

#### 8.6.8 Enable/Disable AAA

| Command                   | aaa authentication enable default enable/none                                                                                      |
|---------------------------|----------------------------------------------------------------------------------------------------|
| Parameter<br>Descriptions | Null                                                                                                    |
| Procedure                 | <ul> <li>Enter config view.</li> <li>Run: aaa authentication enable default enable/none</li> <li>Enter.</li> </ul>                 |
| Example                   | switch_config# aaa authentication enable default enable<br>switch_config# aaa authentication enable default none<br>switch_config# |

## 8.6.9 Configuring Login Authentication Method

| Command                   | aaa authentication enable default group MODE                                                                                                    |
|---------------------------|----------------------------------------------------------------------------------------------------|
| Parameter<br>Descriptions | MODE:     radius Use list of all Radius hosts                                                                                                    |
|                           | tacacs+ Use list of all Tacacs+ hosts                                                                                                    |
| Procedure                 | <ul> <li>Enter config view.</li> <li>Run: aaa authentication enable default group MODE</li> <li>Enter.</li> </ul>                                 |
| Example                   | switch_config# aaa authentication enable default group radius<br>switch_config# aaa authentication enable default group tacacs+<br>switch_config# |

## 8.6.10 Configuring Secret Level and Password

| Command                   | enable secret level                                    | LEVEL LINE1/ TYPE LINE2                                               |
|---------------------------|--------------------------------------------------------|-----------------------------------------------------------------------|
| Parameter<br>Descriptions | <ul> <li>LEVEL :&lt;1-15&gt;</li> <li>LINE1</li> </ul> | Level number<br>The UNENCRYPIED <cleartext> enable secret</cleartext> |
|                           | · TYPE:                                                |                                                                       |
|                           | · 0                                                    | Specifies an UNENCRYPTED password will follow                         |

|           | · 5       Specifies a HIDDEN password will follow         · LINE2       The ENCRYPTED 'enable' secret string     |  |
|-----------|----------------------------------------------------------------------------------------------------|--|
| Procedure | <ul> <li>Enter config view.</li> <li>Run: enable secret level LEVEL LINE1/ TYPE LINE2</li> <li>Enter.</li> </ul> |  |
| Example   | switch_config# enable secret level 15 0 pswd1<br>switch_config# enable secret level 15 pswd2<br>switch_config#   |  |

#### 8.6.11 Configuring Host/Back Server

| Command      | radius-server ip HOST back ip BACK auth-port PORT1 acct-port PORT2                                                   |                                           |
|--------------|----------------------------------------------------------------------------------------------------|-------------------------------------------|
| Parameter    | · HOST: ip                                                                                                    | Specify a RADIUS server                   |
| Descriptions | BACK: back                                                                                                    | Specify RADIUS standby server             |
|              | · PORT1:<0-65535>                                                                                                    | Port number for authentication            |
|              | · PORT2: <0-65535>                                                                                                   | Port number for account                   |
| Procedure    | Enter config view.                                                                                                   |                                           |
|              | Run: radius-server ip HOS<br>PORT2                                                                                   | ST back ip BACK auth-port PORT1 acct-port |
|              | Enter.                                                                                                    |                                           |
| Example      | switch_config# radius-server ip 192.168.3.10 back ip 192.168.3.15 auth-port<br>1812 acct-port 1813<br>switch_config# |                                           |

### 8.6.12 Configuring Server Key

| Command                   | radius-server key KEY1 back key KEY2                                                                      |
|---------------------------|----------------------------------------------------------------------------------------------------|
| Parameter<br>Descriptions | <ul> <li>KEY1:WORD Key string</li> <li>KEY2:WORD Key string</li> </ul>                                    |
| Procedure                 | <ul> <li>Enter config view.</li> <li>Run: radius-server key KEY1 back key KEY2</li> <li>Enter.</li> </ul> |
| Example                   | switch_config# radius-server key 123456 back key 123456<br>switch_config#                                 |

# 8.7 Login Filter

Login filter ACL (Access Control List) functionality allows users to define access rules for login attempts based on criteria like source IP type or protocol type. This feature enhances network security by filtering incoming login requests, allowing only authorized devices or users to access the switch for management purposes. By configuring login filter ACLs, administrators can prevent unauthorized access attempts, protect sensitive network configurations, and ensure a secure management environment. It's crucial to understand ACL syntax and guidelines to effectively implement login filter ACLs and maintain a robust network security posture.

### 8.7.1 Enable Port Login Security

| Command                   | switchport port-security login-filter IPTYPE PROTOCOL                                                                                     |
|---------------------------|----------------------------------------------------------------------------------------------------|
| Parameter<br>Descriptions | · IPTYPE: IPV4/IPV6     · PROTOCOL: SSH/Telnet                                                                                            |
| Procedure                 | <ul> <li>Enter interface view.</li> <li>Run: switchport port-security login-filter IPTYPE PROTOCOL</li> <li>Enter.</li> </ul>             |
| Example                   | switch_config# interface gigaethernet 0/24<br>switch_config_g0/24# switchport port-security login-filter iPV4 ssH<br>switch_config_g0/24# |

# 9 Reliability

# 9.1 STP/RSTP Configuration

The Spanning Tree Protocol (STP) trims a ring network into a loop-free tree network. It prevents replication and circular propagation of packets. The Rapid Spanning Tree Protocol (RSTP) was developed based on STP to implement faster convergence. RSTP defines edge ports and provides protection functions.

Loops often occur on a complex network. On a complex network, to implement redundancy, network designers tend to deploy multiple physical links between two devices, one of which is the master and the others are the backup.

Loops cause broadcast storms. Consequently, network resources are exhausted and the network breaks down. Loops also damage MAC addresses.

To remove loops, run STP at the data link layer. Devices running STP exchange STP BPDUs to discover loops on the network and block some ports to prune the network into a loop-free tree network. STP prevents infinite looping of packets to ensure packet processing capabilities of switches.

Because STP provides slow convergence, IEEE 802.1w released RSTP in 2001. RSTP enhances STP and speeds up network convergence.

#### 9.1.1 STP/RSTP Global Setting

The device supports STP/RSTP functions, the functions are off by default.

| Command                   | spanning-tree mode mode                          |
|---------------------------|--------------------------------------------------|
| Parameter<br>Descriptions | • <u>Mode</u> : Three modes:                     |
| Descriptions              | stp, setup spanning-tree protocol mode           |
|                           | rstp, setup rapid spanning-tree protocol mode    |
|                           | mstp, setup multiple spanning-tree protocol mode |
| Procedure                 | Enter config view.                               |
|                           | Run: <u>spanning-tree mode</u> mode              |
|                           | Enter                                            |
| Example                   | switch_config# spanning-tree mode stp            |
|                           | switch_config#                                   |
|                           | switch_config# spanning-tree mode rstp           |
|                           | switch_config#                                   |

• Switch the Spanning-Tree mode

Following will take STP mode as example to configure STP mode. Including setting priority, hello time, max age time and forward time. The relationship between protocol timer values is enforced as: 2 \* (forward time - 1) >= max age time >= 2 \* (hello time + 1).

The configuration steps of RSTP mode are the same.

· Set STP mode priority

| Command                   | spanning-tree stp priority _ priority value                                                                                                    |
|---------------------------|----------------------------------------------------------------------------------------------------|
| Parameter<br>Descriptions | <ul> <li><u>priority value</u>: Rstp mode priority value, it should be one of the following values: 0, 4096, 8192, 12288, 16384, 20480, 24576, 28672, 32768, 36864, 40960, 45056, 49152, 53248, 57344, 61440</li> </ul> |

|                           | The default value is 32768.                                                                                                   |  |
|---------------------------|----------------------------------------------------------------------------------------------------|--|
| Procedure                 | Run: <u>spanning-tree stp priority</u> _ priority value     Enter                                                             |  |
| Example                   | Switch_config# spanning-tree stp priority 40960<br>Switch_config#                                                             |  |
| · Set STP mod             | e Hello time                                                                                                    |  |
| Command                   | spanning-tree stp hello-time hello time                                                                                       |  |
| Parameter<br>Descriptions | <ul> <li><u>hello -time</u>: STP mode hello time, the value ranges from 1s to 10s. The value<br/>is 2s by default.</li> </ul> |  |
| Procedure                 | <ul> <li>Run: <u>spanning-tree stp hello-time hello time</u></li> <li>Enter</li> </ul>                                        |  |
| Example                   | Switch_config# spanning-tree stp hello-time 6<br>Switch_config#                                                               |  |
| Set STP mode              | e Max age time                                                                                                    |  |
| Command                   | spanning-tree stp max-age max-age time                                                                                        |  |
| Parameter<br>Descriptions | <ul> <li><u>max-age time</u>: STP mode forward time, the value ranges from 4s to 30s. The value is 15s by default.</li> </ul> |  |
| Procedure                 | Run: <u>spanning-tree stp max-age max age time</u> Enter                                                                      |  |
| Example                   | Switch_config# spanning-tree stp max-age 20<br>Switch_config#                                                                 |  |
| Set STP mode forward time |                                                                                                    |  |
| Command                   | spanning-tree stp forward-time forward time                                                                                   |  |
| Parameter<br>Descriptions | <ul> <li>forward<u>-time</u>: STP mode forward time, the value ranges from 4s to 30s. The value is 15s by default.</li> </ul> |  |
| Procedure                 | Run: <u>spanning-tree stp forward-time</u> forward time Enter                                                                 |  |
| Example                   | Switch_config# spanning-tree stp forward-time 12                                                                              |  |

· Checking the configuration.

Switch\_config#

| Command | show spanning-tree                 |                                     |                                                        |
|---------|------------------------------------|-------------------------------------|--------------------------------------------------------|
| Example | Spanning tree enabled protocol STP |                                     |                                                        |
|         | STP<br>Root Id:                    | Priority<br>Address<br>Cost<br>Port | 8193<br>0025.84d5.c700<br>20000000<br>GigaEthernet0/23 |

|                         | Hello/Max/FwdDly                        | 2/20/15(s)                            |
|-------------------------|-----------------------------------------|---------------------------------------|
| Bridge Id:              | Priority<br>Address<br>Hello/Max/FwdDly | 40960<br>c408.8001.5c23<br>6/20/12(s) |
| Interface               | Role Sts Cost                           | Prio.Nbr Type                         |
| G0/23<br>Switch_config# | Root FWD 2000000                        | 0 128.23 P2p                          |

· Turning Off Spanning-Tree

| Function                  | After configuring the spanning-tree mode, users can turn it off by using the command line.<br>The spanning-tree function is off by default. |
|---------------------------|----------------------------------------------------------------------------------------------------|
| Command                   | no spanning-tree                                                                                                    |
| Parameter<br>Descriptions | Null                                                                                                    |
| Procedure                 | <ul> <li>Enter config view.</li> <li>Run: <u>no spanning-tree</u></li> <li>Enter</li> </ul>                                                 |
| Example                   | switch_config# no spanning-tree<br>switch_config#                                                                                           |
| · Checking the            | configuration.                                                                                                    |
| 0                         | -                                                                                                    |

| Command | show spanning-tree                                                    |
|---------|-----------------------------------------------------------------------|
| Example | Switch_config# show spanning-tree<br>No spanning tree instances exist |

# 9.1.2 STP/RSTP Port Setting

Following will enter the interface view to configure ports mode of Spanning-tree.

· Configuring spanning-tree port-priority

| Command                   | spanning-tree port-priority port priority                                                                        |  |
|---------------------------|----------------------------------------------------------------------------------------------------|--|
| Parameter<br>Descriptions | <ul> <li>port priority: The value ranges from 0 to 255. Port Priority in increments of 16 is required</li> </ul> |  |
| Procedure                 | · Enter interface view.                                                                                          |  |
|                           | Run: Interface gigaethernet 0/1                                                                                  |  |
|                           | Enter                                                                                                    |  |
|                           | Run: spanning-tree port-priority port priority                                                                   |  |
|                           | Enter                                                                                                    |  |
| Example                   | Switch_config# interface gigaEthernet 0/1                                                                        |  |
|                           | Switch_config_g0/1# spanning-tree port-priority 160                                                              |  |
|                           | Switch_config_g0/1#                                                                                              |  |

### · Configuring spanning-tree cost

| Command                   | spanning-tree cost port path cost                                        |
|---------------------------|--------------------------------------------------------------------------|
| Parameter<br>Descriptions | port path cost: port path cost, the value ranges from 0 to 200000000.    |
| Procedure                 | <ul> <li>Run: <u>spanning-tree cost number</u></li> <li>Enter</li> </ul> |
| Example                   | Switch_config_g0/1# spanning-tree cost 100<br>Switch_config_g0/1#        |

#### · Configuring spanning-tree link type

| Command                   | spanning-tree link-type link-type                                                                        |
|---------------------------|----------------------------------------------------------------------------------------------------|
| Parameter<br>Descriptions | <ul> <li><u>link-type</u>: including two types:</li> <li>1) point to point</li> <li>2) shared</li> </ul> |
| Procedure                 | <ul> <li>Run: <u>spanning-tree link-type link-type</u></li> <li>Enter</li> </ul>                         |
| Example                   | Switch_config_g0/1# spanning-tree link-type point-to-point<br>Switch_config_g0/1#                        |

### · Set the port as edge port

| Command                   | spanning-tree portfast                     |
|---------------------------|--------------------------------------------|
| Parameter<br>Descriptions | Null                                       |
| Procedure                 | · Run: <u>spanning-tree portfast</u>       |
|                           | Enter                                      |
| Example                   | Switch_config_g0/1# spanning-tree portfast |
|                           | Switch_config_g0/1#                        |

### · Change an interface's spanning tree guard mode

| Command                   | spanning-tree guard mode                                                                                                    |
|---------------------------|----------------------------------------------------------------------------------------------------|
| Parameter<br>Descriptions | <ul> <li><u>mode</u>: including two modes:</li> <li>1) none Set guard mode to none</li> <li>2) root Set guard mode to root guard on interface</li> </ul> |
| Procedure                 | <ul> <li>Run: <u>spanning-tree guard mode</u></li> <li>Enter</li> </ul>                                                                                  |
| Example                   | Switch_config_g0/1# spanning-tree guard root<br>Switch_config_g0/1#                                                                                      |

## · Enable BPDU filtering for this interface

| Command   | spanning-tree bpdufilter enable |
|-----------|---------------------------------|
| Parameter | Null                            |

| Descriptions                               |                                                      |  |
|--------------------------------------------|------------------------------------------------------|--|
| Procedure                                  | · Run: spanning-tree bpdufilter enable               |  |
|                                            | Enter                                                |  |
| Example                                    | Switch config g0/1# spanning-tree bpdufilter enable  |  |
|                                            | Switch_config_g0/1#                                  |  |
| Disable BPDU filtering for this interface. |                                                      |  |
| Command                                    | spanning-tree bpdufilter disable                     |  |
| Parameter<br>Descriptions                  | Null                                                 |  |
| Procedure                                  | · Run: spanning-tree bpdufilter disable              |  |
|                                            | Enter                                                |  |
| Example                                    | Switch_config_g0/1# spanning-tree bpdufilter disable |  |
|                                            | Switch_config_g0/1#                                  |  |
| Enable BPDU guard for this interface       |                                                      |  |
| Command                                    | spanning-tree bpduguard enable                       |  |
| Parameter<br>Descriptions                  | Null                                                 |  |
| Procedure                                  | Run: <u>spanning-tree bpduguard enable</u>           |  |
|                                            | Enter                                                |  |
| Example                                    | Switch_config_g0/1# spanning-tree bpduguard enable   |  |
|                                            | Switch_config_g0/1#                                  |  |
| Disable BPDU guard for this interface      |                                                      |  |
| Command                                    | spanning-tree bpduguard disable                      |  |
| Parameter<br>Descriptions                  | Null                                                 |  |
| Procedure                                  | · Run: spanning-tree bpduguard disable               |  |
|                                            | Enter                                                |  |
| Example                                    | Switch_config_g0/1# spanning-tree bpduguard disable  |  |
|                                            | Switch_config_g0/1#                                  |  |
| Checking the configuration.                |                                                      |  |

| Command | show running-config                    |   |
|---------|----------------------------------------|---|
| Example | Switch_config# show running-config     |   |
|         | Building configuration.                |   |
|         | Current Configuration:                 |   |
|         | <pre>!version 1.1.3c_M28P_B4M_T0</pre> | ! |
|         | hostname                               |   |
|         | username admin password 0 admin        | ! |
|         | no spanning-tree                       | ! |
|         | no snmp-server view                    |   |
| interface GigaEthernet 0/1             |   |
|----------------------------------------|---|
| spanning-tree cost 100                 |   |
| spanning-tree port-priority 160        |   |
| spanning-tree link-type point-to-point |   |
| spanning-tree portfast                 |   |
| spanning-tree bpduguard enable         |   |
| spanning-tree bpdufilter enable        |   |
| spanning-tree guard root               | ! |
| More                                   |   |
|                                        |   |

### 9.2 Fast Ring

#### 9.2.1 Enable global Fast Ring

| Command                   | ring RINGID mode MODE                                                                                                    |  |
|---------------------------|----------------------------------------------------------------------------------------------------|--|
| Parameter<br>Descriptions | <ul> <li>RINGID : &lt;0-255&gt; Config RING id</li> <li>MODE: single/double/coupling</li> <li>single Config RING single mode</li> </ul> |  |
|                           | double Config RING double mode                                                                                                    |  |
|                           | coupling Config RING coupling mode                                                                                                    |  |
| Procedure                 | Enter config view.                                                                                                    |  |
|                           | Run: ring RINGID mode MODE                                                                                                    |  |
|                           | Enter.                                                                                                    |  |
| Example                   | switch_config# ring 20 mode single<br>switch_config#                                                                                    |  |

#### 9.2.2 Add Port into ring

| Command                   | switchport ring RINGID                                                                                         |
|---------------------------|----------------------------------------------------------------------------------------------------|
| Parameter<br>Descriptions | · RINGID :<0-65536> RING id                                                                                    |
| Procedure                 | <ul> <li>Enter interface view.</li> <li>Run: switchport ring RINGID</li> <li>Enter.</li> </ul>                 |
| Example                   | switch_config# interface gigaethernet 0/24<br>switch_config_g0/24# switchport ring 300<br>switch_config_g0/24# |

### 9.3 ERPS Ring

Ethernet Ring Protection Switching (ERPS) is defined in ITU-T G.8032 Recommendation. It prevents logical loops on a ring network by blocking redundant links.

ERPSv1 supports only the single-ring topology. When there is no faulty link on a ring network, ERPS can eliminate loops on the network. When a link fails on the ring network, ERPS can immediately restore the communication between the nodes on the network. Compared with other ring network protocols, ERPS has the following advantages:

- The network converges fast.
- ERPS is a standard protocol published by the ITU-T; therefore devices from different vendors can communicate with each other when they run ERPS.

ERPS works for ERPS rings. An ERPS ring consists of interconnected Layer 2 switching devices configured with the same control VLAN and data VLAN. Logically, an ERPS ring is a necessity before you configure other related functions.

| Command                   | erps                                                                      |
|---------------------------|---------------------------------------------------------------------------|
| Parameter<br>Descriptions | Null                                                                      |
| Procedure                 | <ul> <li>Enter config view.</li> <li>Run: erps</li> <li>Enter.</li> </ul> |
| Example                   | switch_config# erps<br>Enable ERPS successfully<br>switch_config#         |

#### 9.3.1 Enable Global ERPs

#### 9.3.2 Create ERPs Ring and Interface

| Command                   | erps ring RING-id east-interface east-interface west-interface west-interface                                                                                                    |  |
|---------------------------|----------------------------------------------------------------------------------------------------|--|
| Parameter<br>Descriptions | <ul> <li>RING-id: &lt;1-32&gt; Config RING id</li> <li>east-interface: &lt;1-28&gt; Config ERPS RING PORT</li> <li>west-interface: &lt;1-28&gt; Config ERPS RING PORT</li> </ul> |  |
| Procedure                 | <ul> <li>Enter config view.</li> <li>Run: erps ring RING-id east-interface east-interface west-interface east-interface</li> <li>Enter.</li> </ul>                               |  |
| Example                   | switch_config# erps ring 1 east-interface 1 west-interface 2<br>switch_config#                                                                                                   |  |

#### 9.3.3 Enter MST View

| Command                   | spanning-tree mst configuration                                                                      |
|---------------------------|----------------------------------------------------------------------------------------------------|
| Parameter<br>Descriptions | Null                                                                                                 |
| Procedure                 | <ul> <li>Enter config view.</li> <li>Run: spanning-tree mst configuration</li> <li>Enter.</li> </ul> |
| Example                   | switch_config# spanning-tree mst configuration<br>switch_config_mst#                                 |

#### 9.3.4 Configuring MST instance

| Command                   | Instance VLAN vlan vlanIDs                                                                                                    |  |
|---------------------------|----------------------------------------------------------------------------------------------------|--|
| Parameter<br>Descriptions | <ul> <li>VLAN Range of vlans to add to the instance mapping</li> <li>vlanIDs &lt;1-4094&gt; VLAN IDs(1-4094), such as(1,3,5,7) or (1,3-5,7) or (1-7)</li> </ul> |  |
| Procedure                 | <ul> <li>Enter mst view.</li> <li>Run: instance VLAN vlan vlanIDs</li> <li>Enter.</li> </ul>                                                                    |  |
| Example                   | switch_config# spanning-tree mst configuration<br>switch_config_mst# instance 1 vlan 3                                                                          |  |

### 9.4 Loopback Protect Configuration

Loopback detection sends loopback detection packets periodically to detect loops on the network connected to the device.

When a loop occurs on a network, broadcast, multicast, and unknown unicast packets are repeatedly transmitted on the network. This wastes network resources or even causes service interruption on the entire network. To protect the network, certain actions should be taken on the interface where the loop occurs, and the administrator needs to check the network connection and configuration to solve the problem soon. Therefore, a mechanism is required on a Layer 2 network to detect loops and notify the administrator.

Loopback detection is such a mechanism. It sends detection packets from an interface at intervals and checks whether the packets are sent back to the interface. If the packets are sent back, a loopback occurs on the interface.

The Loopback protection function is off by default.

| Command                   | switchport loppback-detected                                                                                         |
|---------------------------|----------------------------------------------------------------------------------------------------|
| Parameter<br>Descriptions | Null                                                                                                    |
| Procedure                 | <ul> <li>Enter interface view.</li> <li>Run: switchport loppback-detected</li> <li>Enter</li> </ul>                  |
| Example                   | Switch_config# interface gigaEthernet 0/1<br>switch_config_g0/1# switchport loopback-detected<br>switch_config_g0/1# |

Enable the Loopback protection function

· Configuring loopback detected Time

| Command                   | error-disable-recovery recovery-time TIME                                                                      |  |
|---------------------------|----------------------------------------------------------------------------------------------------|--|
| Parameter<br>Descriptions | TIME :<300-3600s> Timeout in secends                                                                           |  |
| Procedure                 | <ul> <li>Enter config view.</li> <li>Run: error-disable-recovery recovery-time TIME</li> <li>Enter.</li> </ul> |  |
| Example                   | switch_config# error-disable-recovery recovery-time 200<br>switch_config#                                      |  |

#### · Enable loopback detected recovery

| Command                   | error-disable-recovery enable                                                                      |
|---------------------------|----------------------------------------------------------------------------------------------------|
| Parameter<br>Descriptions | Null                                                                                               |
| Procedure                 | <ul> <li>Enter config view.</li> <li>Run: error-disable-recovery enable</li> <li>Enter.</li> </ul> |
| Example                   | switch_config# error-disable-recovery enable<br>switch_config#                                     |

#### · Checking the configuration.

| Command | show running-config                    |   |
|---------|----------------------------------------|---|
| Example | Switch_config# show running-config     |   |
|         | Building configuration.                |   |
|         | Current Configuration:                 |   |
|         | !version 1.1.3c_M28P_B4M_T0            | ! |
|         | hostname                               |   |
|         | username admin password 0 admin        | ! |
|         | no spanning-tree                       | ! |
|         | no snmp-server view                    |   |
|         | interface GigaEthernet 0/1             |   |
|         | spanning-tree cost 100                 |   |
|         | spanning-tree port-priority 160        |   |
|         | spanning-tree link-type point-to-point |   |
|         | spanning-tree portfast                 |   |
|         | spanning-tree bpduguard enable         |   |
|         | spanning-tree bpdufilter enable        |   |
|         | spanning-tree guard root               |   |
|         | switchport loopback-detected           |   |
|         | More                                   |   |

# 9.5 Internal Loopback Configuration

Loopback is a maintenance command to verify whether there is service broken happening on the trace.

Internal loopback does mean data is sent from a device's output back to its input for testing or diagnostic purposes.

| Command                   | loopback internal                                                                         |
|---------------------------|-------------------------------------------------------------------------------------------|
| Parameter<br>Descriptions | Null                                                                                      |
| Procedure                 | <ul> <li>Enter interface view.</li> <li>Run: loopback internal</li> <li>Enter.</li> </ul> |
| Example                   | switch_config_g0/24# loopback internal<br>switch_config_g0/24#                            |

# 9.6 VRRP Configuration

VRRP is a fault-tolerant protocol and provides a single default gateway address for hosts. If a VRRP-enabled router fails, another VRRP-enabled router takes over traffic, ensuring continuity and reliability for network communication.

As networks rapidly develop and applications become diversified, various value-added services such as IPTV and video conferencing are widely used. Demands for network infrastructure reliability are increasing, especially in nonstop network transmission for users.

Generally, hosts communicate with external networks through the gateway, as shown in Figure 1. When the gateway is faulty, hosts fail to communicate with external networks. One method to prevent communication interruption is usually to configure multiple egress gateways. However, terminal devices cannot select routes to these gateways because terminal devices often do not support routing protocols.

VRRP virtualizes multiple routing devices into a virtual router and uses the virtual router IP address as the default gateway address. When the gateway device becomes faulty, VRRP uses a new gateway device to transmit service traffic. This ensures reliable communication.

| Command                   | Interface vlan vlan id                                                                            |
|---------------------------|---------------------------------------------------------------------------------------------------|
| Parameter<br>Descriptions | Null                                                                                              |
| Procedure                 | <ul> <li>Enter config view.</li> <li>Run: <u>Interface vlan vlan id</u></li> <li>Enter</li> </ul> |
| Example                   | Switch_config# interface vlan 1<br>Switch_config_v1#                                              |

Enter interface VLAN view

· Create a VRRP group.

| Command                   | vrrp VRID priority priority                                                                                                    |
|---------------------------|----------------------------------------------------------------------------------------------------|
| Parameter<br>Descriptions | <ul> <li><u>VRID</u>: VRRP group number</li> <li><u>priority</u>: VRRP priority, the priority level ranges from 1 to 254. By default the value is 100.</li> </ul> |
| Procedure                 | <ul> <li>Enter interface VLAN view.</li> <li>Run: vrrp VRID priority priority</li> <li>Enter</li> </ul>                                                           |
| Example                   | Switch_config_v1# vrrp 1 priority 1<br>Switch_config_v1#                                                                                                    |

· Enable preemption of lower priority Master

| Command                   | vrrp VRID preempt                                                                                           |
|---------------------------|----------------------------------------------------------------------------------------------------|
| Parameter<br>Descriptions | <u>VRID</u> : VRRP group number                                                                             |
| Procedure                 | <ul> <li>Enter interface VLAN view.</li> <li>Run: <u>vrrp</u> <u>VRID preempt</u></li> <li>Enter</li> </ul> |

| Example                   | Switch_config_v1# vrrp 1 preempt<br>Switch_config_v1#                                                                           |
|---------------------------|----------------------------------------------------------------------------------------------------|
| · Enable delay            | of Virtual Router timer and set the delay time                                                                                  |
| Command                   | vrrp VRID timer time delay                                                                                                    |
| Parameter<br>Descriptions | <ul> <li><u>VRID</u>: VRRP group number</li> <li><u>time delay</u>: time delay, the value ranges from 1s to 10s</li> </ul>      |
| Procedure                 | <ul> <li>Enter interface VLAN view.</li> <li>Run: <u>vrrp VRID timer time delay</u></li> <li>Enter</li> </ul>                   |
| Example                   | Switch_config_v1# vrrp 1 timer 10<br>Switch_config_v1#                                                                          |
| · Enable authe            | ntication and set the authentication word                                                                                       |
| Command                   | vrrp VRID authentication authentication word                                                                                    |
| Parameter<br>Descriptions | <ul> <li><u>VRID</u>: VRRP group number</li> <li><u>authentication word</u>: hexadecimal numbers</li> </ul>                     |
| Procedure                 | <ul> <li>Enter interface VLAN view.</li> <li>Run: <u>vrrp VRID authentication authentication word</u></li> <li>Enter</li> </ul> |
| Example                   | Switch_config_v1# vrrp 1 authentication 00111101<br>Switch_config_v1#                                                           |
| · Set the VRRF            | P group IP address                                                                                                    |
| Command                   | vrrp VRID authentication virtual IP address                                                                                     |
| Parameter<br>Descriptions | <ul> <li><u>VRID</u>: VRRP group number</li> <li><u>virtual IP address</u>: virtual IP address</li> </ul>                       |
| Procedure                 | <ul> <li>Enter interface VLAN view.</li> <li>Run: <u>vrrp VRID authentication virtual IP address</u></li> <li>Enter</li> </ul>  |
| Example                   | Switch_config_v1# vrrp 1 associate 192.168.1.6<br>Switch_config_v1#                                                             |
| · Checking the            | configuration.                                                                                                    |
| Command                   | show vrrp interface VRRP interface vlan                                                                                         |
| Parameter<br>Descriptions | VRRP interface vlan: VLAN ID of the VRRP group                                                                                  |
| Example                   | Switch_config_v1# show vrrp interface 1                                                                                         |
|                           | VLAN1 (192.168.1.6 C40880015C23)                                                                                                |

| <br>group id: 1                |
|--------------------------------|
| state: Master                  |
| priority : 99                  |
| preempt: on                    |
| authentication: auth           |
| advertisement interval: 1      |
| advertisement timer expiry : 1 |

# **10 System Management Configuration**

#### 10.1 **Port Mirroring Configuration**

Packet mirroring copies the packets on a mirrored port (source port) to an observing port (destination port).

During network maintenance, maintenance personnel need to capture and analyze packets (for example, when there are suspicious attack packets). However, these operations always affect packet forwarding.

Packet mirroring copies packets on a mirrored port to an observing port so that you can analyze packets copied to the destination port by a monitoring device to monitor the network and rectify faults.

#### **10.1.1 Port-based Mirroring Configuration**

The device supports to configure the source interface and target interface of mirror, supporting 1 to 1 and many to 1 modes.

Configuring source interface of mirror

| Command                   | mirror session SPAN session number source interface interface type interface<br>number mode                                                                                                    |
|---------------------------|----------------------------------------------------------------------------------------------------|
| Parameter<br>Descriptions | <ul> <li><u>SPAN session number</u>: SPAN session number, the value is 1 as default,<br/>modification is not supported.</li> </ul>                                                                                       |
|                           | interface type : interface type, including                                                                                                    |
|                           | GigaEthernet GigaEthernet interface                                                                                                    |
|                           | TenGigaEthernet TenGigaEthernet interface                                                                                                    |
|                           | • <u>interface number</u> : interface number, in the format as "0/port number", the value of port number value is the port number of the switch. And it supports to choose more than one ports by the following mathods. |
|                           | 1) - : port range, format as " 1-24"                                                                                                    |
|                           | 2) , : multiple port numbers, format as "1,8"                                                                                                    |
|                           | <u>mode</u> : including three modes:                                                                                                    |
|                           | 1) both: monitor received and transmitted traffic                                                                                                    |
|                           | 2) tx: monitor received traffic only                                                                                                    |
|                           | 3) rx: monitor transmitted traffic only                                                                                                    |
| Procedure                 | · Enter config view.                                                                                                    |
|                           | Run: <u>mirror session SPAN session number source interface interface type</u><br>interface number mode<br>Enter                                                                                                    |
| Evample                   | Switch config# mirror session 1 source interface gigaEthernet 0/1 -24 tx                                                                                                    |
|                           | Switch_config#                                                                                                    |
| · Configuring d           | estination interface of mirror                                                                                                    |
| Command                   | mirror session SPAN session number destination interface interface type<br>interface number mode                                                                                                    |
| Parameter<br>Descriptions | • <u>SPAN session number</u> : SPAN session number, the value is 1 as default, modification is not supported                                                                                                    |

modification is not supported.

|           | interface type: interface type, including                                                                                                    |
|-----------|----------------------------------------------------------------------------------------------------|
|           | GigaEthernet GigaEthernet interface                                                                                                    |
|           | TenGigaEthernet TenGigaEthernet interface                                                                                                    |
|           | • <u>interface number</u> : interface number, in the format as "0/port number", the value of port number value is the port number of the switch. And it supports to choose more than one ports by the following mathods. |
|           | 1) - : port range, format as " 1-24"                                                                                                    |
|           | 2) , : multiple port numbers, format as "1,8"                                                                                                    |
|           | • <u>mode</u> : including three modes:                                                                                                    |
|           | 1) both: monitor received and transmitted traffic                                                                                                    |
|           | 2) tx: monitor received traffic only                                                                                                    |
|           | 3) rx: monitor transmitted traffic only                                                                                                    |
| Procedure | Enter config view.                                                                                                    |
|           | Run: mirror session SPAN session number destination interface interface<br>type interface number mode                                                                                                    |
|           | Enter                                                                                                    |
| Example   | Switch_config# mirror session 1 source interface gigaEthernet 0/1-24 rx<br>Switch_config#                                                                                                    |

| Command                   | mirror session 1 destination interface gigaEthernet port number                                                                     |
|---------------------------|----------------------------------------------------------------------------------------------------|
| Parameter<br>Descriptions | <ul> <li>port number : Ranges from 1~24</li> </ul>                                                                                  |
| Procedure                 | <ul> <li>Enter config view.</li> <li>Run: mirror session 1 destination interface gigaEthernet port number</li> <li>Enter</li> </ul> |
| Example                   | switch_config# mirror session 1 destination interface gigaEthernet 0/9 switch_config#                                               |

· Checking the configuration.

| Command | show mirror session 1                |
|---------|--------------------------------------|
| Example | Switch_config# show mirror session 1 |
|         | Session 1                            |
|         |                                      |
|         | Destination Ports:g0/0               |
|         | Source Ports:                        |
|         | RX Only: g0/1-24                     |
|         | TX Only: None                        |
|         | Both: None                           |
|         | Switch_config#                       |

# **10.2 NMP Configuration**

As a network management standard protocol used on TCP/IP networks, SNMP uses a central computer (NMS) that runs network management software to manage network elements.

In a large network, it is very difficult for network administrator to detect, locate and rectify the fault as the devices does not report the fault. This affects maintenance efficiency and increases maintenance workload. To solve this problem, equipment vendors have provided network management functions in some products. The NMS then can query the status of remote devices, and devices can send traps to the NMS in the case of particular events.

The device supports the following functions, Enable/disable SNMP function

- · Configuring SNMP community permission, including
- a) Read only
- b) Read and write
- · Configuring SNMP V3, The configuration includes the following procedures.
- a) User name
- b) Identity authentication, including MD 5, SHA
- c) Verify password
- d) Encryption protocol (optional), including 3des, aes and des
- e) Encryption password
- f) Read and write Mode, including ro (Read only) and rw (Read and write)

Configuring IP address of SNMP trap host

Following with the steps.

• Enable/disable SNMP function

| Command                   | snmp-server view    |
|---------------------------|---------------------|
| Parameter<br>Descriptions | Null                |
| Command                   | no snmp-server view |
| Parameter                 | Null                |

- · Configuring SNMP community permission
- a) Read only

| Command                   | snmp-server community SNMP community string ro                                                                            |
|---------------------------|----------------------------------------------------------------------------------------------------|
| Parameter<br>Descriptions | <ul> <li><u>SNMP community string</u>: Name the SNMP community, supporting strings</li> </ul>                             |
| Procedure                 | <ul> <li>Enter config view.</li> <li>Run: <u>snmp-server community SNMP community string ro</u></li> <li>Enter</li> </ul> |
| Example                   | switch_config# snmp-server community 123 ro<br>switch_config#                                                             |

b) Read and write

| Command                   | snmp-server community SNMP community string rw                                                      |
|---------------------------|----------------------------------------------------------------------------------------------------|
| Parameter<br>Descriptions | <ul> <li><u>SNMP community string</u>: Name the SNMP community, supporting strings</li> </ul>       |
| Procedure                 | <ul> <li>Enter config view.</li> <li>Run: snmp-server community SNMP community string rw</li> </ul> |

|         | Enter                                                        |
|---------|--------------------------------------------------------------|
| Example | switch_config# snmp-server community 12345 rw switch_config# |

# · Configuring SNMP V3

| Command                   | snmp-server user user name auth Identity Authentication verify password priv<br>Encryption Protocol Encryption Password Read and Write Mode                                                                                                    |
|---------------------------|----------------------------------------------------------------------------------------------------|
| Parameter<br>Descriptions | <ul> <li><u>user name</u>: supporting 31 stings</li> <li><u>Identity Authentication</u>: identity authentication, including MD 5, SHA</li> <li><u>verify password</u>: authentication password, the range of length is 8-32.</li> <li><u>Encryption Protocol</u>: including 3des, aes and des</li> <li><u>Encryption Password</u>: encryption password, the range of length is 8-32.</li> <li><u>Read and Write Mode</u>: including ro (Read only) and rw (Read and Write)</li> </ul> |
| Procedure                 | <ul> <li>Enter config view.</li> <li>Run: <u>snmp-server user user name auth Identity Authentication verify</u><br/><u>password priv Encryption Protocol Encryption Password Read and Write</u><br/><u>Mode</u></li> <li>Enter</li> </ul>                                                                                                    |
| Example                   | switch_config# \$ user SNMP2 auth md5 s12345678 priv des des12345678 rw switch_config#                                                                                                    |

### · Configuring SNMP V3 host

| Command                   | snmp-server host IP address                                                                     |
|---------------------------|-------------------------------------------------------------------------------------------------|
| Parameter<br>Descriptions | IP address: IP address of SNMP trap host                                                        |
| Procedure                 | <ul> <li>Enter config view.</li> <li>Run: snmp-server host IP address</li> <li>Enter</li> </ul> |
| Example                   | switch_config# snmp-server host 192.168.1.2<br>switch_config#                                   |

### · Checking the configuration.

| Command | show running-config                |   |   |
|---------|------------------------------------|---|---|
| Example | Switch_config# show running-config |   |   |
|         | Building configuration.            |   |   |
|         | Current Configuration:             |   |   |
|         | !version 1.1.3c_M28P_B4M_T0        | ! |   |
|         | hostname                           |   |   |
|         | username admin password 0 admin    | ! |   |
|         | no spanning-tree                   | ! |   |
|         | no snmp-server                     |   |   |
|         | view                               |   | ! |
|         | snmp-server host 192.168.1.1       |   |   |

| snmp-server community public ro                                  |
|------------------------------------------------------------------|
| snmp-server community private rw                                 |
| snmp-server user admin123 auth md5 12345678 priv des 12345678 ro |
| mirror session 1 source interface GigaEthernet 0/1-24 rx         |
| More                                                             |

#### · Configuring SNMP Server contact information

| Command                   | snmp-server contact contact                                                                                                    |
|---------------------------|----------------------------------------------------------------------------------------------------|
| Parameter<br>Descriptions | contact     Text for mib object sysContact                                                                                                    |
| Procedure                 | <ul> <li>Enter config view.</li> <li>Run: snmp-server contact contact</li> <li>Enter.</li> </ul>                                                                           |
| Example                   | switch_config# snmp-server contact add-tel-name<br>switch2_config# show running-config<br>Building configuration<br>snmp-server contact add-tel-name<br><br>switch_config# |

#### · Configuring switch location information

| Command                   | snmp-server location location                                                                                                    |
|---------------------------|----------------------------------------------------------------------------------------------------|
| Parameter<br>Descriptions | location:LINE Text for mib object sysLocation                                                                                                    |
| Procedure                 | <ul> <li>Enter config view.</li> <li>Run: snmp-server location location</li> <li>Enter.</li> </ul>                                                                                                    |
| Example                   | switch_config# snmp-server location aaadddd<br>switch2_config# show running-config<br>Building configuration<br>snmp-server contact add-tel-name<br>snmp-server location aaadddd<br><br>switch_config# |

### **10.3** NTP Management

Network Time Protocol (NTP) is a protocol for synchronizing clocks on the network.

NTP is mainly used to synchronize clocks of all the devices on the network. Users can configure NTP so that all the clocks on the network are synchronized soon with high precision, preventing errors and heavy loads of network administrators.

Enalbe NTP and set the IP address of NTP server.

| Parameter<br>Descriptions | IP address: the IP address of NTP server                                                         |
|---------------------------|--------------------------------------------------------------------------------------------------|
| Procedure                 | <ul> <li>Enter config view.</li> <li>Run: <u>ntp server IP address</u></li> <li>Enter</li> </ul> |
| Example                   | Switch_config# ntp server 192.168.5.6<br>Switch_config#                                          |

#### · Set the time interval to query NTP server

| Command                   | ntp query-interval time interval                                                                                                    |
|---------------------------|----------------------------------------------------------------------------------------------------|
| Parameter<br>Descriptions | <ul> <li><u>time interval</u>: the time interval to query NTP server, the value ranges from 1<br/>min to 8640 mins (6 days). By default, the value is 1 min.</li> </ul> |
| Procedure                 | <ul> <li>Enter config view.</li> <li>Run: <u>ntp query-interval time interval</u></li> <li>Enter</li> </ul>                                                             |
| Example                   | Switch_config# ntp query-interval 10<br>Switch_config#                                                                                                    |

### · Disable NTP

| Command                   | no ntp server                                                                            |
|---------------------------|------------------------------------------------------------------------------------------|
| Parameter<br>Descriptions | Null                                                                                     |
| Procedure                 | <ul> <li>Enter config view.</li> <li>Run: <u>no ntp server</u></li> <li>Enter</li> </ul> |
| Example                   | Switch_config# no ntp server<br>Switch_config#                                           |

### · Disable time interval to query NTP server

| Command                   | no ntp query-interval                                                                            |
|---------------------------|--------------------------------------------------------------------------------------------------|
| Parameter<br>Descriptions | Null                                                                                             |
| Procedure                 | <ul> <li>Enter config view.</li> <li>Run: <u>no ntp query-interval</u></li> <li>Enter</li> </ul> |
| Example                   | Switch_config# no ntp query-interval<br>Switch_config#                                           |

# 10.4 System Log Configuration

Logs of a specific module can be output to the log buffer, console, or log host. By default the log function is on.

The device supports output 8 levels of system log by default.

| Levels | Description                       | Command lines |
|--------|-----------------------------------|---------------|
| 0      | System is unusable                | emergencies   |
| 1      | Immediate action needed[          | alerts        |
| 2      | Critical conditions               | critical      |
| 3      | Error conditions                  | errors        |
| 4      | Warning conditions                | warnings      |
| 5      | Normal but significant conditions | notifications |
| 6      | Informational messages            | informational |
| 7      | Debugging messages[               | debugging     |

Using command lines, users can enable/disable the function, configuring the device to output logs to log buffer, log host or to the console, and setting the ouput log levels.

Enable/ disable the log function

•

| Command                   | logging on    |
|---------------------------|---------------|
| Parameter<br>Descriptions | Null          |
| Command                   | no logging on |
| Parameter<br>Descriptions | Null          |

- · Configuring the device to output logs to the log buffer
- a) Configuring buffer size

| Command                   | logging buffered logging buffer size                                                                     |  |
|---------------------------|----------------------------------------------------------------------------------------------------|--|
| Parameter<br>Descriptions | logging buffer size: ranges from 4096 to 1048576                                                         |  |
| Procedure                 | <ul> <li>Enter config view.</li> <li>Run: logging buffered logging buffer size</li> <li>Enter</li> </ul> |  |
| Example                   | switch_config# logging buffered 6000<br>switch_config#                                                   |  |

b) Configuring log level. After setting, the device will only record the set level log and levels higher than it.

| Command                   | logging buffered level                |                                      |
|---------------------------|---------------------------------------|--------------------------------------|
| Parameter<br>Descriptions | level : level command line, including |                                      |
|                           | emergencies                           | System is unusable[0]                |
|                           | alerts                                | Immediate action needed[1]           |
|                           | critical                              | Critical conditions[2]               |
|                           | errors                                | Error conditions[3]                  |
|                           | warnings                              | Warning conditions[4]                |
|                           | notifications                         | Normal but significant conditions[5] |
|                           | informational                         | Informational messages[6]            |

|           | debugging Debugging messages[7]                                                       |
|-----------|---------------------------------------------------------------------------------------|
| Procedure | <ul> <li>Enter config view.</li> <li>Run: logging buffered level<br/>Enter</li> </ul> |
| Example   | switch_config# logging buffered errors<br>switch_config#                              |

· Configuring the device to output logs to log host

| Command                   | logging host IP address of the logging host                                                                |
|---------------------------|----------------------------------------------------------------------------------------------------|
| Parameter<br>Descriptions | <ul> <li><u>IP address of the logging host</u>: IP address of the logging host</li> </ul>                  |
| Procedure                 | <ul> <li>Enter config view.</li> <li>Run: logging host IP address of the logging host<br/>Enter</li> </ul> |
| Example                   | switch_config# logging host 192.168.1.1<br>switch_config#                                                  |

· Configuring the device to output logs to the console

After setting, the device will only record the set level log and levels higher than it.

| Command      | logging console level      |                                      |
|--------------|----------------------------|--------------------------------------|
| Parameter    | · <u>level</u> : level com | mand line, including                 |
| Descriptions | emergencies                | System is unusable[0]                |
|              | alerts                     | Immediate action needed[1]           |
|              | critical                   | Critical conditions[2]               |
|              | errors                     | Error conditions[3]                  |
|              | warnings                   | Warning conditions[4]                |
|              | notifications              | Normal but significant conditions[5] |
|              | informational              | Informational messages[6]            |
|              | debugging                  | Debugging messages[7]                |

| Procedure       · Enter config view.         · Run: logging console level                                                           |                                                                       |  |  |
|----------------------------------------------------------------------------------------------------|-----------------------------------------------------------------------|--|--|
| Run: logging console level                                                                                                    |                                                                       |  |  |
|                                                                                                    |                                                                       |  |  |
| Enter                                                                                                    |                                                                       |  |  |
| Example         switch_config# logging console informational           switch_config#                                               | switch_config# logging console informational<br>switch_config#        |  |  |
| Configuring logging trap level                                                                                                    | guring logging trap level                                             |  |  |
| Command logging trap LEVEL                                                                                                    | logging trap LEVEL                                                    |  |  |
| Parameter       ·       LEVEL support levels as follow:         Descriptions       ·       emergencies        System is unusable[0] | LEVEL support levels as follow:     emergencies System is unusable[0] |  |  |

|           | · alerts                                                                               | Immediate action needed[1]           |
|-----------|----------------------------------------------------------------------------------------|--------------------------------------|
|           | · critical                                                                             | Critical conditions[2]               |
|           | · errors                                                                               | Error conditions[3]                  |
|           | · warnings                                                                             | Warning conditions[4]                |
|           | <ul> <li>notifications</li> </ul>                                                      | Normal but significant conditions[5] |
|           | <ul> <li>informational</li> </ul>                                                      | Informational messages[6]            |
|           | · debugging                                                                            | Debugging messages[7]                |
| Procedure | <ul> <li>Enter config view.</li> <li>Run: logging trap LEVE</li> <li>Enter.</li> </ul> | EL                                   |
| Example   | switch_config# logging trap informational                                              |                                      |

· Checking the configuration.

| Command | show log                                                                            |
|---------|-------------------------------------------------------------------------------------|
| Example | Switch_config# show log                                                             |
|         | 2020-08-20 18:00:15 [LINK-3-UPDOWN] Port GE0/23 Link Up!                            |
|         | 2020-08-20 18:00:40 [CONFIG-5-WEB] User login successful -<br>IP:192.168.1.191 Name |
|         | :admin                                                                              |
|         | Switch_config#                                                                      |

# 10.5 System Management

### 10.5.1 Restore the System

The device supports to restore the system remotely.

| Command                   | delete                                                                |
|---------------------------|-----------------------------------------------------------------------|
| Parameter<br>Descriptions | Null                                                                  |
| Procedure                 | · Enter enable view.                                                  |
|                           | · Run: <u>delete</u>                                                  |
|                           | Enter                                                                 |
| Example                   | Switch# delete                                                        |
|                           | Are you sure to reset factory default(y/n)?                           |
|                           | Switch# delete                                                        |
|                           | Are you sure to reset factory default(y/n)?                           |
|                           | Commit succeed, if you want to enable the configuration, will reboot! |
|                           | Switch# umount: can't remount ramfs read-only                         |
|                           | umount: devtmpfs busy - remounted read-only                           |
|                           | swapoff: /etc/fstab: No such file or directory                        |
|                           | The system is going down NOW!                                         |
|                           | Sent SIGTERM to all processes                                         |
|                           | Sent SIGKILL to all processes                                         |
|                           | Requesting system reboot                                              |

| <br>Monitor version 1.06c is Booting. |
|---------------------------------------|
| Hit ctrl+c to stop autoboot: 0        |
| Switch con0 is now available          |
| <br>Press Return to get started.      |

#### 10.5.2 Reboot the System

The device supports to reboot the system remotely.

| Command                                                      | reboot                                         |  |
|--------------------------------------------------------------|------------------------------------------------|--|
| Parameter<br>Descriptions                                    | Null                                           |  |
| Procedure                                                    | • Enter enable view.                           |  |
|                                                              | · Run: <u>reboot</u>                           |  |
|                                                              | Enter                                          |  |
| Example                                                      | Switch# reboot                                 |  |
|                                                              | Do you want to reboot the Switch(y/n)?         |  |
|                                                              | Switch# umount: can't remount ramfs read-only  |  |
|                                                              | umount: devtmpfs busy - remounted read-only    |  |
|                                                              | swapoff: /etc/fstab: No such file or directory |  |
|                                                              | The system is going down NOW!                  |  |
|                                                              | Sent SIGTERM to all processes                  |  |
|                                                              | Sent SIGKILL to all processes                  |  |
|                                                              | Requesting system reboot                       |  |
|                                                              | Restarting system.                             |  |
|                                                              | Monitor version 1.06c is Booting.              |  |
|                                                              | Hit ctrl+c to stop autoboot: 0                 |  |
|                                                              |                                                |  |
|                                                              |                                                |  |
|                                                              |                                                |  |
| Switch con0 is now available<br>Press Return to get started. |                                                |  |

#### 10.5.3 File Management

The device can do as a server or client to manage files.

When the device functions as a server, you can access the device on a terminal to manage files on the device and transfer files between the device and the terminal.

When the device functions as a client, you can use the device to manage files on other devices and transfer files between the device and other devices.

· Copy file from tftp server

| Command                   | copy tftp: file name flash:                     |
|---------------------------|-------------------------------------------------|
| Parameter<br>Descriptions | • file name: the name of file that to be copied |

| Procedure | <ul> <li>Enter enable view.</li> <li>Run: <u>copy tftp: file name flash:</u></li> <li>Enter</li> </ul>                                                                                                    |  |
|-----------|----------------------------------------------------------------------------------------------------|--|
| Example   | switch# copy       tftp:11.img flash:         Address or name of remote host []? 192.168.1.1         Source filename [11.img]?         Destination filename [11.img]?         please wait.         11.img       100%  *********************************** |  |

· Copy file from system flash memory

| Command                   | copy flash:file name tftp:                              |  |  |  |
|---------------------------|---------------------------------------------------------|--|--|--|
| Parameter<br>Descriptions | • <u>file name</u> : the name of file that to be copied |  |  |  |
| Procedure                 | • Enter enable view.                                    |  |  |  |
|                           | Run: copy flash:file name tftp:                         |  |  |  |
|                           | Enter                                                   |  |  |  |
| Example                   | Example 2 Copy file from system flash memory            |  |  |  |
|                           | Switch# copy flash: tftp:                               |  |  |  |
|                           | Address or name of remote host []? 192.168.1.100        |  |  |  |
|                           | Source filename []? SZ56150M.bin                        |  |  |  |
|                           | Destination filename [SZ56150M.bin]?                    |  |  |  |
|                           | please wait.                                            |  |  |  |
|                           | SZ56150M.bin 100%  ***********************************  |  |  |  |
|                           | finish.                                                 |  |  |  |
|                           | Switch#                                                 |  |  |  |

The device can do as a server or client to manage files.

When the device functions as a server, users can copy startup configuration file.

| Command                   | copy startup-config tftp:                                                                                                    |  |  |
|---------------------------|----------------------------------------------------------------------------------------------------|--|--|
| Parameter<br>Descriptions | Null                                                                                                    |  |  |
| Procedure                 | · Enter enable view.                                                                                                    |  |  |
|                           | Run: copy startup-config tftp:                                                                                                    |  |  |
|                           | Enter                                                                                                    |  |  |
| Example                   | Switch# copy startup-config tftp:<br>Address or name of remote host []? 192.168.1.100<br>Destination filename [startup_config]? 22.cfg<br>22.cfg 100%  *********************************** |  |  |
|                           | Building configuration.                                                                                                    |  |  |

# 10.6 User Setting

The switch manages users at levels. User levels are marked by numbers from 1 to 15, in ascending order. The access privilege of user is determined by the level of this user.

| Command                   | username user name privilege privilege level password password                                                                                                    |  |
|---------------------------|----------------------------------------------------------------------------------------------------|--|
| Parameter<br>Descriptions | <ul> <li><u>user name</u>: user name, the length should be less than 16.</li> <li><u>privilege level</u>: privilege level, the value ranges from 1 to 15.</li> <li><u>password</u>: password, the length should be less than 16.</li> </ul> |  |
| Procedure                 | <ul> <li>Enter config view.</li> <li>Run: <u>username</u> <u>user name privilege privilege level password password</u><br/>Enter</li> </ul>                                                                                                 |  |
| Example                   | Switch_config# username admin123 privilege 15 password 123456789<br>Switch_config#                                                                                                    |  |

### **10.7** Configure Loopback Detection

While the Loopback function is enabled, users could check if there is a Loopback for the device under this port. If there is Loopback, the port will be shutdown.

The function is off by default.

• Enable/disable the function

| Command                   | switchport loopback-detected    |
|---------------------------|---------------------------------|
| Parameter<br>Descriptions | Null                            |
| Command                   | no switchport loopback-detected |
| Parameter<br>Descriptions | Null                            |

The device supports 4 IP addresses. Users can configure the out band IP address of loopback interfaces.

| Command                   | interface loopback manage number IP address subnet mask                                                                                                    |  |
|---------------------------|----------------------------------------------------------------------------------------------------|--|
| Parameter<br>Descriptions | <ul> <li><u>Manage number</u>: the number of management interfaces, ranges from 1 to 4.</li> <li><u>Ip address</u>: the IP address of the management interface</li> <li><u>Subnet</u>: the subnet mask of the IP address.</li> </ul>                                                       |  |
| Procedure                 | <ul> <li>Enter Config view.</li> <li>Run: <u>interface loopback manage number IP address subnet mask</u></li> <li>Enter</li> </ul>                                                                                                    |  |
| Example                   | switch_config# interface loopback 1 192.168.3.101 255.255.255.0<br>switch_config# interface loopback 2 192.168.3.102 255.255.255.0<br>switch_config# interface loopback 3 192.168.3.103 255.255.255.0<br>switch_config# interface loopback 4 192.168.3.104 255.255.255.0<br>switch_config# |  |

### **10.8 LLDP Configuration**

Based on Layer 2 information obtained using LLDP, the NMS can quickly detect configuration conflicts between devices and locate network faults. Users can use the NMS to monitor link status of

LLDP-enabled devices and quickly locate faults on the network.

The function is on by default, and the default hold time is 120s.

· Enable/disable LLDP function

| Command                   | Ildp enable    |
|---------------------------|----------------|
| Parameter<br>Descriptions | Null           |
| Command                   | no lldp enable |
| Parameter<br>Descriptions | Null           |

#### · Configuring LLDP timer

#### a) Hold time

The time that the receiver must keep the packet.

| Command                   | Ildp holdtime hold time               |  |
|---------------------------|---------------------------------------|--|
| Parameter<br>Descriptions | • hold time: ranges from 0 to 65535s. |  |
| Procedure                 | • Enter config view.                  |  |
|                           | Run: <u>Ildp enable</u>               |  |
|                           | Enter                                 |  |
|                           | Run: Ildp holdtime hold time          |  |
|                           | Enter                                 |  |
| Example                   | switch_config# lldp enable            |  |
|                           | switch_config# lldp holdtime 160      |  |
|                           | switch_config#                        |  |

#### b) Interval time

When the LLDP status of the device keeps unchanged or the device does not discover new neighbors, the device sends LLDP packets to the neighbors at a certain interval.

| Command                   | Ildp timer interval time                                                                                                    |  |
|---------------------------|----------------------------------------------------------------------------------------------------|--|
| Parameter<br>Descriptions | • <u>interval time</u> : ranges from 0 to 65535s.                                                                                                   |  |
| Procedure                 | <ul> <li>Enter config view.</li> <li>Run: <u>Ildp enable</u></li> <li>Enter</li> <li>Run: <u>Ildp timer interval time</u></li> <li>Enter</li> </ul> |  |
| Example                   | switch_config# lldp enable<br>switch_config# lldp timer 200<br>switch_config#                                                                       |  |

c) Enable/Disable LLDP receive

| Command | (no) lldp receive |
|---------|-------------------|
|         |                   |

| Parameter<br>Descriptions | Null                                                                                                    |
|---------------------------|----------------------------------------------------------------------------------------------------|
| Procedure                 | <ul> <li>Enter interface view.</li> <li>Run: (no) Ildp receive</li> <li>Enter.</li> </ul>                                                       |
| Example                   | switch_config# interface gigaethernet 0/24<br>switch_config_g0/24# lldp receive<br>switch_config_g0/24# no lldp receive<br>switch_config_g0/24# |

#### d) Enable/Disable LLDP transmit

| Command                   | (no) lldp transmit                                                                                                    |
|---------------------------|----------------------------------------------------------------------------------------------------|
| Parameter<br>Descriptions | Null                                                                                                    |
| Procedure                 | <ul> <li>Enter interface view.</li> <li>Run: (no)Ildp transmit</li> <li>Enter.</li> </ul>                                 |
| Example                   | switch_config# interface gigaethernet 0/24<br>switch_config_g0/24# Ildp transmit<br>switch_config_g0/24# no Ildp transmit |

#### e) Show lldp nighbors list

Display information about neighbors, including device name, interface type and number, holdtime, port ID, and capabilities.

| Command                   | show lldp neig                                          | hbors          |          |         |            |
|---------------------------|---------------------------------------------------------|----------------|----------|---------|------------|
| Parameter<br>Descriptions | Null                                                    | Null           |          |         |            |
| Procedure                 | · Enter confi                                           | g view.        |          |         |            |
|                           | Run: show                                               | lldp neighbors |          |         |            |
|                           | Enter.                                                  |                |          |         |            |
| Example                   | switch_config# show lldp neighbors                      |                |          |         |            |
|                           | Capability Codes:                                       |                |          |         |            |
|                           | (R)Router,(B)Bridge,(C)DOCSIS Cable Device,(T)Telephone |                |          |         |            |
|                           | (W)WLAN Access Point, (P)Repeater,(S)Station,(O)Other   |                |          |         |            |
|                           | Device                                                  | Local_port     | Holdtime | Port-ID | Capability |
|                           | MS400980M                                               | Ge0/5          | 109      | Ge0/4   | В          |
|                           | Total entries dis                                       | splayed: 1     |          |         |            |
|                           | switch_config                                           | 4              |          |         |            |

# **10.9** Hostname Configuration

Hostname is the name of the switch. The hostname can be edited by user.

| Command                   | hostname hostname                   |
|---------------------------|-------------------------------------|
| Parameter<br>Descriptions | hostname Name of switch             |
| Procedure                 | Enter config view.                  |
|                           | Run: hostname hostname              |
|                           | Enter.                              |
| Example                   | switch_config# hostname switch2     |
|                           | switch2_config# show running-config |
|                           | Building configuration              |
|                           |                                     |
|                           | hostname switch2                    |
|                           |                                     |
|                           | switch2_config#                     |

# 10.10 System Time Configuration

System time is the time on the switch and it can be edited.

| Command      | clock set HH:MM:SS DAY MONTH YEAY      |                     |  |
|--------------|----------------------------------------|---------------------|--|
| Parameter    | · HH:MM:SS:                            | Set time            |  |
| Descriptions | · DAY                                  | Set day(1-31)       |  |
|              | · MONTH                                | Set month(1-12)     |  |
|              | · YEAY                                 | Set year(2000-2035) |  |
| Procedure    | • Enter enable view.                   |                     |  |
|              | Run: clock set HH:MM:SS DAY MONTH YEAY |                     |  |
|              | Enter.                                 |                     |  |
| Example      | switch# clock set 18:27:11 14 11 2     | 2023                |  |
|              | Tue Nov 14 18:27:11 UTC 2023           |                     |  |
|              | switch# show clock                     |                     |  |
|              | 18:27:14 GMT+3 Tue Nov 14 202          | 3                   |  |
|              | switch#                                |                     |  |

# 10.11 Timezone Configuration

Timezone can be edited and it is shown where the switch is installed.

| Command                   | clock timezone NAME TIMEZONE                                      |                                            |
|---------------------------|-------------------------------------------------------------------|--------------------------------------------|
| Parameter<br>Descriptions | <ul> <li>NAME:WORD</li> <li>TIMEZONE:&lt;-12 - +12&gt;</li> </ul> | Name of time zone<br>Hours offset from UTC |
| Procedure                 | Enter config view.                                                |                                            |

|         | Run: clock timezone NAME TIMEZONE<br>Enter.          |
|---------|------------------------------------------------------|
| Example | switch_config# clock timezone dd1 +8<br>switch_conf# |

### 10.12 Login Method

User authentication enables configuration access via Telnet, SSH, and HTTP. These protocols provide secure remote management, ensuring authorized users can configure and manage network settings efficiently.

· Enable Telnet Server

| Command                   | telnet-server                  |
|---------------------------|--------------------------------|
| Parameter<br>Descriptions | Null                           |
| Procedure                 | Enter config view.             |
|                           | Run: telnet-server             |
|                           | Enter.                         |
| Example                   | switch_config# telnet-server   |
| · Enable SSH S            | ervice                         |
| Command                   | ssh enable                     |
| Parameter<br>Descriptions | Null                           |
| Procedure                 | Enter config view.             |
|                           | Run: ssh enable                |
|                           | Enter.                         |
| Example                   | switch_config# ssh enable      |
| • Enable Https S          | Service                        |
| Command                   | ip https server                |
| Parameter<br>Descriptions | Null                           |
| Procedure                 | · Enter config view.           |
|                           | Run: ip https server           |
|                           | Enter.                         |
| Example                   | switch_config# ip https server |

# 11 Network Diagnosis

# 11.1 Ping Operation with IPv4

User login on a switch allows for the functionality of pinging devices, verifying network connectivity and troubleshooting issues via IPv4 ping in IPv4 network, ensuring seamless communication across the network infrastructure.

| Command                   | ping TARGET                                                                    |
|---------------------------|--------------------------------------------------------------------------------|
| Parameter<br>Descriptions | TARGET: IP address or domain name                                              |
| Procedure                 | <ul> <li>Enter config view.</li> <li>Run: ping host</li> <li>Enter.</li> </ul> |
| Example                   | switch_config# ping 192.168.1.100<br>switch_config# ping www.google.com        |

### 11.2 Ping Operation with IPv6

User login on a switch allows for the functionality of pinging devices, verifying network connectivity and troubleshooting issues via IPv6 ping in IPv6 network, ensuring seamless communication across the network infrastructure.

| Command                   | ping ipv6 TARGET                                                                      |
|---------------------------|---------------------------------------------------------------------------------------|
| Parameter<br>Descriptions | TARGET: x:x:x:x:x:x:x IPv6 address                                                    |
| Procedure                 | <ul> <li>Enter config view.</li> <li>Run: ping ipv6 TARGET</li> <li>Enter.</li> </ul> |
| Example                   | switch_config# ping ipv6 200::12<br>switch_config#                                    |

### 11.3 Using IP Traceroute

Traceroute is a diagnostic tool that traces the path packets take through a network. It identifies network hops, measures latency, and identifies connectivity issues, helping troubleshoot and optimize network performance. Traceroute aids in understanding network topology and locating bottlenecks for efficient troubleshooting.

You can use IP traceroute to identify the path that packets take through the network on a hop-by-hop basis.

| Command                   | traceroute host                                                                      |
|---------------------------|--------------------------------------------------------------------------------------|
| Parameter<br>Descriptions | host:WORD Trace route to destinaton address or hostname                              |
| Procedure                 | <ul> <li>Enter enable view.</li> <li>Run: traceroute host</li> <li>Enter.</li> </ul> |
| Example                   | switch# traceroute 192.168.3.214                                                     |

| Flags:                                                                    |
|---------------------------------------------------------------------------|
| +                                                                         |
| traceroute to 192.168.3.214 (192.168.3.214), 30 hops max, 38 byte packets |
| 1 192.168.3.214 (192.168.3.214) 2.190 ms 0.569 ms 0.553 ms                |
| switch#                                                                   |

# **12 Remote Network Monitoring**

User can specify statistics, history counter, alarm and events configuration for MIB object via OID and get those data/information on specific OID.

### 12.1 Enable Port RMON Statistics

| Command                   | rmon stats configure IDX PORT                                                                 | owner WORD                                                                                          |
|---------------------------|-----------------------------------------------------------------------------------------------|----------------------------------------------------------------------------------------------------|
| Parameter<br>Descriptions | <ul> <li>IDX :&lt;1-28&gt;</li> <li>PORT :&lt;1-28&gt;</li> <li>WORD</li> </ul>               | Set RMON statistics control index<br>Set RMON statistics data source(port)<br>RMON collection owner |
| Procedure                 | <ul> <li>Enter config view.</li> <li>Run: rmon stats configure ID2</li> <li>Enter.</li> </ul> | X PORT owner WORD                                                                                   |
| Example                   | switch_config# rmon stats config<br>switch_config#                                            | jure 11 owner test                                                                                  |

### 12.2 Display RMON Per Port

| Command                   | show rmon-info etherstatsTable                                                                      |
|---------------------------|----------------------------------------------------------------------------------------------------|
| Parameter<br>Descriptions | Null                                                                                                |
| Procedure                 | <ul> <li>Enter config view.</li> <li>Run: show rmon-info etherstatsTable</li> <li>Enter.</li> </ul> |
| Example                   | switch_config# show rmon-info etherstatsTable<br>switch_config#                                     |

# 12.3 Create RMON History Control Table

| Command                   | rmon historyControlTable configur<br>TIME owner WORD                                                                                                    | e IDX DATA buckets BUCKETS interval                                                                                                    |
|---------------------------|----------------------------------------------------------------------------------------------------|----------------------------------------------------------------------------------------------------|
| Parameter<br>Descriptions | <ul> <li>IDX:&lt;1-50&gt;</li> <li>DATA:&lt;1-28&gt;</li> <li>BUCKETS:&lt;1-65535&gt;</li> <li>TIME:&lt;1-3600&gt;<br/>each bucket</li> <li>WORD</li> </ul> | <ul> <li> Set RMON history control index</li> <li> Set RMON history control data source</li> <li> Requested buckets of intervals</li> <li> Interval in seconds to sample data for</li> <li> Set the owner of this RMON collection</li> </ul> |
| Procedure                 | <ul> <li>Enter config view.</li> <li>Run: rmon historyControlTable<br/>interval TIME owner WORD<br/>Enter.</li> </ul>                                       | configure IDX DATA buckets BUCKETS                                                                                                    |
| Example                   | switch_config# rmon historyControl<br>buckets 5 interval 5 owner 2                                                                                          | Table configure 1 1                                                                                                    |

switch\_config#

# 12.4 Display RMON Information History Table

| Command                   | show rmon-info etherhistoryTable                                                                                                    |
|---------------------------|----------------------------------------------------------------------------------------------------|
| Parameter<br>Descriptions | Null                                                                                                    |
| Procedure                 | <ul> <li>Enter config view.</li> <li>Run: show rmon-info etherhistoryTable</li> <li>Enter.</li> </ul>                                                                                |
| Example                   | switch_config# show rmon-info etherhistoryTable<br>Index SampleIdx Start Drop Octets Pkts<br>Broadcast Multi CRC Under Over Fragments Jabbers<br>Colli Utilization<br>switch_config# |

# 12.5 Create RMON AlarmTable

| Command      | rmon alarmTable configure ID<br>rising-threshold RISING RIDX | K SAMPLE OBJECT port PORT TYPE<br>falling-threshold FALLING FIDX owner OWNER |
|--------------|--------------------------------------------------------------|------------------------------------------------------------------------------|
| Parameter    | · IDX:<1-100>                                                | Alarm index                                                                  |
| Descriptions | · SAMPLE:<1-20000000>                                        | Sample interval                                                              |
|              | · OBJECT:                                                    |                                                                              |
|              | · RMONDropEvents                                             | Test delta between samples                                                   |
|              | · RMONReceivedOctets                                         | help_en                                                                      |
|              | · RMONReceivedPks                                            | Test delta between samples                                                   |
|              | · RMONBroadcastPks                                           | help_en                                                                      |
|              | <ul> <li>MulticastPks</li> </ul>                             | Test delta between samples                                                   |
|              | · RMONCRCAlignPks                                            | help_en                                                                      |
|              | · RMONUndersizePks                                           | Test delta between samples                                                   |
|              | · RMONOversizePks                                            | help_en                                                                      |
|              | · RMONFragments                                              | Test delta between samples                                                   |
|              | · RMONJabbers                                                | help_en                                                                      |
|              | · RMONCollisions                                             | Test delta between samples                                                   |
|              | · 64OctetsPks                                                | help_en                                                                      |
|              | · 65to127OctetsPks                                           | Test delta between samples                                                   |
|              | · 128to255OctetsPks                                          | help_en                                                                      |
|              | · 256to511OctetsPks                                          | Test delta between samples                                                   |
|              | · 512to1023OctetsPks                                         | help_en                                                                      |
|              | · 1024to1518OctetsPks                                        | Test delta between samples                                                   |
|              | · PORT:<1-28>                                                | monitor port                                                                 |
|              | · TYPE:                                                      |                                                                              |
|              | · delta                                                      | Test delta between samples                                                   |

|           | · absolute help_en                                                                                                    |
|-----------|----------------------------------------------------------------------------------------------------|
|           | · RISING:<-2000000-2000000> Rising threshold value                                                                                                    |
|           | · RIDX:<1-100> Rising event index                                                                                                    |
|           | · FALLING:<-2000000-2000000> Falling threshold value                                                                                                    |
|           | · FIDX:<1-100> Falling event index                                                                                                    |
|           | OWNER:WORD Alarm owner                                                                                                    |
| Procedure | • Enter config view.                                                                                                    |
|           | Run: rmon alarmTable configure IDX SAMPLE OBJECT port PORT TYPE rising-threshold RISING RIDX falling-threshold FALLING FIDX owner OWNER                   |
|           | Enter.                                                                                                    |
| Example   | switch_config# rmon alarmTable configure 1 100 multicastPks port 4 absolute<br>switch_config# \$rising-threshold 100 1 falling-threshold 100 2 owner test |
|           | switch_config#                                                                                                    |

# 12.6 Display RMON Event

| Command                   | show rmon-info logTable                                                                      |
|---------------------------|----------------------------------------------------------------------------------------------|
| Parameter<br>Descriptions | Null                                                                                         |
| Procedure                 | <ul> <li>Enter config view.</li> <li>Run: show rmon-info logTable</li> <li>Enter.</li> </ul> |
| Example                   | switch# show rmon-info logTable<br>EventIdx LogIdx Time Descri<br>switch#                    |

# 12.7 Display RMON Log Information

| Command                   | show rmon-info logTable                |
|---------------------------|----------------------------------------|
| Parameter<br>Descriptions | Null                                   |
| Procedure                 | Enter Switch view.                     |
|                           | Run: show rmon-info logTable           |
|                           | Enter.                                 |
| Example                   | switch_config# show rmon-info logTable |
|                           | EventIdx LogIdx Time Descri            |
|                           | switch_config#                         |

# **13 System Timing Restart**

| Command                   | scheduled-system-restart every-day TIMEDAY                                                                      |
|---------------------------|----------------------------------------------------------------------------------------------------|
| Parameter<br>Descriptions | · TIMEDAY: <00:00-23:59> time                                                                                   |
| Procedure                 | <ul> <li>Enter config view.</li> <li>Run: scheduled-system-restart every-day TIMEDAY</li> <li>Enter.</li> </ul> |
| Example                   | config# scheduled-system-restart every-day 12:34                                                                |

# 13.1 Configuring Daily Restart Schedule

# 13.2 Configuring Weekly Restart Schedule

| Command                   | scheduled-system-restart every-week TIMEWEEK                                                                      |
|---------------------------|----------------------------------------------------------------------------------------------------|
| Parameter<br>Descriptions | · TIMEWEEK: <1-7>,<00:00-23:59> week,time                                                                         |
| Procedure                 | <ul> <li>Enter config view.</li> <li>Run: scheduled-system-restart every-week TIMEWEEK</li> <li>Enter.</li> </ul> |
| Example                   | config# scheduled-system-restart every-week 1,12:34                                                               |

# 13.3 Configuring Monthly Restart Schedule

| Command                   | scheduled-system-restart every-month TIMEMONTH                                                                      |
|---------------------------|----------------------------------------------------------------------------------------------------|
| Parameter<br>Descriptions | · TIMEMONTH:<1-31>,<00:00-23:59> date,time                                                                          |
| Procedure                 | <ul> <li>Enter config view.</li> <li>Run: scheduled-system-restart every-month TIMEMONTH</li> <li>Enter.</li> </ul> |
| Example                   | config# scheduled-system-restart every-month 1,12:34                                                                |